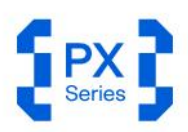

USER MANUAL

# Extend RF Boundaries.

HANDHELD REAL-TIME SPECTRUM ANALYZER UP TO 40 GHz

0.99912 %ms 2.460 % 0.1403 %ms 0.05725 deg % 0 deg 0.05725 deg % 30.8686 d

1 0111111 011011 1101 1 0111111 010010 11010101 11 1010111 1010010 0000001 11 0111001 1111100 01010011 10 0010100 0000000 0101000 10 0000000 0111000 00101001 111 0010000 1000011 0010011 111 0010011 1010011 1011011 111 0010010 10010011 001001

**HAROGIC** 

# CONTENT

| 1.  | Versio | n Management                         | 1  |
|-----|--------|--------------------------------------|----|
| 2.  | Quick  | Start Guide                          | 2  |
| 2.1 | Safe   | ety Instruction                      | 2  |
| 2   | 2.1.1  | Safety rules                         | 2  |
| 2   | 2.1.2  | Replacing the power adapter          | 2  |
| 2   | 2.1.3  | Replacing the battery                | 2  |
| 2.2 | Exte   | ernal Interface Description          | 2  |
| 2.3 | Firs   | t Use of the Instrument              | 4  |
| 2   | 2.3.1  | Power on/off the Instrument          | 4  |
| 2   | 2.3.2  | Charging indicator                   | 4  |
| 2   | 2.3.3  | SAStudio4 operation                  | 5  |
| 3.  | SAStu  | dio4 Operation Overview              | 6  |
| 3.1 | Wor    | king Modes Overview                  | 6  |
| 3   | 3.1.1  | Standard spectrum analysis (SWP)     | 6  |
| 3   | 3.1.2  | IQ streaming (IQS)                   | 6  |
| 3   | 3.1.3  | Power detection mode (DET)           | 6  |
| 3   | 3.1.4  | Real time analysis mode (RTA)        | 6  |
| 3   | 3.1.5  | Phase Noise Measurement Mode (PNM)   | 7  |
| 3   | 3.1.6  | Digital demodulation mode (Option71) | 7  |
| 3.2 | SAS    | Studio4 UI Layout                    | 7  |
| 3   | 3.2.1  | Menu                                 | 7  |
| 3   | 3.2.2  | Graph set area                       | 8  |
| 3   | 3.2.3  | Main settings area                   | 8  |
| 3   | 3.2.4  | Instrument state                     | 8  |
| 3.3 | SAS    | Studio4 Common Operation Overview    | 8  |
| 3   | 3.3.1  | Store or load configuration          | 8  |
| 3   | 3.3.2  | Startup state settings               | 9  |
| 3   | 3.3.3  | Working modes switch                 | 10 |
| 3   | 3.3.4  | Save a screenshot                    | 10 |
| 3   | 3.3.5  | GNSS information                     | 11 |
| 3   | 3.3.6  | Preset                               | 12 |
| 3   | 3.3.7  | Single or Continuous preview         | 12 |
| 3   | 3.3.8  | Quick Record and Playback            | 13 |
| 3   | 3.3.9  | Professional or Basic settings       | 13 |
| 3   | 3.3.10 | Hide panel                           | 14 |
| 3   | 3.3.11 | Current instrument information       | 14 |
| 3   | 3.3.12 | Marker function                      | 15 |
| 3   | 3.3.13 | Waterfall graph                      | 20 |
| 3   | 3.3.14 | Local zoom                           | 21 |

| 3   | 5.3.15 | Record and Playback                |    |
|-----|--------|------------------------------------|----|
| 3   | 5.3.16 | Export data                        |    |
| 3   | 5.3.17 | Delete files and images            |    |
| 3   | 5.3.18 | Modify sampling rate               |    |
| 3   | 5.3.19 | Quick parameter settings           |    |
| 4.  | SWP    | Vorking Mode                       | 28 |
| 4.1 | SW     | P Working Mode Parameters Overview |    |
| 4.2 | Cha    | annel Power                        |    |
| 4   | .2.1   | Parameter description              |    |
| 4   | .2.2   | Instruction steps                  |    |
| 4.3 | Oco    | cupied Bandwidth                   |    |
| 4   | 1.3.1  | Parameter description              |    |
| 4   | .3.2   | Instruction step                   |    |
| 4.4 | Adj    | acent Channel Power Ratio (ACPR)   |    |
| 4   | 1.4.1  | Parameter description              |    |
| 4   | .4.2   | Instruction step                   |    |
| 4.5 | IP3,   | /IM3                               |    |
| 4   | 1.5.1  | Parameter description              |    |
| 4   | 1.5.2  | Instruction step                   |    |
| 4.6 | Free   | quency Tracking                    |    |
| 4.7 | Pea    | k Table                            |    |
| 5.  | IQS W  | orking Mode                        | 36 |
| 5.1 | IQS    | Parameters Overview                |    |
| 5.2 | IQS    | Working Mode Overview              |    |
| 5.3 | Spe    | ectrum Analysis                    |    |
| 5   | 5.3.1  | Parameter description              |    |
| 5   | 5.3.2  | Operation instructions             |    |
| 5.4 | lQv    | Т                                  |    |
| 5   | 5.4.1  | Operation instructions             |    |
| 5.5 | PvT    |                                    |    |
| 5   | 5.5.1  | Operation instructions             |    |
| 5.6 | AM     | Demodulation                       |    |
| 5   | 5.6.1  | Parameter description              |    |
| 5   | 5.6.2  | Operation instruction              |    |
| 5   | 5.6.3  | Audio analysis                     |    |
| 5.7 | FM     | Demodulation                       |    |
| 5   | 5.7.1  | Parameter description              |    |
| 5   | 5.7.2  | Operation instruction              |    |
| 5   | 5.7.3  | Audio analysis                     |    |
| 5.8 | DDO    | C-Digital Down Conversion          |    |
| 5   | 5.8.1  | Parameter description              |    |

| 5.8.2   | Operation instruction                                  | 43 |
|---------|--------------------------------------------------------|----|
| 6. DE1  | ۲ Working Mode                                         | 46 |
| 6.1 C   | DET Parameter Description                              | 46 |
| 6.2 F   | Pulse Signal Measurement                               | 46 |
| 6.2.1   | Operation instruction                                  | 46 |
| 6.3 F   | Pulse Signal Detection (Option72)                      | 47 |
| 6.3.1   | Apply for License                                      | 47 |
| 6.3.2   | Parameter Description                                  | 50 |
| 6.3.3   | Operating Steps                                        | 50 |
| 7. RTA  | Working Mode                                           | 53 |
| 7.1 R   | TA Parameter Description                               | 53 |
| 7.2 F   | Probability Density Graph                              | 53 |
| 7.2.1   | Parameter Description                                  | 53 |
| 7.2.2   | Close probability density graph                        | 53 |
| 7.3 V   | VIFI Signal Measurement                                | 54 |
| 8. Digi | ital demodulation (option)                             | 55 |
| 8.1 A   | pply for License                                       | 55 |
| 8.2 F   | Parameter Description                                  | 55 |
| 8.3 F   | unction Overview                                       | 56 |
| 8.4 C   | Operating Steps                                        | 56 |
| 9. Pha  | se Noise Measurement Mode                              | 58 |
| 91 V    | ersion Requirements                                    | 58 |
| 9.2 E   | nable Phase Noise Measurement Function                 |    |
| 9.3 F   | Parameter Description                                  |    |
| 9.4 C   | Dperation Steps                                        | 60 |
| 9.4.1   | Phase Noise Measurement with Known Carrier Information | 60 |
| 9.4.2   | Phase Noise Measurement of Unknown Carrier Information | 61 |
| 10. A   | dditional Functions                                    | 63 |
| 10.1    | GNSS Operation Guide                                   |    |
| 10.1.1  | Connect GNSS antenna                                   | 63 |
| 10.1.2  | GNSS information check                                 | 63 |
| 10.1.3  | 5 1PPS trigger in GNSS module                          | 64 |
| 10.1.4  | GNSS application note                                  | 64 |
| 10.2    | Trigger Features Overview                              | 65 |
| 10.2.1  | SWP working mode                                       | 65 |
| 10.2.2  | 2 IQS、DET、RTA working mode                             | 65 |
| 10.3    | IF Output                                              | 66 |
| 10.4    | External Reference Clock Input                         | 66 |
| 10.5    | Remote Control                                         | 67 |

| 10.5.1 | Using LAN port                     | 67 |
|--------|------------------------------------|----|
| 10.5.2 | Using local area network           | 70 |
| 11. So | oftware and Firmware Update        | 74 |
| 11.1   | Version Requirements               | 74 |
| 11.2   | Update Package Download            | 74 |
| 11.3   | Firmware Update Using Updater      | 75 |
| 11.4   | Software Update Using .deb Package | 77 |
| 11.5   | Error Check                        |    |
| 11.5.1 | Firmware update error              |    |
| 11.5.2 | Firmware corruption error          |    |
| 11.5.3 | SAStudio4 accidental deletion      |    |
| 11.5.4 | SAStudio4 update failed            | 82 |

# 1. Version Management

| -                 | -                                                                                                    |           |
|-------------------|----------------------------------------------------------------------------------------------------|-----------|
| Version<br>Number | Content                                                                                                    | Time      |
| V1.0              | Add digital demodulation and pulse option measurement description                                                                                                    | 2025-3-27 |
| V1.1              | <ol> <li>Add phase noise test function description</li> <li>Pulse signal detection version description</li> <li>Modify trigger function introduction (based<br/>on the latest SAS4)</li> </ol>                      | 2025-4-3  |
| V1.2              | 1. Add pulse signal test in DET mode<br>2. Modify some details in the document                                                                                                    | 2025-4-8  |
| V1.3              | <ol> <li>Add requirements for operating<br/>environment and probability density chart<br/>section</li> <li>Remove SWP mode pulse detection and<br/>digital demodulation hardware dongle<br/>instructions</li> </ol> | 2025-4-30 |

### Version Update Description Table

## 2. Quick Start Guide

This chapter covers Quick Start Guide for PX series handheld spectrum analyzer, with key topics including safety instructions, instrument power on/off, SAStudio4 software operation and external interface descriptions.

#### 2.1 Safety Instruction

#### 2.1.1 Safety rules

1. Please check the following items before running the instrument:

- The appearance of instrument is intact;
- The power cable and adapter are not damaged;
- The fan's air vent is unobstructed;
- The instrument is dry, without moisture or condensation;
- The ambient temperature meets specifications in product datasheet;
- If any damage is found before first operation, please contact HAROGIC official after-sales service.

#### 2. During operation, please follow these guidelines:

- The fans work properly and the operating temperature meets the requirements from the product datasheet;
- Please connect the external port properly and ensure that input signal level is
- within maximum input power;
- Battery is suggested to be above 5%;
- It is prohibited to open the instrument's casing to avoid the risk of electric shock;
- In case of any error, please contact HAROGIC official after-sales service.

3. After completing the use of the instrument, please follow the guidelines below:

• After the instrument is properly shut down, ensure that the storage temperature

and humidity meet the range specified in the product datasheet.

#### 2.1.2 Replacing the power adapter

If you are unable to use the original power adapter for certain situations, please select an appropriate power adapter according to the corresponding product datasheet.

#### 2.1.3 Replacing the battery

The service for PX series battery replacement is officially offered. If you need to replace the battery, please contact official after-sales service for assistance.

#### 2.2 External Interface Description

All external interfaces are integrated on the top panel of PX series instrument. Please refer to Table 1 for detailed information of each interface.

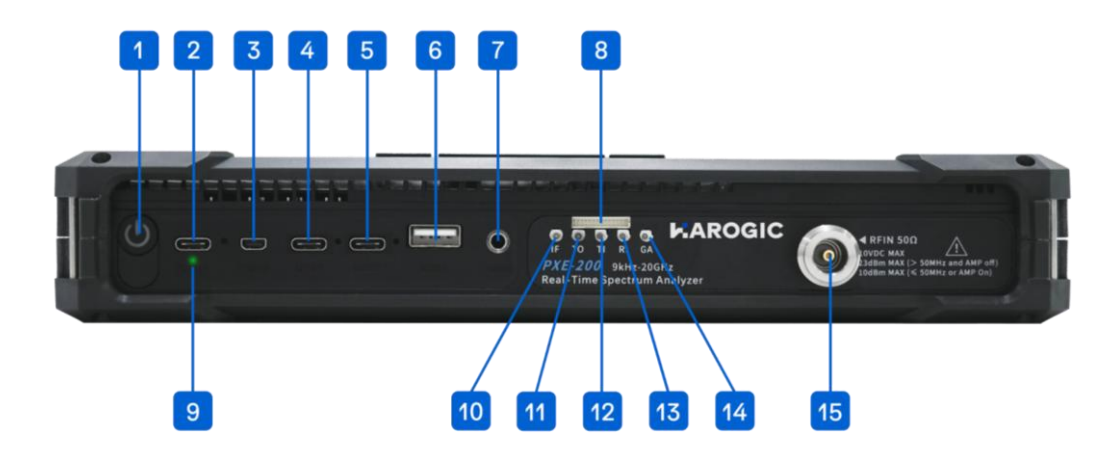

#### Table 1 Detailed information of external interface

| No          | Interface                   | Description                                                                                                    |
|-------------|-----------------------------|----------------------------------------------------------------------------------------------------|
| 1           | Power                       | On/Off instrument                                                                                                    |
| 2           | Charging                    | Instrument charging port, USB PD 20V 3.25A. Please connect the power supply according to the datasheet                                                                                                    |
| 3           | Micro HDMI                  | For extended display                                                                                                    |
| 4<br>5<br>6 | USB3<br>USB2<br>USB1        | USB interface: USB3 is USB 3.0 interface, USB1 and<br>USB2 are USB 2.0 interface. This interface connects to<br>external storage devices, USB keyboards, or mice. It<br>can also be used to connect a driver-free Hub with an<br>Ethernet port, allowing the instrument to be remotely<br>controlled by a PC via network cable |
| 7           | Audio Output                | 3.5mm headphone jack. Volume can be adjusted via the menu: "System" $\rightarrow$ "Device" $\rightarrow$ "Volume."                                                                                                    |
| 8           | MUXIO                       | Please refer to Table 2 for more details                                                                                                    |
| 9           | Charging Indicator<br>Light | Green flash indicates charging, and green solid light indicates a full charge                                                                                                    |
| 10          | Analog IF Output            | MMCX(F), maximum output power -25 dBm, output impedance 50 $\boldsymbol{\Omega}$                                                                                                    |
| 11          | Trigger Output              | 3.3V CMOS                                                                                                    |
| 12          | Trigger Input               | 3.3V CMOS, high impedance input                                                                                                    |
| 13          | Reference Clock<br>Input    | MMCX (F), amplitude 1.5Vpp, input impedance 330 $\Omega$ . Sine wave, square wave, and clipped sine wave are supported                                                                                                    |
| 14          | GNSS Antenna                | MMCX (F), amplitude 1.5Vpp, input impedance 330 $\Omega$                                                                                                    |
| 15          | RF Input                    | N (F) or 2.4 mm (M), input impedance 50 $\Omega$                                                                                                    |

| Pin | Name          | Direction | Voltage<br>Standard | Description                                                            |
|-----|---------------|-----------|---------------------|------------------------------------------------------------------------|
| 1   | GPIO0         | /         | /                   | Reserved                                                               |
| 2   | TRG IO2       | /         | /                   | Reserved                                                               |
| 3   | GPIO1         | /         | /                   | Reserved                                                               |
| 4   | GND           | /         | /                   | Ground                                                                 |
| 5   | GPIO2         | /         | /                   | Reserved                                                               |
| 6   | 3V3/5VIN      | 0         | /                   | Power output, 5V output<br>for PXN-400 and PXE<br>series               |
| 7   | GPIO3         | /         | /                   | Reserved                                                               |
| 8   | GND           | /         | /                   | Ground                                                                 |
| 9   | USART_TX_FP   | /         | /                   | Reserved                                                               |
| 10  | SYNC_RXRFLO   | I         | 3.3V                | RF LO synchronization                                                  |
| 11  | SYNC_ADCCLK   | I         | 3.3V                | ADC clock<br>synchronization                                           |
| 12  | SYNC_RXIFLO   | I         | 3.3V                | IF LO synchronization                                                  |
| 13  | GND           | /         | /                   | Ground                                                                 |
| 14  | REFCLK_OUT_FP | 0         | /                   | Reference clock output<br>outputs a standard clock<br>signal of 10 MHz |

#### Table 2 Pin description for MUXIO interface 8 (from left to right)

#### 2.3 First Use of the Instrument

The battery level may be below 5% after long-distance transportation. It is recommended to connect the power adapter before powering on the instrument for the first time.

#### 2.3.1 Power on/off the Instrument

Turn on/off the instrument using the power button (Interface 1) on the top of the instrument. After powering on, the blue power indicator will light up. After powering off, the power indicator light will go out.

#### 2.3.2 Charging indicator

When the instrument is connected to the power adapter, the charging status light (Interface 9) will flash green. Once fully charged, the charging status light will always stay on green.

#### 2.3.3 SAStudio4 operation

Press the power button to turn on the instrument. After booting up, the instrument will enter the desktop and automatically launch the SAStudio4 software. The standard operating UI is shown in the following picture:

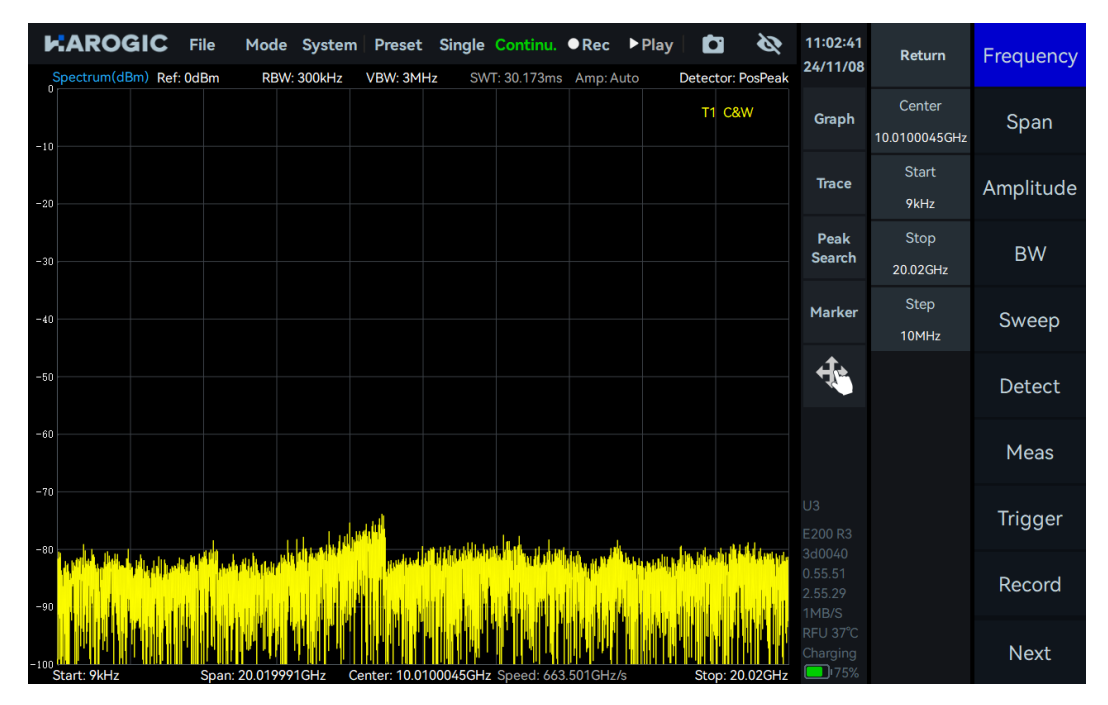

# **3. SAStudio4 Operation Overview**

This chapter mainly explains the UI layout, working modes, and common features of SAStudio4 software.

#### 3.1 Working Modes Overview

PX series handheld spectrum analyzers offer working modes, including Standard Spectrum Analysis (SWP), IQ Streaming (IQS), Power Detection Analysis (DET), Real-time Spectrum Analysis (RTA), Phase Noise Measure and Basic Digital Demodulation. The measurement functions available in each working mode will be explained in the following sections.

#### 3.1.1 Standard spectrum analysis (SWP)

In SWP mode, the instrument performs frequency hopping to realize frequency sweep. This mode is suitable for frequency trace-based measurement and analysis applications. The measurement and analysis functions provided in SWP mode include:

- Spectrum panoramic sweep
- Local spectrum zoom display
- Waterfall graph
- Spectrum record and playback
- Signal tracking

- IP3/IM3
- **Channel Power**
- OBW
- ACPR
- Peak table

#### 3.1.2 IQ streaming (IQS)

In IQS analysis mode, the instrument keeps the LO configuration unchanged to obtain IQ time domain data. IQS mode is suitable for time-domain signal recording, basic demodulation analysis, and other applications. The functions provided in IQS mode include:

- IQ time domain waveform
- Waterfall graph
- Power-time waveform
- Multi-channel DDC
- 3.1.3 Power detection mode (DET)

In DET analysis mode, the instrument keeps the LO configuration unchanged to obtain IQ time domain data. DET mode is suitable for observing the relationship between time and power within a certain bandwidth. The functions provided in DET mode include:

Power-time waveform Record and playback

#### 3.1.4 Real time analysis mode (RTA)

In RTA analysis mode, the instrument keeps the LO configuration unchanged to obtain IQ time domain data. RTA mode is suitable for applications that focus on transient and burst signals. The functions provided in RTA mode include:

- Real-time spectrum probability density graph and waterfall graph
- Record and playback

- Spectrum analysis of IQ data
  - AM/FM demodulation
- Audio analysis
- IQ record and playback

7

#### 3.1.5 Phase Noise Measurement Mode (PNM)

In phase noise measurement mode, the instrument provides high-precision phase noise spectra and detailed data tables through automated measurement technology. These measurement results help users to deeply analyze the phase stability, noise distribution, and noise density at different frequency offsets of the signal. The functions provided by the phase noise measurement mode include:

- Single-sideband phase noise spectrum
- Phase noise measure table

#### 3.1.6 Digital demodulation mode (Option71)

In digital demodulation mode, the instrument demodulates the modulated signal and analyzes the modulation quality from various perspectives. The demodulation functionality is suitable for multiple applications, especially in environments where known modulated signals need to be analyzed, quality-assessed, and data extracted. The functions provided in digital demodulation mode include:

- Constellation and eye diagram
- Modulated signal spectrum analysis

### 3.2 SAStudio4 UI Layout

The SAStudio4 UI consists of the following sections:

- Menu
- Graph Display Area
- Instrument State

- Bit table and demodulation
- ASK/FSK/PSK/MSK/QAM
- Main Setting Area

Parameter Quick Set

HAROGIC File Mode System Preset Single Continu. ●Rec ▶Play Ó 5 11:02:19 Frequency Return 24/11/08 ectrum(dBm) Ref: 0dBm VBW: 3MHz SWT: 30.243ms Amp: Auto RBW: 300kHz Detector: PosPeak Center T1 C&W Graph Span 10.0100045GHz Graph Set Area ◀ Start Trace Amplitude 9kHz Peak Stop BW Search Parameter Quick Set 20.02GHz Step Marker Sweep -40 10MHz +je Detect Meas Trigger Instrument State Record Next

Figure 1 SAStudio4 UI layout

#### 3.2.1 Menu

- Save and load configuration
- Set startup state

### Graph Set Area

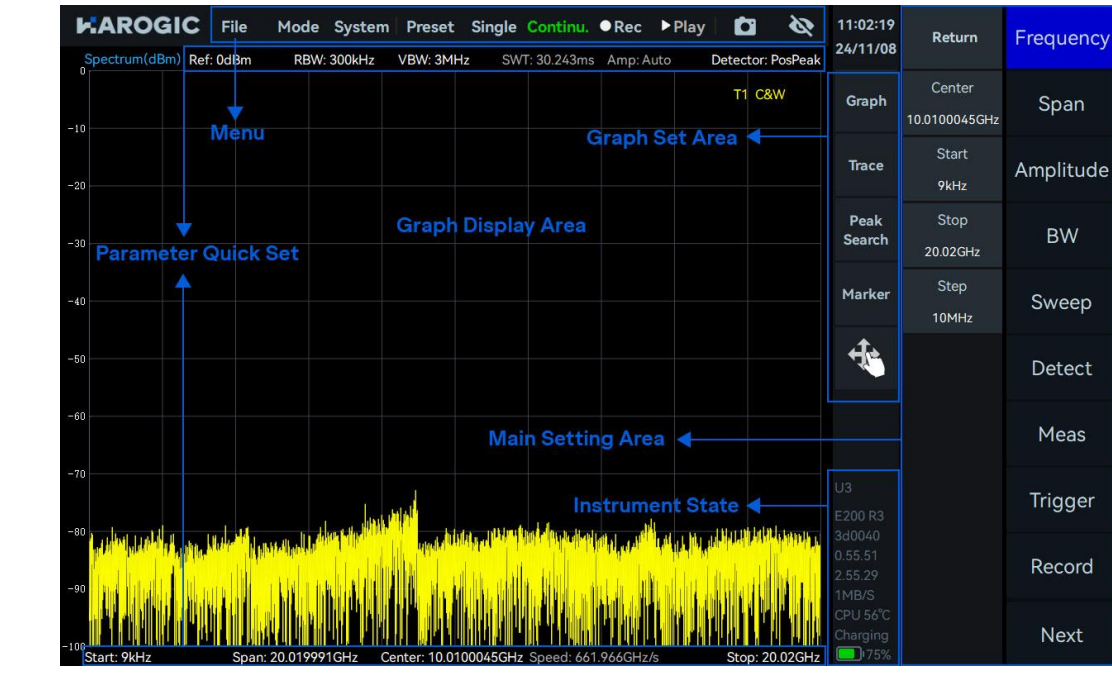

- Working mode switch
- Single/Continue preview
- Quick screenshot

#### 3.2.2 Graph set area

- Graph settings
- Marker settings

#### 3.2.3 Main settings area

- Measurement and analysis settings
- Data record and playback

#### 3.2.4 Instrument state

- Instrument model
- Current instrument temperature
- GNSS antenna connection status

#### 3.3 SAStudio4 Common Operation Overview

#### 3.3.1 Store or load configuration

- 1. Store measurement configuration
- 1) Meau-File-Save State;

2) In the Save Configuration File dialog, set the save path and file name, then click Confirm to save the configuration file.

| File Spectrum(dBm) Ref: 0dBm | Mode Sy<br>RBW: 300                                                                                                    | vstem Preset<br>DkHz VBW: 3MH                                                | Single C             | <mark>ontinu.</mark><br>30.155ms | • Rec • | Play De | tector: P | <b>XX</b><br>PosPeak | 11:16:15<br>24/11/08 | Return           |
|------------------------------|----------------------------------------------------------------------------------------------------|------------------------------------------------------------------------------|----------------------|----------------------------------|---------|---------|-----------|----------------------|----------------------|------------------|
| 0                            | Save Configu                                                                                                    | ration File                                                                  |                      |                                  |         |         | 10.087    |                      | Circuit ()           | Center           |
| -10                          | Second Contract Contract Contr | Dir: Local\                                                                  |                      |                                  | Name    |         |           |                      | <b>€</b> Back        | Start            |
| -30                          |                                                                                                    | <ul> <li>20241108_110</li> <li>20241108_111</li> <li>20241108_111</li> </ul> | 0911.xml<br>1041.xml |                                  |         |         |           |                      |                      | 9kHz<br>Stop     |
| -40                          |                                                                                                    |                                                                              |                      |                                  |         |         |           |                      |                      | 20.02GHz<br>Step |
| -50                          |                                                                                                    |                                                                              |                      |                                  |         |         |           |                      |                      | 10MHz            |
| -60                          |                                                                                                    |                                                                              |                      |                                  |         |         |           |                      |                      |                  |
| -70                          |                                                                                                    |                                                                              |                      |                                  |         |         |           |                      |                      |                  |
| -80                          | File Name:                                                                                                    | 20241108_11160                                                               | 19                   |                                  |         |         |           |                      | Confirm              |                  |
|                              | File Type:                                                                                                    | xml                                                                          |                      |                                  |         |         |           |                      | Cancel               |                  |

2. Load configuration

- 1) Menu-File-Recall state;
- 2) In the "Please Select file" dialog, choose the configuration file and click "Confirm" to open

- System setting
- Record and playback
- GNSS, Instrument Information View
- Trace settings
- Display Measurement Results
- Trigger settings
- System settings
- Software and firmware versions
- Bus data throughput
- Instrument battery status

Frequency

Span

Amplitude

BW

Sweep

Detect

Meas

Trigger

Record

Next

the previously saved configuration.

| Spectrum(dBm) Ref: 0dBmRBW         | System Preset Singl      | le Continu. ●Rec ►     | Play 🗖 🗞        | 11:18:22<br>24/11/08          | Return                | Frequency |
|------------------------------------|--------------------------|------------------------|-----------------|-------------------------------|-----------------------|-----------|
| Please se                          | ect file                 | Allp. Auto             |                 |                               | Center<br>.0100045GHz | Span      |
| -20                                | Dir: Local               | Size                   | Date Modified   | TBack                         | Start<br>9kHz         | Amplitude |
| -30                                | 20241108_11041.xm        | il 12.31 KiB           | 2024/11/8 11:15 |                               | Stop<br>20.02GHz      | BW        |
| -40                                |                          |                        |                 |                               | Step<br>10MHz         | Sweep     |
| -50                                |                          |                        |                 |                               |                       | Detect    |
| -60                                |                          |                        |                 |                               |                       | Meas      |
| -70                                |                          |                        |                 |                               |                       | Trigger   |
|                                    |                          |                        | Cancel          | Confirm                       |                       | Record    |
| -100<br>Start: 9kHz Span: 20.01999 | IGHz Center: 10.0100045G | Hz Speed: 663.750GHz/s | Stop: 20.02GHz  | 1MB/S<br>CPU 56°C<br>Charging |                       | Next      |

#### 3.3.2 Startup state settings

PX series spectrum analyzers allow users to configure the instrument's startup state. The supported startup states are listed in Table 3.

| Table 3 SAStudi | o4 software | startup state |
|-----------------|-------------|---------------|
|-----------------|-------------|---------------|

| No | Startup state | Description                                                                                |
|----|---------------|--------------------------------------------------------------------------------------------|
| 1  | Default       | Default configuration                                                                      |
| 2  | User Preset   | Use a user-saved configuration file as the startup state configuration                     |
| 3  | Last State    | Use the parameter configuration when last software exit as the startup state configuration |

To configure the startup state, follow these steps:

1. Click "File" in menu bar, and select "Power On State" to set the software startup state;

2. For "Default" and "Last State", simply click the corresponding option. The software will use the state as the initial startup state when it is launched for the next time.

3. To select "User Preset," click on the "Please Select File" dialog that appears, choose the user-saved configuration file, and then click "Confirm." The software will start with the user-specified configuration next time.

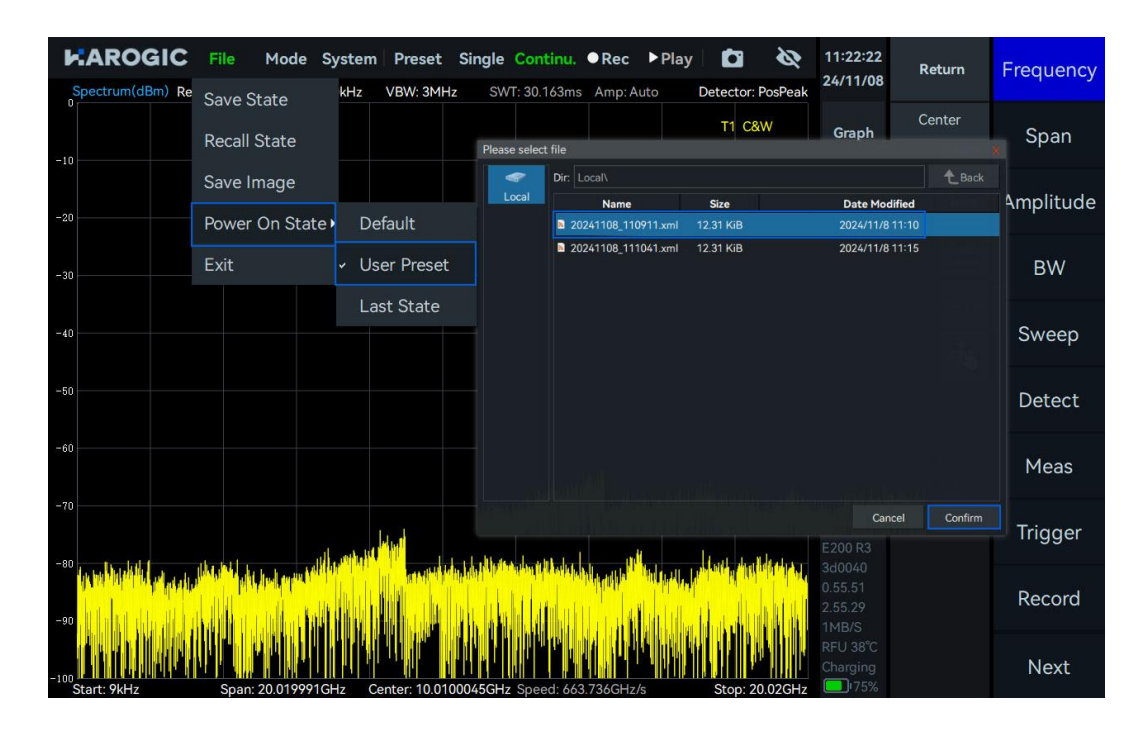

#### 3.3.3 Working modes switch

Click on "Mode" to switch working mode to SWP, IQS, DET, RTA, or Digital Demodulation.

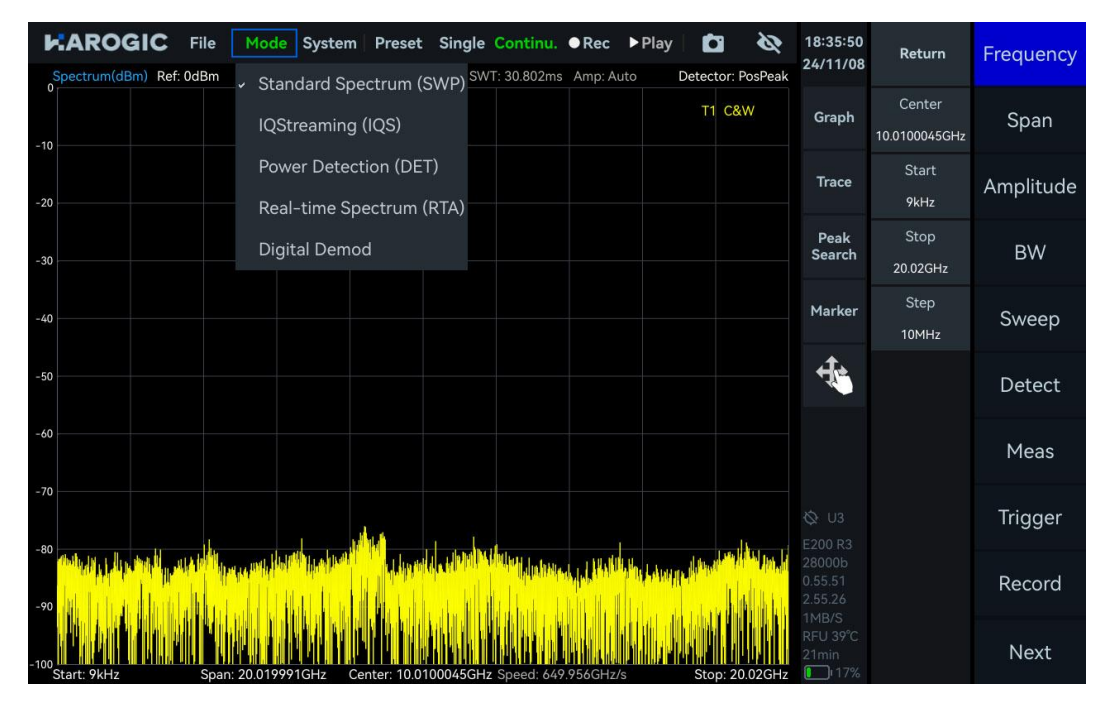

#### 3.3.4 Save a screenshot

1. Click "File" in the menu bar, and select "Save Image";

2. In the "Save Image" dialog, set the image save path and file name, then click "Confirm" to save the screenshot (when no external storage is connected, the image will be saved locally by default; when external is connected, you can choose to save directly to external disk). Alternatively, you can use the shortcut key in the menu bar "

| Spectrum(dBm) Ref: 0dBm                                         | Mode System Preset Single Continu.               | PRec ►Play 2 2 2 2 2 2 2 2 2 2 2 2 2 2 2 2 2 2 2 | 18:57:23<br>22/07/06 | Return          | Frequency |
|-----------------------------------------------------------------|--------------------------------------------------|--------------------------------------------------|----------------------|-----------------|-----------|
| -10                                                             | Save Image                                       |                                                  | > Rock               | Center          | Span      |
| -20                                                             | Local Di. Local                                  | Name                                             | _ Dack               | Start<br>9kHz   | Amplitude |
| -30                                                             |                                                  |                                                  |                      | Stop<br>9.52GHz | BW        |
| -40                                                             |                                                  |                                                  |                      | Step<br>10MHz   | Sweep     |
| -50                                                             |                                                  |                                                  |                      |                 | Detect    |
| -60                                                             |                                                  |                                                  |                      |                 | Meas      |
| -70<br>-80 marilalit (). all all all all all all all all all al | File Name: 20220706_185638                       |                                                  | Confirm              |                 | Trigger   |
| -90                                                             | File Type: png                                   |                                                  | Cancel               |                 | Record    |
| -100<br>Start: 9kHz Spa                                         | n: 9.519991GHz Center; 4.7600045GHz Speed: 1.148 | THz/s Stop: 9.52GHz                              | RFU 48°C<br>Charging |                 | Next      |

#### 3.3.5 GNSS information

Click "System" in the menu bar, and select "GNSS Info". After selection, a "GNSS Info" pop-up window will appear. See Table 4 for key parameter descriptions in the pop-up window.

| File Mode System                           | Preset Sir          | ngle Continu. ●Rec ▶Play | Ľ     | Ø            | 14:52:38                    | Return                  | Frequency |
|--------------------------------------------|---------------------|--------------------------|-------|--------------|-----------------------------|-------------------------|-----------|
| Spectrum(dBm) Ref: 0dBm RBW: 300kHz V      | /BW: 3MHz           | SWT: 30.157ms Amp: Auto  | Detec | tor: PosPeak | 24/11/08                    |                         |           |
| -10                                        | GNSS Info<br>Format | Local Time               | × т1  | C&W          | Graph                       | Center<br>10.0100045GHz | Span      |
| -20                                        | Antenna<br>Date     | GNSS_AntennaExternal     |       |              | Trace                       | Start<br>9kHz           | Amplitude |
| -30                                        | Time                | 14:52:42                 |       |              | Peak<br>Search              | Stop<br>20.02GHz        | BW        |
| -40                                        | Latitude            | 32° 02′ 30.75″           |       |              | Marker                      | Step<br>10MHz           | Sweep     |
| -50                                        | SatNum              | 16/24                    |       |              | ₩.                          | LO Optimize<br>Auto     | Detect    |
| -60                                        | SNR(Min)            | 31dB / 18dB              |       |              |                             |                         | Meas      |
| -70                                        | Locked              | 370872308                |       | ي مارا م     |                             |                         | Trigger   |
|                                            |                     |                          |       |              |                             |                         | Record    |
| -100<br>Start: 9kHz Span: 20.019991GHz Cer | ter: 10.010005      | GHz Speed: 663.869GHz/s  | Sto   | p: 20.02GHz  | 1MB/S<br>RFU 46°C<br>122min |                         | Next      |

#### Table 4 GNSS parameters description

| No | Parameter | Description                                                                                    |
|----|-----------|------------------------------------------------------------------------------------------------|
| 1  | Format    | "Local Time" and "UTC Time"                                                                    |
| 2  | Antenna   | Select "Internal Antenna" or "External Antenna" (currently only external antenna is supported) |

| 3 | SatNum   | Number of locked satellites/Number of visible satellites                                            |
|---|----------|----------------------------------------------------------------------------------------------------|
| 4 | SNR(Max) | Maximum signal-to-noise ratio (SNR) of the locked satellites/Maximum SNR of the unlocked satellites |
| 5 | SNR(Min) | Minimum SNR of the locked satellites/Minimum SNR of the unlocked satellites                         |
| 6 | SNR(Avg) | Average SNR of the locked satellites/ Average SNR of the unlocked satellites                        |

#### 3.3.6 Preset

Click on "Preset" to restore the software configuration to the instrument's default state.

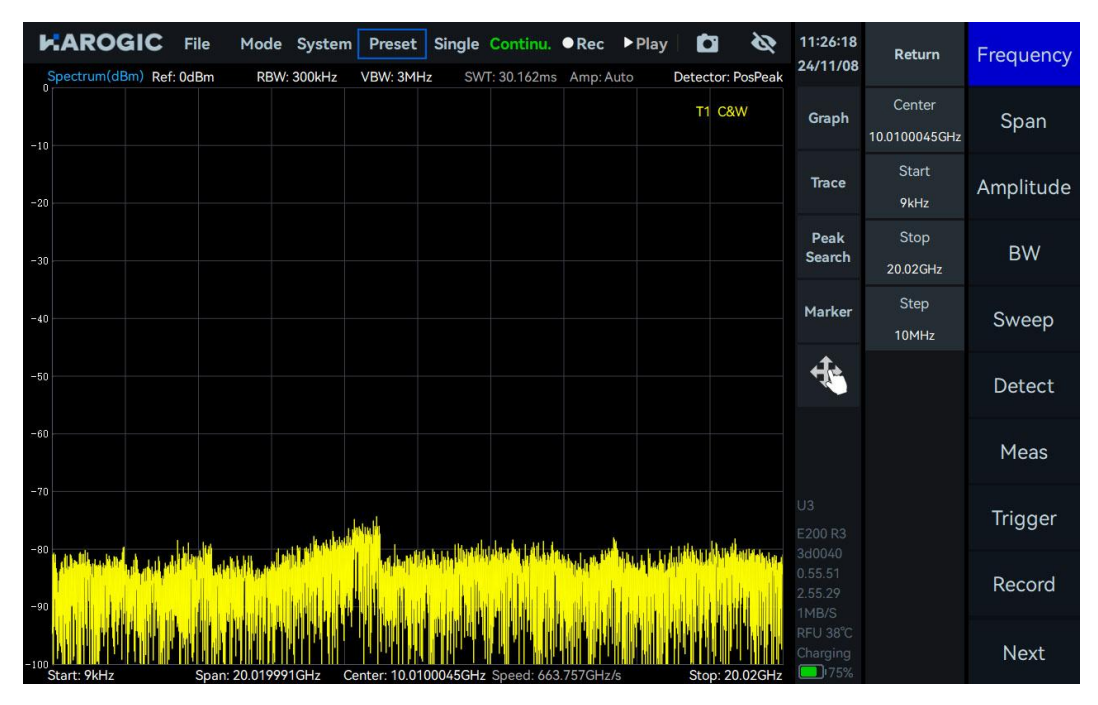

#### 3.3.7 Single or Continuous preview

Single Preview: Click "Single", Continuous Preview: Click "Continue".

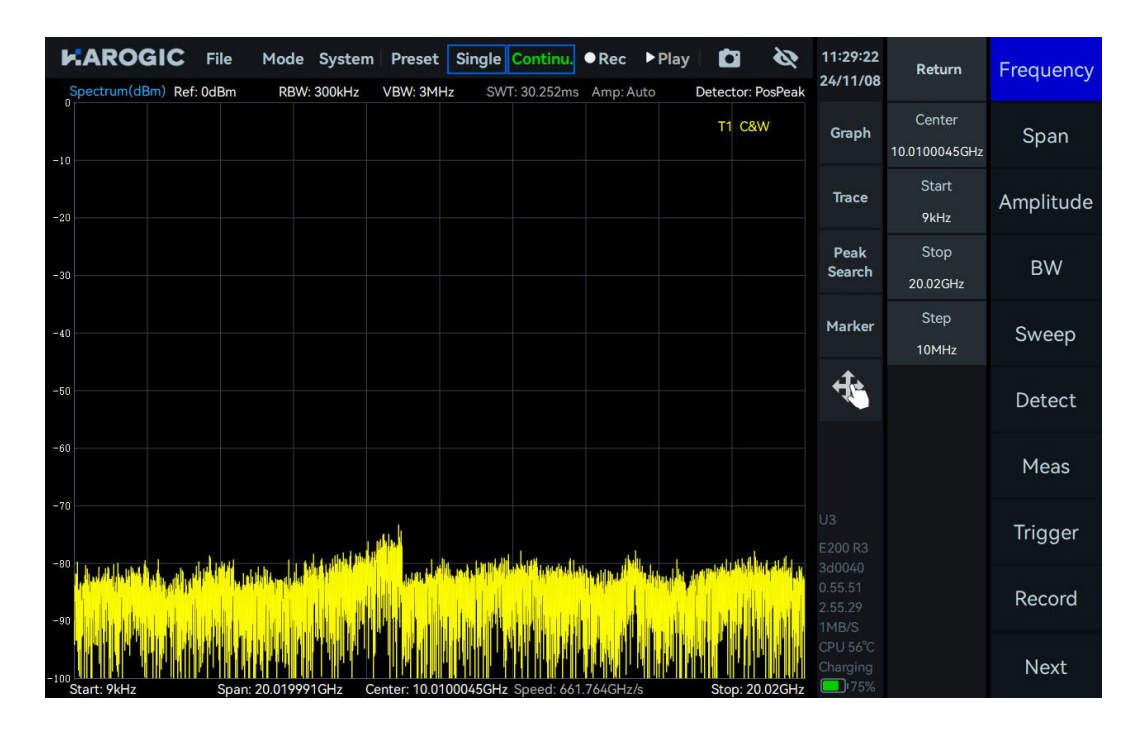

#### 3.3.8 Quick Record and Playback

Quick Record: Click "Rec" to start recording data, and click "stop" to stop recording. Playback: Click "Play" to play back the most recent recorded data, and click "Pause" to pause playback.

Click the "Continue" button to resume normal data acquisition and display.

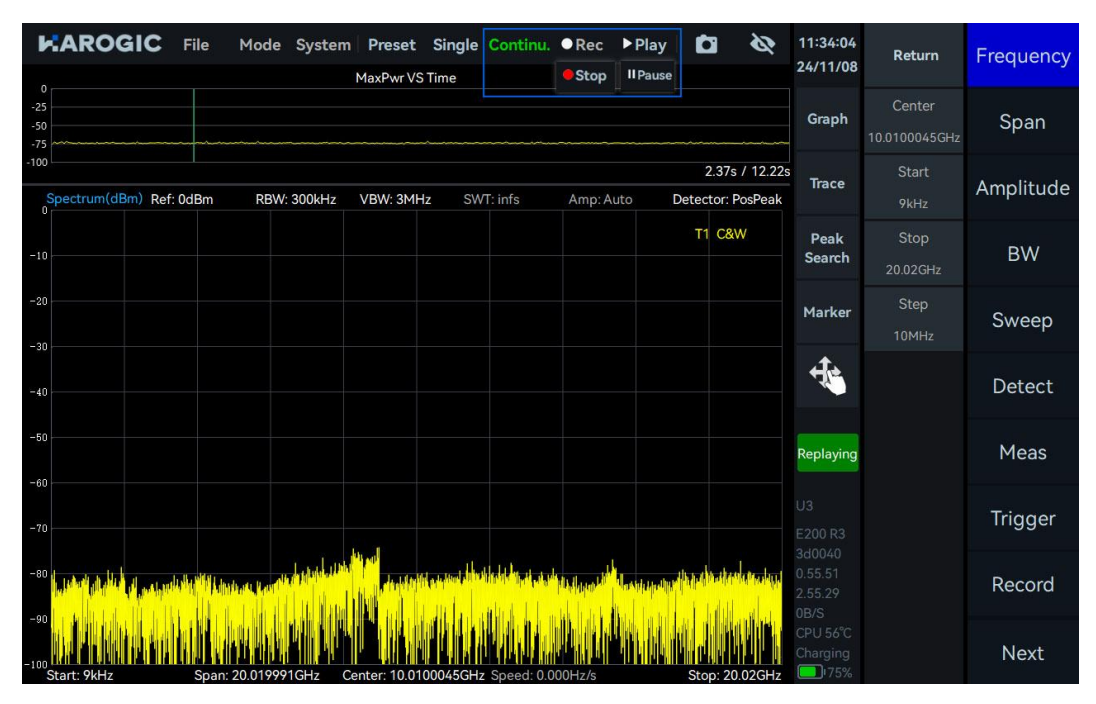

#### 3.3.9 Professional or Basic settings

Click "System" in the menu bar, then select "Setting Mode" to choose either "Basic" or "Professional" mode. Compared to the basic settings, the professional settings provide more parameters in the main settings area. Users can choose the appropriate setting mode based on application.

| Spectrum(dBm) Ref: 0dBm RBW        | System Preset Single Continu. ●Rec ▶Play 🔯 🗞                                  | 11:35:58<br>24/11/08         | Return                  | Frequency |
|------------------------------------|-------------------------------------------------------------------------------|------------------------------|-------------------------|-----------|
| -10                                | Language  Professional T1 C&W                                                 | Graph                        | Center<br>10.0100045GHz | Span      |
| -20                                | Device                                                                        | Trace                        | Start<br>9kHz           | Amplitude |
| -30                                |                                                                               | Peak<br>Search               | Stop<br>20.02GHz        | BW        |
| -40                                |                                                                               | Marker                       | Step<br>10MHz           | Sweep     |
| -50                                |                                                                               | ÷.                           |                         | Detect    |
| -60                                |                                                                               |                              |                         | Meas      |
| -70                                | New July                                                                      |                              |                         | Trigger   |
|                                    |                                                                               | 3d0040<br>0.55.51<br>2.55.29 |                         | Record    |
| -100<br>Start: 9kHz Span: 20.01999 | IGHz         Center: 10.0100045GHz Speed: 663.237GHz/s         Stop: 20.02GHz | CPU 56°C<br>Charging         |                         | Next      |

#### 3.3.10 Hide panel

Click the hide icon " in the menu bar to hide the main settings menu and expand the display area.

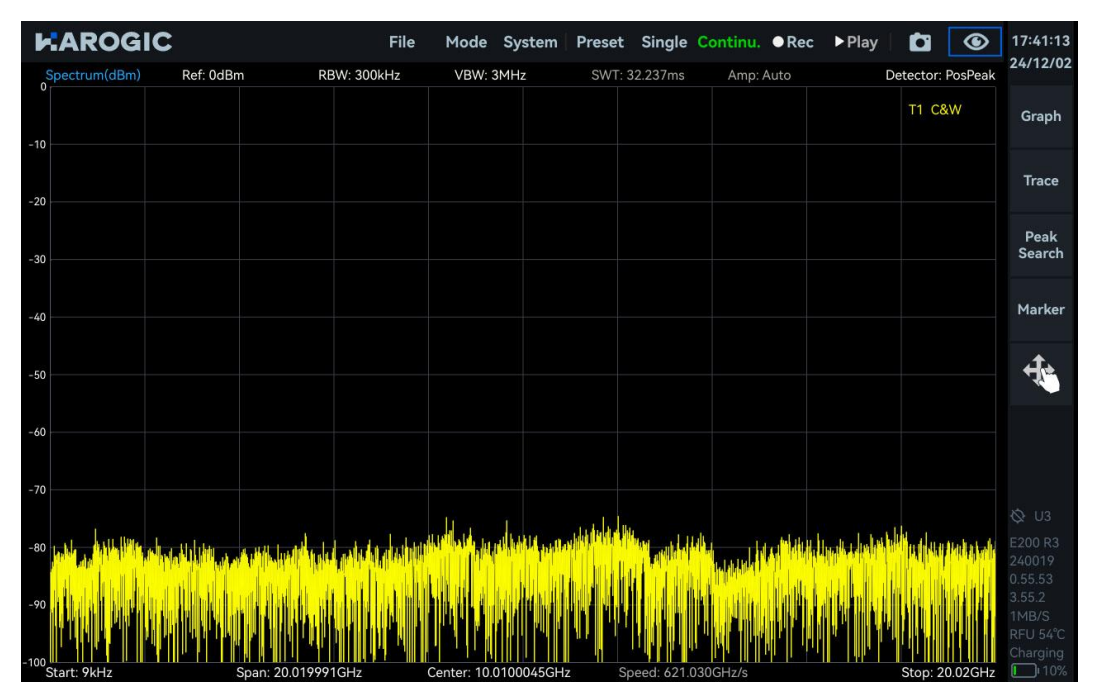

#### 3.3.11 Current instrument information

System-About, the current instrument information will be displayed in the "About" popup window.

| Spectrum(dBm) Ref: 0dBm RBW:       | System Preset      | Single Continu                     | I. ●Rec            | ► Play         | Detector | کې<br>PosPeak | 11:38:20<br>24/11/08 | Return                  | Frequency |
|------------------------------------|--------------------|------------------------------------|--------------------|----------------|----------|---------------|----------------------|-------------------------|-----------|
| -10                                | Language           | ,                                  |                    |                | T1 C     | &W            | Graph                | Center<br>10.0100045GHz | Span      |
| -20                                | Device<br>About    | •                                  |                    |                |          |               | Trace                | Start<br>9kHz           | Amplitude |
| -30                                |                    | About                              |                    | ×              |          |               | Peak<br>Search       | Stop<br>20.02GHz        | BW        |
| -40                                |                    | Device E20<br>UID 424<br>HCD 1     | 0 R3<br>3500a003d0 | 040            |          |               | Marker               | Step<br>10MHz           | Sweep     |
| -50                                |                    | GUI 4.2.3<br>API 0.55<br>FPGA 0.55 | .51<br>.15         |                |          |               | ÷.                   |                         | Detect    |
| -60                                |                    | MCU 0.55<br>Revision c7al          | .38<br>)4444a      |                |          |               |                      |                         | Meas      |
| -70                                |                    | 1.1.1.1                            |                    |                |          | ي م الل       |                      |                         | Trigger   |
|                                    |                    |                                    |                    | Notice<br>Line |          |               |                      |                         | Record    |
| -100<br>Start: 9kHz Span: 20.01999 | 1GHz Center: 10.01 | 100045GHz Speed: 6                 | 63.480GHz/         | s              | Stop: 2  | 20.02GHz      | RFU 38°C<br>Charging |                         | Next      |

#### 3.3.12 Marker function

The marker function is configured in the "Marker" submenu under the Graph Settings area. SAStudio4 also provides some quick operations to use markers. This section will explain in detail how to use markers in SAStudio4.

- 1. Create Markers
- 1) Create a Marker

Double-click in the Graph Display area or click the "Peak Search" button in the Graph Settings area to quickly create a marker.

2) Create multiple Markers

Click the "Marker" submenu in the Graph Settings area, select the marker you want to create, and then click "Enabled" to activate the marker.

| •    | AROGIC File     | Mode System      | Preset<br>VBW: 3MHz | Single<br>SWT | Continu.          | • Rec •           | Play 🕻    | tor: PosPeak          | 12:57:43<br>24/11/08 | Return                  | Frequency |
|------|-----------------|------------------|---------------------|---------------|-------------------|-------------------|-----------|-----------------------|----------------------|-------------------------|-----------|
| -10  | M1R: 8.7711GHz  | -76.86dBm        |                     |               |                   |                   | T         | C&W                   | Graph                | Center<br>10.0100045GHz | Span      |
| -20  |                 |                  |                     |               |                   |                   |           |                       | Trace                | Start<br>9kHz           | Amplitude |
| -30  |                 |                  |                     |               |                   | Freq:             | 8.7711GHz | ×                     | Peak<br>Search       | Stop<br>20.02GHz        | BW        |
| -40  |                 |                  |                     |               |                   | M1F               |           | r1 <del>-</del>       | Marker               | Step<br>10MHz           | Sweep     |
| -50  |                 |                  |                     |               |                   | M1R<br>M1D<br>M2R |           | Enabled<br>Local Peak | ₩.                   |                         | Detect    |
| -60  |                 |                  |                     |               |                   | M2D<br>M3R        |           | to Center             |                      |                         | Meas      |
| -70  |                 |                  | (III)               |               |                   | M3D               | ١         | loiseDensity          |                      |                         | Triggor   |
| -80  | uluk kitan      | L. Linet Hill    | a harth             | والسري ل      | ulilitin a c.b.t  | M4R               |           | Switch To             |                      |                         | mggei     |
| -00  |                 |                  |                     |               | in the definition | M5R               |           | More                  |                      |                         | Record    |
| -90  |                 |                  |                     |               |                   | M5D               |           | Right Peak ►          |                      |                         |           |
| -100 | tart: 9kHz Span | : 20.019991GHz C | enter: 10.010       | 0045GHz       | Speed: 664        | 137GHz/s          | Sto       | p: 20.02GHz           | Charging             |                         | Next      |

#### 2. Create Marker pair

Click "Graph" in the Graph Settings area, then select "Marker Pair" in the popup window to quickly create a pair of reference markers and delta markers. Click repeatedly to enable multiple pairs of markers(currently up to 5 groups).

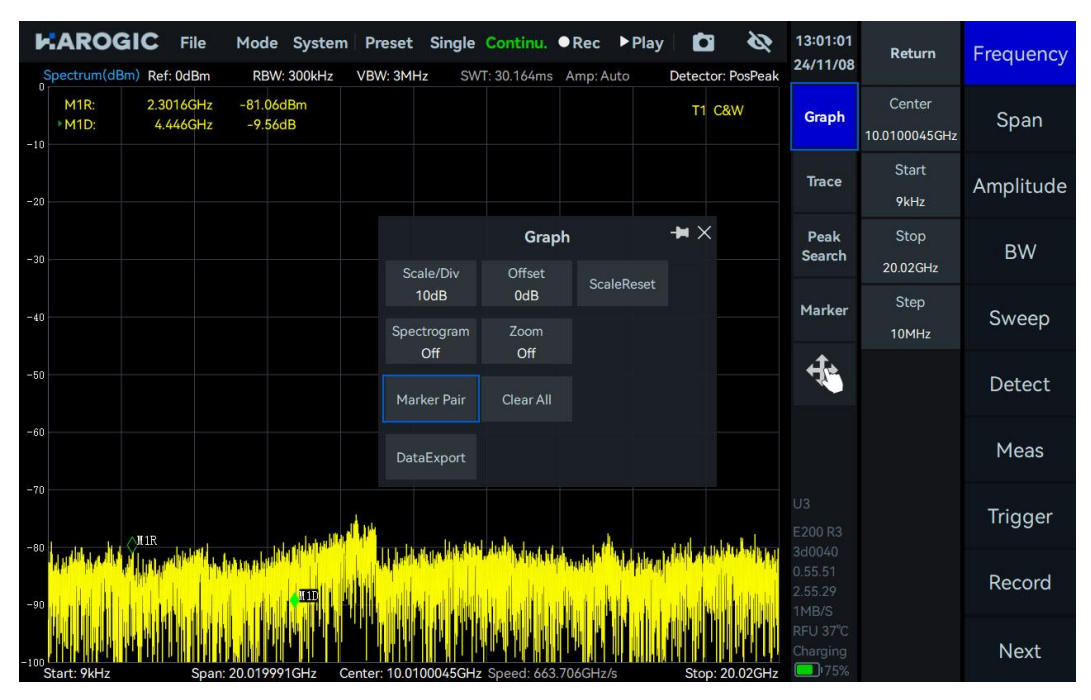

#### 3. Close Markers

1) Close a single Marker

Click the "Marker" submenu in the Graph Settings area, select the marker you want to close, and then click "Enabled" to disable the selected marker.

| Spectrum(dBm) Ref: 0dBm                                                           | Mode System Preset<br>RBW: 300kHz VBW: 3MH | Single Continu.       | ● Rec ▶ Play Amp: Auto De | tector: PosPeak           | 11:54:44<br>24/11/08         | Return                  | Frequency |
|-----------------------------------------------------------------------------------|--------------------------------------------|-----------------------|---------------------------|---------------------------|------------------------------|-------------------------|-----------|
| M1R: 1.820008182GHz<br>M1D: 1.819999182GHz<br>-10 M2R: 5.460006545GHz             | -83.94dBm<br>-0.17dB<br>-97.57dBm          |                       |                           | T1 C&W                    | Graph                        | Center<br>10.0100045GHz | Span      |
| M2D: 1.819999182GHz<br>M3R: 9.100004909GHz<br><sup>-20</sup> M3D: -9.027104909GHz | 16.97dB<br>-85.79dBm<br>3.91dB             |                       |                           |                           | Trace                        | Start<br>9kHz           | Amplitude |
| -30                                                                               |                                            |                       | Freq: 1.820008            | 3182GHz X                 | Peak<br>Search               | Stop<br>20.02GHz        | BW        |
| -40                                                                               |                                            |                       | M1R -                     | т1 -                      | Marker                       | Step<br>10MHz           | Sweep     |
| -50                                                                               |                                            |                       | <b>±</b>                  | Enabled<br>Local Peak     | 4                            |                         | Detect    |
| -60                                                                               |                                            |                       | SlidePanel                | to Center                 |                              |                         | Meas      |
| -70                                                                               |                                            | e i De r              | ≣                         | NoiseDensity<br>Switch To | U3<br>E200 R3                |                         | Trigger   |
| -90 KSP AND AND AND AND AND AND AND AND AND AND                                   |                                            |                       |                           | More                      | 3d0040<br>0.55.51<br>2.55.29 |                         | Record    |
| -100<br>Start: 9kHzSpan: 2                                                        | 0.019991GHz Center: 10.010                 | 00045GHz Speed: 664.3 | ✓ Left Peak 294GHz/s      | Right Peak ►              | RFU 38°C<br>Charging         |                         | Next      |

#### 2) Close All Markers

Click "Graph" in the Graph Settings area, then select "Clear All" in the popup window to close all markers.

| File Spectrum(dBm) Ref: 0dBm                                                                                                   | Mode System                      | Preset Single       | Continu.<br>/T: 30.184ms | ● Rec ▶ P<br>Amp: Auto | Play Detector | Ri PosPeak | 11:55:51<br>24/11/08          | Return                  | Frequency |
|----------------------------------------------------------------------------------------------------|----------------------------------|---------------------|--------------------------|------------------------|---------------|------------|-------------------------------|-------------------------|-----------|
| 0<br>M1R: 1.820008182GHz<br>M1D: 1.819999182GHz<br>-10 M2R: 5.460006545GHz                                                     | -86.22dBm<br>2.31dB<br>-82.47dBm |                     |                          |                        | т1 с          | &W         | Graph                         | Center<br>10.0100045GHz | Span      |
| M2D: 1.819999182GHz<br>M3R: 9.100004909GHz<br><sup>-20</sup> M3D: -9.027104909GHz                                              | 1.48dB<br>-83.93dBm<br>2.39dB    |                     |                          |                        |               |            | Trace                         | Start<br>9kHz           | Amplitude |
| -30                                                                                                    |                                  | Scale/Div           | <b>Gra</b> p<br>Offset   | bh                     | <b>→</b> ×    |            | Peak<br>Search                | Stop<br>20.02GHz        | BW        |
| -40                                                                                                    |                                  | 10dB<br>Spectrogram | 0dB<br>Zoom              | ScaleRes               | set           |            | Marker                        | Step<br>10MHz           | Sweep     |
| -50                                                                                                    |                                  | Off<br>Marker Pair  | Off<br>Clear All         |                        |               |            | 4                             |                         | Detect    |
| -60                                                                                                    |                                  | DataExport          |                          |                        |               |            |                               |                         | Meas      |
| -70                                                                                                    | t aliphu                         | M                   |                          |                        |               |            |                               |                         | Trigger   |
| -80 ( <sup>MSD</sup> )<br>-80 ( <sup>MSD</sup> )<br>-80 ( <sup>MSD</sup> )<br>-80 ( <sup>MSD</sup> )<br>-80 ( <sup>MSD</sup> ) |                                  | ANSR 1941 (H. Dud   |                          |                        |               |            |                               |                         | Record    |
| -100<br>Start: 9kHz Span                                                                                                    | 20.019991GHz Cer                 | nter: 10.0100045GH  | z Speed: 663             | 267GHz/s               | Stop:         | 20.026Hz   | 1MB/S<br>RFU 37°C<br>Charging |                         | Next      |

- 4. Marker peak search
- 1) Local peak search

Double-click near the local peak in the graph, or select a marker and click "Marker"  $\rightarrow$  "Local Peak" to enable local peak search.

| Spectrum(dBm) Ref: 0dBm RBW: 300kHz VBW: 3MHz                       | ngle Continu. ●Rec ▶Play SWT: 30.163ms Amp: Auto D | Detector: PosPeak         | 15:06:14<br>24/11/08 | Return                  | Frequency |
|---------------------------------------------------------------------|----------------------------------------------------|---------------------------|----------------------|-------------------------|-----------|
| U<br>M1R: 8.64GHz -75.35dBm<br>M2R: 5.460006545GHz -84.57dBm<br>-10 |                                                    | T1 C&W                    | Graph                | Center<br>10.0100045GHz | Span      |
| -20                                                                 |                                                    |                           | Trace                | Start<br>9kHz           | Amplitude |
| -30                                                                 | Freq: 8.64GH                                       | lz X                      | Peak<br>Search       | Stop<br>20.02GHz        | BW        |
| -40                                                                 | M1R                                                | • T1 •                    | Marker               | Step<br>10MHz           | Sweep     |
| -50                                                                 | <b></b>                                            | Enabled<br>Local Peak     | Ť.                   |                         | Detect    |
| -60                                                                 | SlidePanel                                         | to Center                 |                      |                         | Meas      |
|                                                                     |                                                    | NoiseDensity<br>Switch To |                      |                         | Trigger   |
| -90<br>-90                                                          |                                                    | More                      |                      |                         | Record    |
| -100<br>Start: 9kHz Span: 20.019991GHz Center: 10.01000             | 45GHz Speed: 663.718GHz/s                          | Right Peak ►              | CPU 56°C<br>Charging |                         | Next      |

2) Global peak search

Click "Peak Search" to enable global peak search.

| J   |             | C Fi    | le Moo      | de Syster<br>BW: 300kHz | n Preset     | Single<br>Hz SW | Continu.<br>T: 30.151ms | • Rec    | ▶ Play      | tector: | <b>N</b><br>PosPeak | 11:59:50<br>24/11/08                  | Return                  | Frequency |
|-----|-------------|---------|-------------|-------------------------|--------------|-----------------|-------------------------|----------|-------------|---------|---------------------|---------------------------------------|-------------------------|-----------|
| -11 | M1R:        | 8.77110 | iHz -77.    | 32dBm                   |              |                 |                         |          |             | т1 С    | &W                  | Graph                                 | Center<br>10.0100045GHz | Span      |
| -2( | 0           |         |             |                         |              |                 |                         |          |             |         |                     | Trace                                 | Start<br>9kHz           | Amplitude |
| -31 | 0           |         |             |                         |              |                 |                         |          |             |         |                     | Peak<br>Search                        | Stop<br>20.02GHz        | BW        |
| -41 | 0           |         |             |                         |              |                 |                         |          |             |         |                     | Marker                                | Step<br>10MHz           | Sweep     |
| -51 | 0           |         |             |                         |              |                 |                         |          |             |         |                     | ₩.                                    |                         | Detect    |
| -61 | 0           |         |             |                         |              |                 |                         |          |             |         |                     |                                       |                         | Meas      |
| -70 |             |         | Ť.          | . Jahu                  | N1R          | J . 146         |                         |          |             |         |                     |                                       |                         | Trigger   |
| -91 |             |         |             |                         |              |                 |                         |          | lahulati (M |         |                     | 3d0040<br>0.55.51<br>2.55.29<br>1MB/S |                         | Record    |
| -10 | Start: 9kHz |         | Span: 20.01 | 9991GHz                 | Cepter: 10.0 | 100045GHz       | Speed: 663              | 994GH7/s |             | Stop: 2 | 20.02GHz            | RFU 37°C<br>Charging                  |                         | Next      |

#### 5. Delta Marker

The delta marker is typically applied alongside the reference marker to indicate the frequency, time and amplitude difference between the reference marker and the delta marker.

| KAROGIC File Mode System Preset Single Continu. ●Rec ▶Play      MaxPwr VS Time(dBm)                                                                         | 13:35:08<br>24/11/08 | Return                     | Frequency |
|----------------------------------------------------------------------------------------------------|----------------------|----------------------------|-----------|
| -0 Spectrum-P IQvT-P                                                                                                    | Graph                | Full Span                  | BW        |
| <sup>-100</sup> 0s 100 μs 200 μs 300 μs 400 μs 500 μs 600 μs 700 μs 800 μs 900 μs<br><b>Spectrum-P(dBm) Ref: 0dBm</b> RBW: 19.762kHz TraceDetector: PosPeak | – Trace              | Span 🔺                     | Amplitude |
| -10 M1R: 948.863636MHz -94.00dBm T1 C&W<br>-20 M1D: 11.363636MHz 4.83dB<br>-40                                                                              | Peak<br>Search       | Span ▼                     | DDC       |
| -50<br>-70<br>-80<br>-80                                                                                                    | Marker               | AnalysisBW<br>125MHz       | IQvT      |
| -100                                                                                                    | 4                    | IQSampleRate<br>125MSPS    | FFT       |
| 1 M1R: 229.83µs 110.5µν Ch-I<br>0.8 Ch-Q Ch-Q                                                                                                    |                      | DataFormat<br>Complex16bit | PvT       |
|                                                                                                    |                      |                            | Demod     |
| -o-s<br>-o-s<br>-o-s                                                                                                    |                      |                            | Display   |
| -1<br>-1.3<br>Start: 207.9us Stop: 770.6us                                                                                                    | RFU 38°C<br>Charging |                            | Next      |

#### 6. Noise density

After creating a marker, open "NoiseDensity" in the "Marker" submenu under the Graph Settings area to convert the original power value into power density per Hertz.

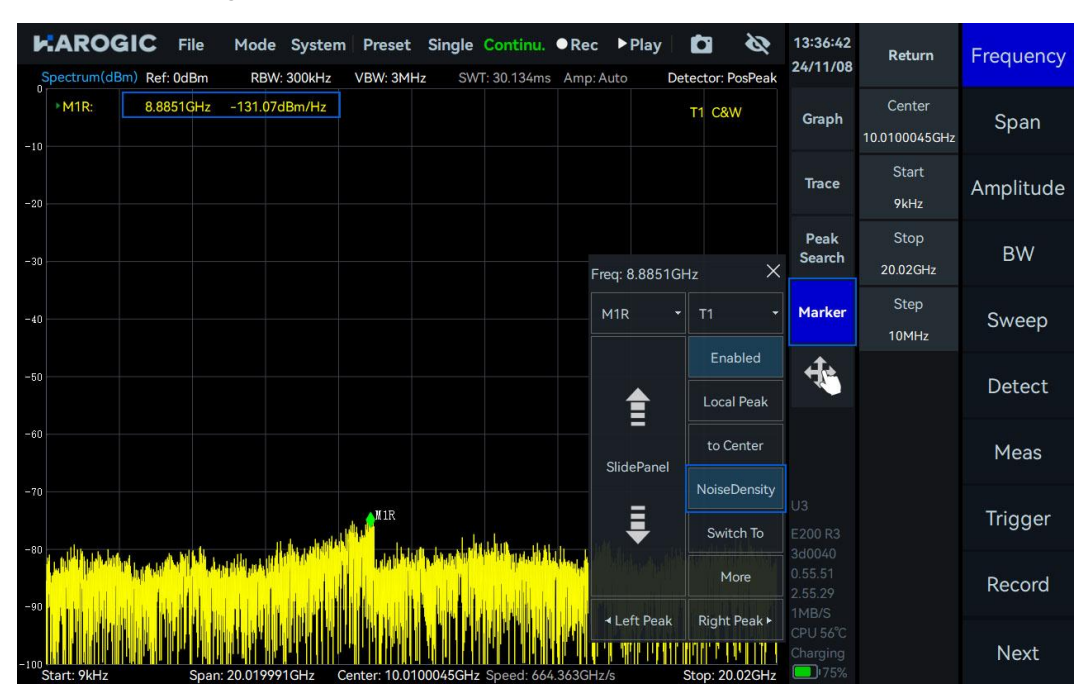

#### 7. Marker to Center

After moving the reference marker to the target frequency, click "to Center" in the "Marker" submenu under the Graph Settings area to align the marker's frequency to the center position.

| •    |             | C File<br>Ref: 0dBn | n Ri       | d <b>e Syster</b><br>BW: 300kHz | n Preset<br>VBW: 3MH: | Single<br>z SW | Continu.<br>I: 30.167ms | • Rec   | ► Play                                            | Detec    | tor: Posl          | <b>R</b><br>Peak    | 13:39:25<br>24/11/08         | Return                  | Frequency |
|------|-------------|---------------------|------------|---------------------------------|-----------------------|----------------|-------------------------|---------|---------------------------------------------------|----------|--------------------|---------------------|------------------------------|-------------------------|-----------|
| -10  | • M1R:      | 8.8794GH            | lz -77.    | 14dBm                           |                       |                |                         |         |                                                   | T1       | C&W                |                     | Graph                        | Center<br>10.0100045GHz | Span      |
| -20  |             |                     |            |                                 |                       |                |                         |         |                                                   |          |                    |                     | Trace                        | Start<br>9kHz           | Amplitude |
| -30  |             |                     |            |                                 |                       |                |                         | Fr      | eq: 8.8794                                        | GHz      |                    | ×                   | Peak<br>Search               | Stop<br>20.02GHz        | BW        |
| -40  |             |                     |            |                                 |                       |                |                         |         | M1R                                               | - 1      |                    |                     | Marker                       | Step<br>10MHz           | Sweep     |
| -50  |             |                     |            |                                 |                       |                |                         |         | ₫                                                 |          | Enable<br>Local Pe | ed<br>eak           | ÷.                           |                         | Detect    |
| -60  |             |                     |            |                                 |                       |                |                         |         | <b>–</b><br>SlidePanel                            |          | to Cent            | er                  |                              |                         | Meas      |
| -70  |             |                     |            |                                 | Mir                   | العراق ال      | lu I                    |         | ₽                                                 |          | loiseDer<br>Switch | nsity<br>To         |                              |                         | Trigger   |
| -90  |             |                     |            |                                 |                       |                |                         |         |                                                   |          | More               |                     | 3d0040<br>0.55.51<br>2.55.29 |                         | Record    |
| -100 | Start: 9kHz | Sp                  | pan: 20.01 | 9991GHz                         | Center: 10.010        | 00045GHz       | Speed: 663              | .650GHz | ✓ Left Peak I I I I I I I I I I I I I I I I I I I | F<br>Sto | Right Pe           | ak ►<br>IIII<br>GHz | CPU 56°C<br>Charging         |                         | Next      |

#### 8. Marker Switch To Mode

After moving the reference marker to the target frequency, click the "Switch To" button in the "Marker" under the Graph Settings area to quickly switch to another working mode and set the frequency value of the current marker position as the center frequency of the new mode.

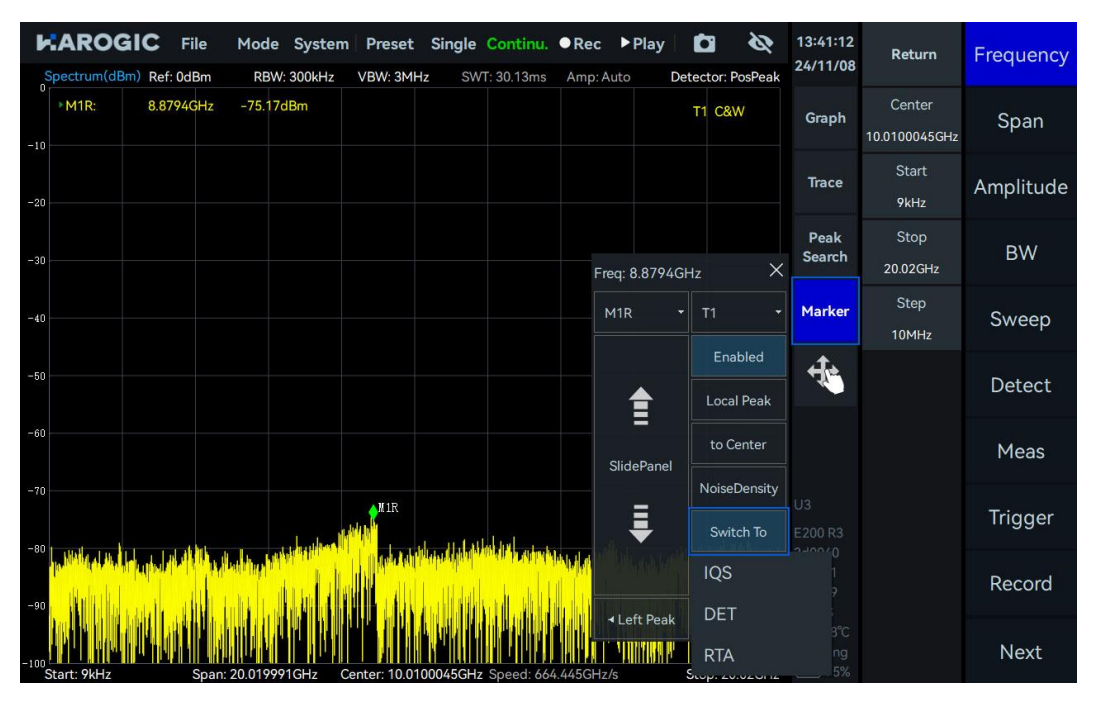

#### 3.3.13 Waterfall graph

Waterfall plot functionality is supported only in SWP, IQS, and RTA modes. Click on the waterfall graph in the Graph Settings area to access the waterfall graph settings. The controls for the waterfall plot are introduced in the table 5:

#### Table 5 Waterfall Graph Controls

#### Graph Settings Area

| Scan Depth     | the time length cached on the y-axis of the waterfall graph |
|----------------|-------------------------------------------------------------|
| Time Density   | the refresh rate of the waterfall graph                     |
| ColorGradation | Sets the color gradient for the waterfall graph             |

Click "Graph" to open "Spectrogram" and create a corresponding spectrum waterfall graph.

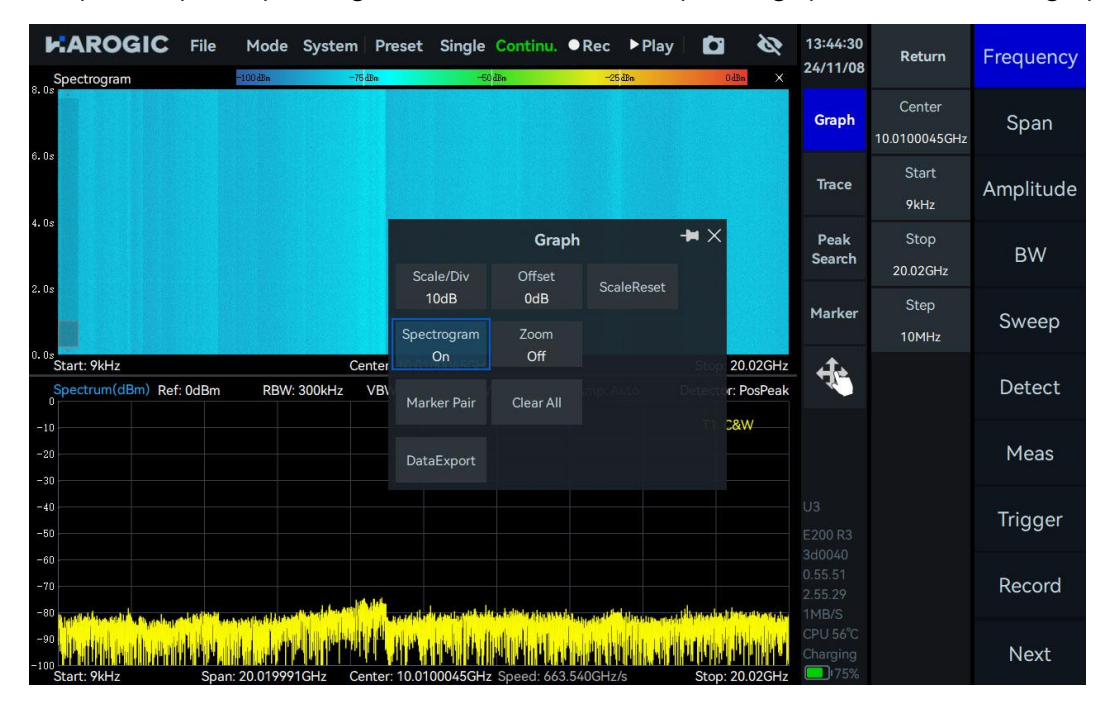

#### 3.3.14 Local zoom

- 1. Spectrum Zoom (Only in SWP Mode)
- 1) Click "Graph" and open "Zoom" in the pop-up submenu.

2) Click to select the spectrum zoom graph, then click "Graph" and set the frequency range to zoom in on in the pop-up submenu.

| Spectrum(dBm) Ref: 0dBm RBW: 300kHz     | Preset Sir         | gle Continu.<br>SWT: 30.247ms | ● Rec ▶ F      | Play <b>D</b> etector: Pe | <b>&amp;</b><br>osPeak | 13:46:17<br>24/11/08 | Return                  | Frequency |
|-----------------------------------------|--------------------|-------------------------------|----------------|---------------------------|------------------------|----------------------|-------------------------|-----------|
| -10<br>-20                              |                    |                               |                | T1 C&V                    | V                      | Graph                | Center<br>10.0100045GHz | Span      |
| -30                                     |                    | Gra                           | oh             | -₩ ×                      |                        | Trace                | Start<br>9kHz           | Amplitude |
| -50<br>-60<br>-70                       | Scale/Div<br>10dB  | Offset<br>0dB                 | ScaleReset     |                           |                        | Peak<br>Search       | Stop<br>20.02GHz        | BW        |
|                                         | Start<br>1GHz      | Stop<br>5GHz                  | Center<br>3GHz | FreqRange<br>4GHz         |                        | Marker               | Step<br>10MHz           | Sweep     |
| Span: 20.019991GHz Ce<br>Spec zoom(dBm) | Spectrogram<br>Off |                               |                |                           | 12GHz<br>×             | ÷.                   |                         | Detect    |
| -10                                     | Marker Pair        | Clear All                     |                |                           |                        |                      |                         | Meas      |
| -30<br>-40<br>-50                       | DataExport         |                               |                |                           |                        |                      |                         | Trigger   |
| -60<br>-70<br>-80                       |                    |                               |                |                           |                        |                      |                         | Record    |
| -90<br>-90<br>Start: 1GHz Span: 4GHz    | Cente              | r: 3GHz                       |                | Stop                      | : 5GHz                 | RFU 39°C<br>Charging |                         | Next      |

2. Time Domain Zoom (Only in IQvT, PvT, and DET Modes)

1) IQvT and PvT

In IQS mode, click "IQvT" or "PvT" in the main settings area, select the corresponding channel, then open "Analyze" and "Zoom". Adjust the zoom area by holding and sliding the zoom box or dragging the zoom edges left or right.

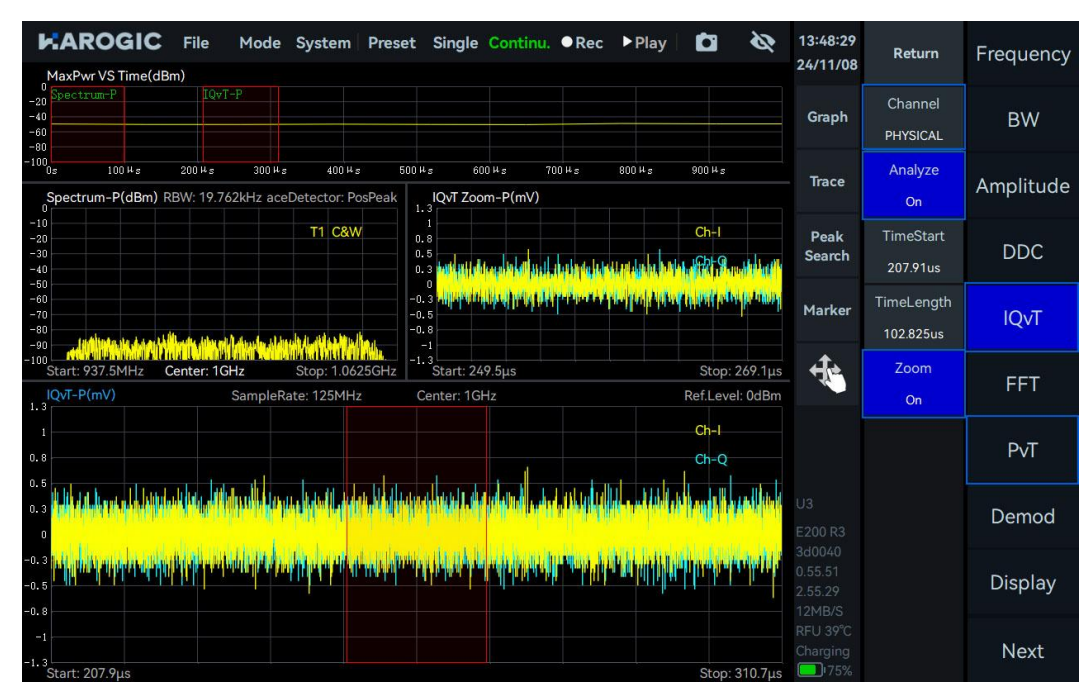

### 2) DET mode

(1) Click "Graph" and open "Zoom" in the pop-up submenu.

(2) Adjust the zoom area by holding and sliding the zoom box, dragging the zoom edges left or right, or selecting "PvT Zoom." Then click "Graph" to set "TimeCenter" and "TimeRange" to adjust the zoom area.

| PvT(dBm) Ref: 0dBm                                                                                                    | eset Single<br><sub>Ce</sub> | Continu.               | Rec ▶Pla        | y <b>ta</b> | <b>&amp;</b>      | 13:59:02<br>24/11/08                                          | Return         | Frequency |
|----------------------------------------------------------------------------------------------------|------------------------------|------------------------|-----------------|-------------|-------------------|---------------------------------------------------------------|----------------|-----------|
| -10<br>-20                                                                                                    |                              |                        |                 |             |                   | Graph                                                         | Center<br>1GHz | BW        |
| -30                                                                                                    |                              |                        |                 |             |                   | Trace                                                         | Step<br>10MHz  | Amplitude |
| -50<br>-60<br>-70                                                                                                    | Scale/Div                    | <b>Graph</b><br>Offset | olla lind di la | <b>-⊨</b> × | undialitic da tra | Peak<br>Search                                                |                | Detect    |
|                                                                                                    | 10dB<br>TimeCenter           | 0dB<br>TimeRange       |                 |             | W phy             | Marker                                                        |                | Trigger   |
| Start: 0s PVT Zoom(dBm)                                                                                                    | 327.119us<br>Marker Pair     | 215.234us<br>Clear All |                 |             | Stop: 1ms         | 4                                                             |                | Record    |
| -10<br>-20<br>-30                                                                                                    | DataExport                   |                        |                 |             |                   |                                                               |                | Play Back |
| -40<br>-50                                                                                                    | nt far kark te st            | و بر ایران ا           | a bralan a      | a s an I    | latore o          |                                                               |                | System    |
| -00 Monte Scholard Control of Control of Con |                              |                        |                 | Stop        | 434.74us          | 360040<br>0.55.51<br>2.55.29<br>5MB/S<br>CPU 56°C<br>Charging |                |           |

#### 3.3.15 Record and Playback

Please refer to table 6 for key parameters in record and playback function.

### Table 6 Record and playback parameter description

#### Record

| RecordMode                    | Fixed Duration: Allows presetting the number of recording points and<br>file size (must not exceed file storage limit)<br>Manual Mode: Requires manual control over the number of recording<br>points |
|-------------------------------|----------------------------------------------------------------------------------------------------|
| RecordTime                    | Set the recording duration, only effective when the record mode is "Fixed."                                                                                                    |
| FileSizeLimit                 | The storage size limit for a single recording file.                                                                                                    |
| Disk                          | the remaining and total disk capacity                                                                                                    |
| Playback                      |                                                                                                    |
| Last frame                    | Rewind by one frame                                                                                                    |
|                               |                                                                                                    |
| Next frame                    | Fast forward by one frame.                                                                                                    |
| Next frame<br>Back            | Fast forward by one frame.<br>Rewind by multiple frames.                                                                                                    |
| Next frame<br>Back<br>Forward | Fast forward by one frame.Rewind by multiple frames.Fast forward by multiple frames.                                                                                                    |

#### 1. Data recording

Click "Record" in the main settings area, then click the "RecordMode" submenu to select the recording mode.

Click "REC File Path" to set the storage path for the recording file. The default storage path is '.../userdata/SAStudio4/data'.

| Spectrum(dBm) Ref: ( | File Mode    | System    | Preset | Single Continu. | • Rec | ▶ Play | Detecto | or: PosPeak | 17:17:16<br>24/11/09 | Return                      | Frequency |
|----------------------|--------------|-----------|--------|-----------------|-------|--------|---------|-------------|----------------------|-----------------------------|-----------|
| -10                  |              |           |        |                 |       |        | T1      | C&W         | Graph                | Record<br>Off               | Span      |
| -20                  | Please selec | t folder  |        |                 |       | D.     |         |             | Trace<br>X           | RecordMode<br>Manual        | Amplitude |
| -30                  | Local        | Dir: Loca | ν.     |                 | Name  |        |         | 1           | Back                 | RecordTime<br>5s            | BW        |
| -40                  |              |           |        |                 |       |        |         |             |                      | FileSizeLimit<br>4GB        | Sweep     |
| -50                  |              |           |        |                 |       |        |         |             |                      | REC File Path<br>Local      | Detect    |
| -60                  |              |           |        |                 |       |        |         |             |                      | Diskcapacity<br>12GB / 14GB | Meas      |
| -80 - 11             | u du         |           |        |                 |       |        |         |             |                      |                             | Trigger   |
| -90                  |              |           |        |                 |       |        |         |             |                      |                             | Record    |
| -100<br>Start: 9kHz  | s            |           |        |                 |       | )      | Can     | icel (      | Confirm              |                             | Next      |

In Fixed Duration Mode, click "Record on" to automatically record the preset amount of data. In Manual Mode, click "Record on" and "Record off" to manually control the recording duration. The recording will automatically stop when the file size exceeds the available disk capacity. 2. Data playback

Click the "Open File" button under "Play Back" in the main settings area, select the recording file to be played back in the pop-up window, and click "Confirm."

Click "Play Back" to start playback, "Pause" to stop, and "Stop" to exit playback and resume data acquisition. Set the "PlaybackRate" value to adjust the playback speed. Enabling "Auto Loop" will loop the playback of the selected file.

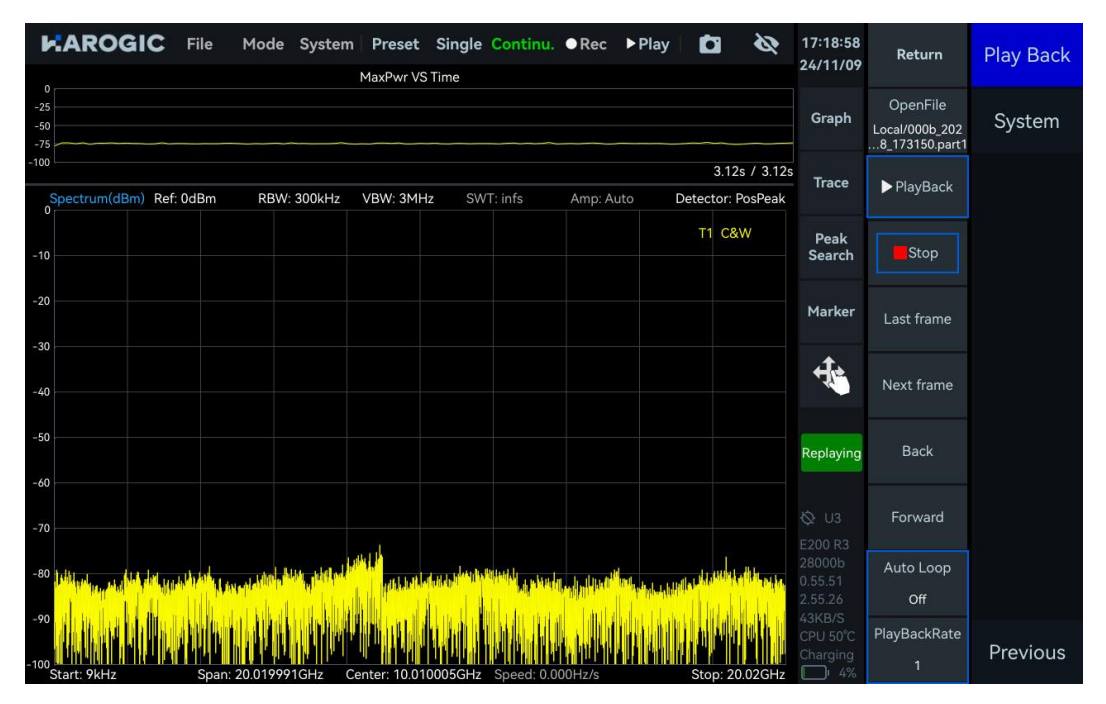

#### 3.3.16 Export data

1. Click "Graph" in the corresponding graph settings area, then select "DataExport" from the pop-up submenu. The "image" option allows you to export the chart data as an image, while the "Data" option exports the chart data as a CSV file.

| CAROGIC File Mode System Preset                     | Single Continu. ●Rec ▶Play in the sector: PosPeak  | 10:33:17<br>24/11/11          | Return                  | Frequency |
|-----------------------------------------------------|----------------------------------------------------|-------------------------------|-------------------------|-----------|
|                                                     | Graph + X<br>Scale/Div Offset                      | Graph                         | Center<br>10.0100045GHz | Span      |
| -20                                                 | 10dB 0dB <sup>ScaleReset</sup><br>Spectrogram Zoom | Trace                         | Start<br>9kHz           | Amplitude |
| -30                                                 | Off Off<br>Marker Pair Clear All                   | Peak<br>Search                | Stop<br>20.02GHz        | BW        |
| -40                                                 | DataExport                                         | Marker                        | Step<br>10MHz           | Sweep     |
| -50                                                 | Image                                              | ÷.                            |                         | Detect    |
| -60                                                 |                                                    |                               |                         | Meas      |
| -70                                                 |                                                    |                               |                         | Trigger   |
|                                                     |                                                    |                               |                         | Record    |
| -100<br>Start: 9kHz Span: 20.019991GHz Center: 10.0 | 0005GHz Speed: 636.145GHz/s Stop: 20.02GHz         | 1MB/S<br>RFU 40°C<br>Charging |                         | Next      |

2. In the "Save" pop-up window, set the data save path and file name, then click "Confirm" to save the image/CSV file. If no external storage is connected, the file will be saved locally; if external storage is connected, you can choose to save directly to the storage device.

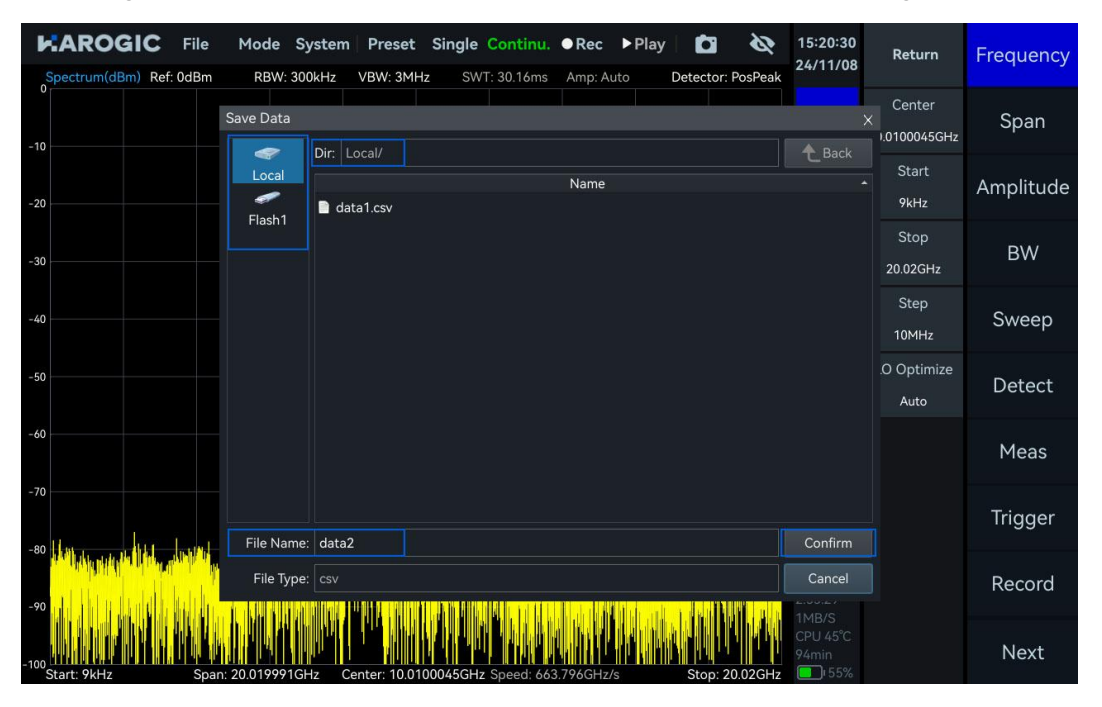

3. The PX series instruments by default store data in the "images" (for chart images), "data" (for recorded files and configuration files), and "reports" (for chart data CSV files and corresponding configuration files) folders under the "userdata" - "SAStudio4\_x.xx.xx" directory on the Desktop.

| 1                                                                          | reports                                                      | × • 😵                                  |
|----------------------------------------------------------------------------|--------------------------------------------------------------|----------------------------------------|
| Eile Edit View Bo                                                          | okmarks <u>G</u> o Tools <u>H</u> elp                        |                                        |
|                                                                            | /media/rpdzkj/userdata/SAStudio4_aarch64_10_16_11_12/reports | *                                      |
| Places   Home Folder  Desktop  Tash Can  Applications  Userdat  15 GB Volu | 20241030_1 20241030_1<br>data1.csv data1_Profile<br>.bt      |                                        |
| 4 items                                                                    |                                                              | Free space: 12.5 GiB (Total: 14.6 GiB) |

#### 3.3.17 Delete files and images

1. Click "File"  $\rightarrow$  "Exit" to exit the SAStudio4 interface;

2. Navigate to "userdata" - "SAStudio4\_x.xx.xx" - "images," drag the image to the "Trash Can," and click "Yes" in the Confirm pop-up window to delete the screenshot (the method for deleting recorded files and configuration files is the same as for deleting screenshots).

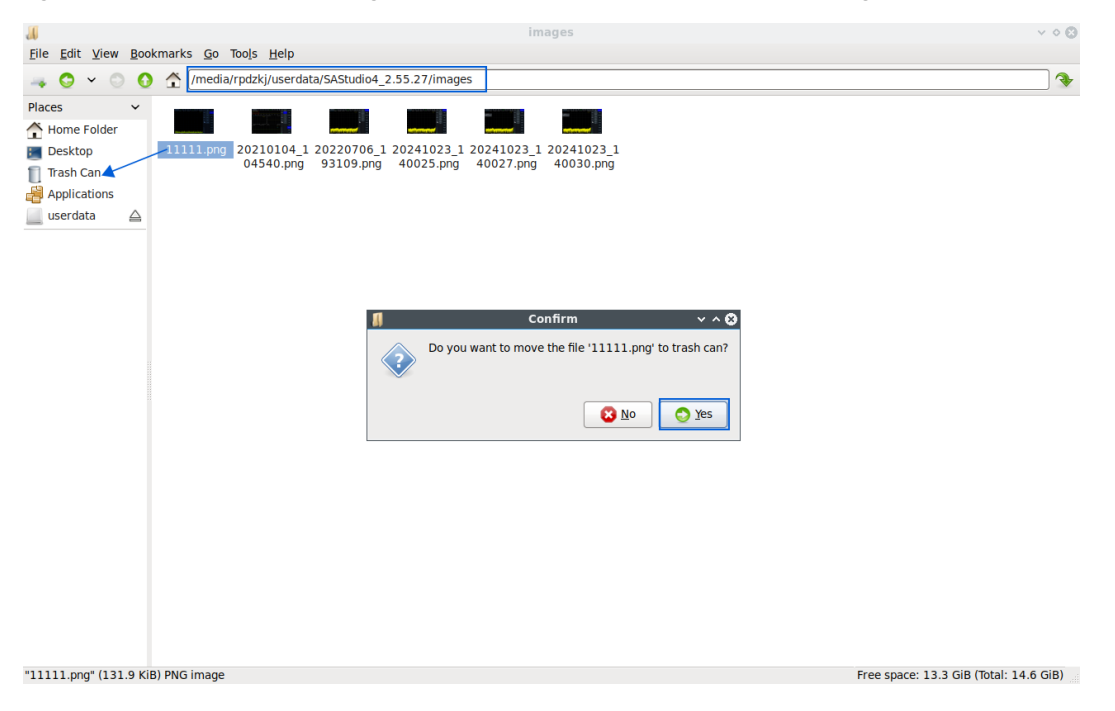

#### 3.3.18 Modify sampling rate

In IQS mode, click "BW" in the main settings area, and modify the value of "IQSampleRate" in the submenu to change the instrument's sampling rate.

|                                                                                                   | le Mode System                         | Preset Single                  | Continu. • F          | Rec ▶Pla       | iy   🗖                         | Ø                | 15:24:19<br>24/11/08                   | Return                     | Frequency |
|---------------------------------------------------------------------------------------------------|----------------------------------------|--------------------------------|-----------------------|----------------|--------------------------------|------------------|----------------------------------------|----------------------------|-----------|
| 0<br>20<br>20<br>20<br>50<br>50<br>50<br>50<br>50<br>50<br>50<br>50<br>50<br>50<br>50<br>50<br>50 |                                        |                                |                       |                |                                |                  | Graph                                  | Full Span                  | BW        |
| -100<br>0s 100 Hs 200<br>Spectrum-P(dBm)                                                          | 0 ⊭s 300 ⊭s 400 ⊮<br>Ref:0dBm          | s 500 µs 60 RBW: 19.7          | 00 µs 700 µs<br>62kHz | 800 µ s<br>Tra | 4 <sub>900</sub><br>aceDetecto | s<br>or: PosPeak | Trace                                  | Span 🔺                     | Amplitude |
| -10<br>-20<br>-30                                                                                 |                                        |                                |                       | IQSam          | T1<br>pleRate                  | C&W              | Peak<br>Search                         | Span ▼                     | DDC       |
| -40                                                                                               |                                        |                                |                       | 125            | MSPS                           | CSDS             | Marker                                 | AnalysisBW<br>125MHz       | IQvT      |
| -70<br>-80<br>-90<br>-100                                                                         | www.www.www.                           | hindunation                    | ///// 4               | 5              | 6                              | MSPS             | ÷.                                     | IQSampleRate<br>125MSPS    | FFT       |
| Start: 937.5MHz<br>IQvT-P(mV)                                                                     | AnalysisBW: 125MH<br>SampleRate: 125MH | Iz Center: 1G<br>Hz Center: 1G | Hz<br>Hz<br>1         |                |                                | kSPS             |                                        | DataFormat<br>Complex16bit | PvT       |
| 135<br>90<br>45                                                                                   |                                        |                                |                       |                | +/-                            | SPS              | U3<br>E200 R3                          |                            | Demod     |
| 0<br>-45<br>-90                                                                                   |                                        |                                | Esc                   | Back           |                                |                  | 3d0040<br>0.55.51<br>2.55.29<br>11MB/S |                            | Display   |
| -135<br>-180<br>-225<br>Start: 0s                                                                 |                                        |                                |                       |                | s                              | top: 100us       | CPU 56°C<br>Charging                   |                            | Next      |

#### 3.3.19 Quick parameter settings

The quick parameter settings currently support fast configuration of commonly used spectrum analysis parameters, including reference level, RBW (Resolution Bandwidth), VBW (Video Bandwidth), detector, start frequency, stop frequency, sweep span, center frequency, and more.

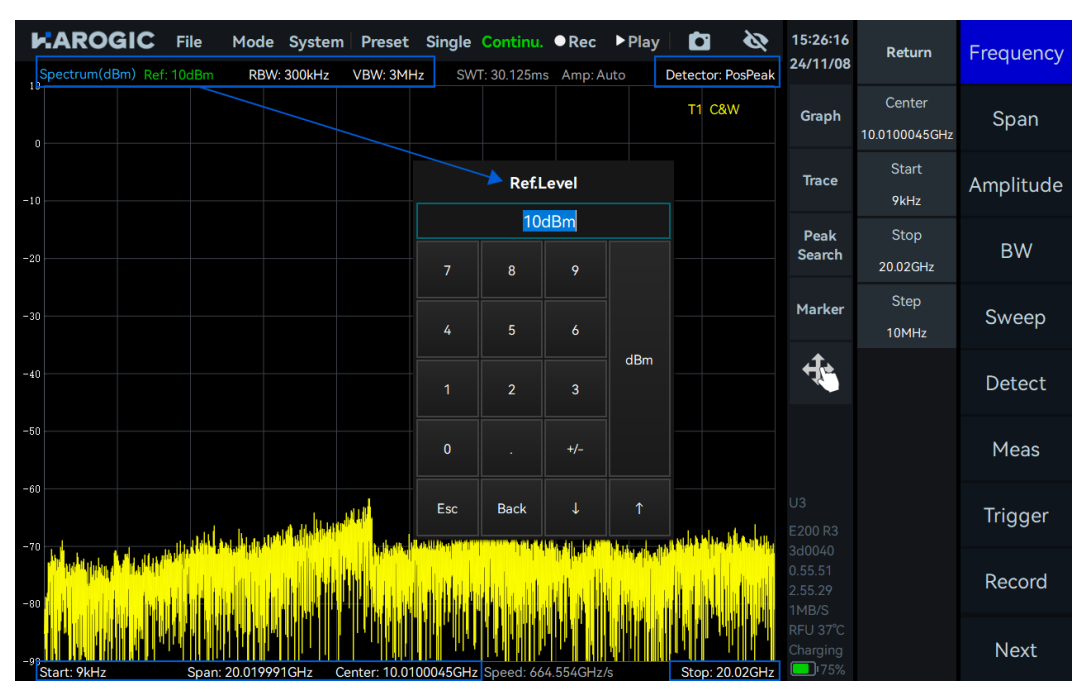

# 4. SWP Working Mode

This chapter will provide you with important parameters and measurement methods for SWP mode.

4.1 SWP Working Mode Parameters Overview

Important parameters for the SWP mode are listed in Table 7.

Table 7 Parameters description in SWP working mode

| Frequency             |                                                                                                    |
|-----------------------|----------------------------------------------------------------------------------------------------|
| LO optimization       | Auto: default low spurious mode;<br>Speed: high sweep speed mode;<br>Spur: low spurious mode;<br>Phase noise: low phase noise.                                                                                                    |
| Amplitude             |                                                                                                    |
| Pre-Amplifier         | Preamplifier setting:<br>Auto: automatically enables the preamplifier; When the reference<br>level is below -30 dBm, the preamplifier is manually on or off;<br>Forced off: always off.                                                                                                    |
| Gain Strategy         | Low Noise: minimizing noise while maintaining a flat noise floor.<br>High Linearity: achieving high linearity while maintaining the noise<br>floor flat.                                                                                                    |
| IF Gain Grade         | Gain grade 0-X: each grade for 3dB gain;<br>Increase IF Gain Setting: RF gain decreases, noise floor increases,<br>linearity improves, spurious signals decrease<br>Decrease IF Gain Setting: RF gain increases, noise floor<br>decreases, linearity degrades, spurious signals increase                                                                                                    |
| Attenuation           | 0-33 dB (upper limit is different for different frequency bands),<br>1 dB step;<br>Atten = -1dB (default): attenuation is off.<br>Atten ≥ 0dB: attenuation is enabled, and the reference level is<br>calculated as Reference Level = Attenuation Value - 10.                                                                                                    |
| Sweep                 |                                                                                                    |
| Sweep Time Mode       | min SWT: minimum sweep time;<br>min SWTx2: approximately 2 times of min SWT;<br>min SWTx4: approximately 4 times of min SWT;<br>min SWTx10: approximately 10 times of min SWT;<br>min SWTx20: approximately 20 times of min SWT;<br>min SWTx50: approximately 50 times of min SWT;<br>min SWTxN: approximately 50 times of min SWT;<br>Manual: approximately equal to the target sweep time. |
| Trace Points Strategy | Sweep Speed: priority is given to the fastest sweep speed;<br>Points Accuracy: priority is given to ensuring that the number of<br>trace points is close to the target.                                                                                                    |
| Spurious rejection    | Bypass, standard and enhanced.                                                                                                    |

| FFT execution | Auto: automatically selects the CPU or FPGA for FFT calculation<br>based on the settings (using CPU for RBW below 30 kHz and<br>FPGA for RBW above 30 kHz), CPU preferred, FPGA preferred,<br>CPU Low Occ, CPU Mid Occ, CPU High Occ, FPGA only. |
|---------------|----------------------------------------------------------------------------------------------------|
| Window        | FlatTop Window: higher amplitude accuracy.<br>B-Nuttal Window: greater frequency selectivity.<br>LowSideLobe Window: higher accuracy in measuring low-<br>frequency signals.                                                                     |

#### 4.2 Channel Power

A BPSK signal with a carrier frequency of 1 GHz, power of -20 dBm and symbol rate of 1 MHz is as input to spectrum analyzer.

#### 4.2.1 Parameter description

This section provides an explanation of some important parameters in channel power measurement mode, as listed in Table 8.

Table 8 parameters for channel power measurement

#### Channel Power

| Meas BW    | the bandwidth of the channel to be measured; channel power is the integrated power within this bandwidth |
|------------|----------------------------------------------------------------------------------------------------|
| Span Power | the measurement bandwidth to the current span and calculates the channel power within this range         |

#### 4.2.2 Instruction steps

1. Set the center frequency as 1 GHz and reference level as 0 dBm. Click the "Meas" menu and select "ChannelPower" from the dropdown menu;

2. Parameters are automatically configured to default parameters. The results are shown in the figure below. The top left corner of the measurement box displays the channel power value. The "Channel Power" section below also shows the measurement bandwidth, channel power, and power spectral density values;

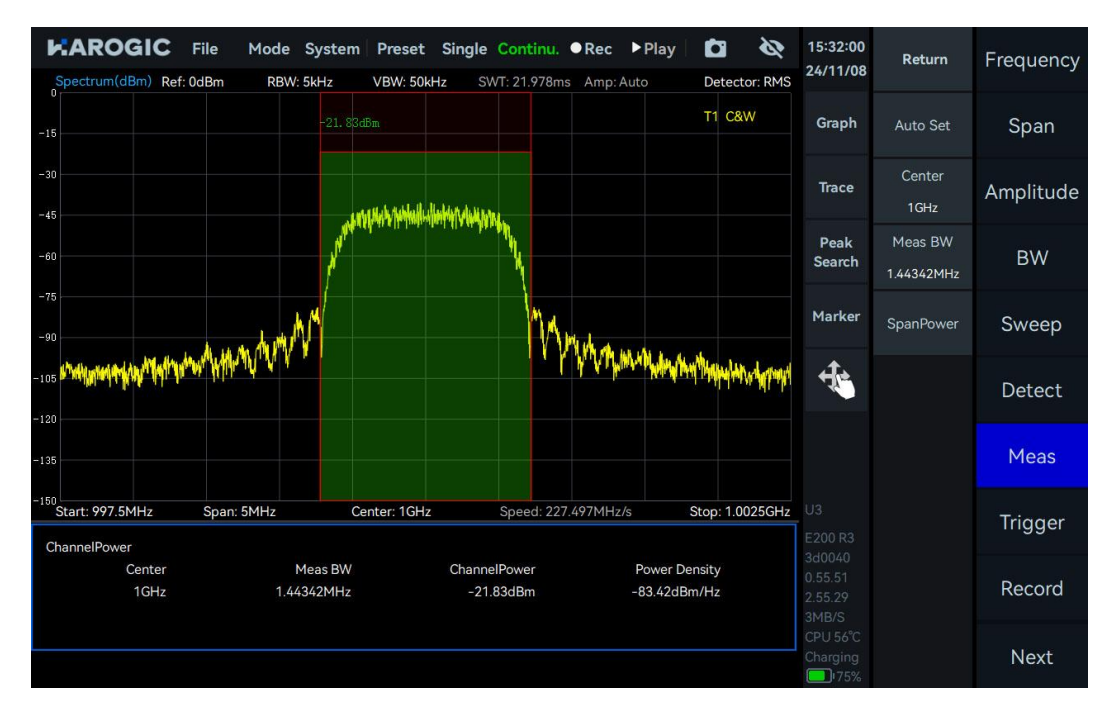

3. You can also manually adjust the channel center frequency (drag to select the measurement area) and the measurement bandwidth (drag the measurement border left or right or adjust the Meas BW settings).

#### 4.3 Occupied Bandwidth

A BPSK signal with a carrier frequency of 1 GHz, power of -20 dBm and symbol rate of 1 MHz is as input to spectrum analyzer.

#### 4.3.1 Parameter description

This section provides an explanation of some important parameters: Important parameters for occupied bandwidth measurement are listed in Table 9.

Table 9 Occupied bandwidth measurement parameter description

| Parameters  |                                      |
|-------------|--------------------------------------|
| Method      | XdB、Percentage                       |
| XdB/Percent | the specific XdB value or percentage |

#### 4.3.2 Instruction step

1. Set the center frequency as 1 GHz and the reference level as 0 dBm. Click the "Meas" menu and select "OBW" from the dropdown menu;

2. Parameters are automatically configured to default parameters. The results are shown in the figure below. The occupied bandwidth value can be viewed in the "OBW" section below.

|                    | OGIC File     | Mode     | System          | Preset     | Single<br>Iz SV | Continu.<br>VT: 20.97ms | • Rec     | ▶ Play          | Detec     | tor: RMS | 15:35:09<br>24/11/08 | Return          | Frequency |
|--------------------|---------------|----------|-----------------|------------|-----------------|-------------------------|-----------|-----------------|-----------|----------|----------------------|-----------------|-----------|
| -15                |               |          |                 |            |                 |                         |           |                 | т1 са     | šW       | Graph                | Auto Set        | Span      |
| -30                |               |          |                 |            |                 |                         |           |                 |           |          | Trace                | Method<br>XdB % | Amplitude |
| -60                |               |          |                 |            |                 |                         |           |                 |           |          | Peak<br>Search       | XdB<br>-3dB     | BW        |
| -75                |               | ~~~      |                 | -3dI       |                 |                         |           |                 |           |          | Marker               |                 | Sweep     |
| -105               |               |          |                 |            |                 |                         |           |                 |           |          | ÷.                   |                 | Detect    |
| -135               |               |          |                 |            |                 |                         |           |                 |           |          |                      |                 | Meas      |
| -150<br>Start: 997 | .5MHz Sp      | an: 5MHz | Ce              | nter: 1GHz |                 | Speed: 238              | 3.432MHz/ | 's Si           | :op: 1.(  | 0025GHz  |                      |                 | Trigger   |
| - obw              | dBc<br>-3.0dB | 999.505  | Start<br>054MHz |            | 1.0004939       | Stop<br>222GHz          |           | Meas<br>988.868 | BW<br>‹Hz |          |                      |                 | Record    |
|                    |               |          |                 |            |                 |                         |           |                 |           |          | CPU 56°C<br>Charging |                 | Next      |

#### 4.4 Adjacent Channel Power Ratio (ACPR)

A BPSK signal with a carrier frequency of 1 GHz, power of -20 dBm and symbol rate of 1 MHz is as input to spectrum analyzer.

#### 4.4.1 Parameter description

This section provides an explanation of some important parameters: Important parameters for adjacent channel power ratio (ACPR) measurement are listed in Table 10.

Table 10 ACPR measurement parameter description

| Parameters |
|------------|
|------------|

| Space      | the frequency interval between the main channel and adjacent channels |  |  |  |  |  |  |
|------------|-----------------------------------------------------------------------|--|--|--|--|--|--|
| Count      | the number of adjacent channel pairs                                  |  |  |  |  |  |  |
| Main Power | The power of the main channel                                         |  |  |  |  |  |  |
| Adj Center | Center frequency of the adjacent channel                              |  |  |  |  |  |  |
| Adj Power  | Measured power of the adjacent channel                                |  |  |  |  |  |  |
| Adj Ratio  | Measured adjacent channel power ratio                                 |  |  |  |  |  |  |

#### 4.4.2 Instruction step

1. Set the center frequency as 1 GHz and the reference level as 0 dBm. Click the "Meas" menu and select "ACPR" from the dropdown menu.

2. Parameters are automatically configured to default parameters. The results are shown in the figure below. The power values of each channel are displayed at the top of the green channel bandwidth. The "ACPR" section below also shows the adjacent channel center frequency, adjacent channel power, and adjacent channel power ratio.
3. You can also manually set the center frequency of the main channel, the bandwidth of each channel, the spacing of adjacent channels, and the number of adjacent channel pairs.

| Spectrum(dBm) R         | File Mode                                                                                                    | System Preset<br>/: 5kHz VBW: 500 | Single Continu.<br>Hz SWT: 65.559ms | ●Rec ▶Play                                | Detect                       | or: RMS                   | 15:53:01<br>24/11/08 | Return                    | Frequency |
|-------------------------|----------------------------------------------------------------------------------------------------|-----------------------------------|-------------------------------------|-------------------------------------------|------------------------------|---------------------------|----------------------|---------------------------|-----------|
| -15                     |                                                                                                    | -21.88                            | 3dBm                                |                                           | T1 C&                        | w                         | Graph                | Auto Set                  | Span      |
| -30                     |                                                                                                    | ماندا بيني                        |                                     |                                           |                              |                           | Trace                | Center<br>1GHz            | Amplitude |
| -60                     |                                                                                                    |                                   |                                     |                                           |                              |                           | Peak<br>Search       | Channel BW<br>2.142857MHz | BW        |
| -75                     | -54.16dBc                                                                                                    | M                                 | MAAL                                | -55.48dBc                                 |                              |                           | Marker               | Space<br>4.285714MHz      | Sweep     |
| -105                    | ray an in the property of the second second s | MANNA WWW                         | MWW                                 | ngantaspartenninkan karingan tanigramitet | ibelikai maji yangi n        | H <sup>angle</sup> iyemri | ÷.                   | Count                     | Detect    |
| -135                    |                                                                                                    |                                   |                                     |                                           |                              |                           |                      |                           | Meas      |
| ACPR                    | Span: 15MHz                                                                                                    | Center: 1GHz                      | Speed: 228                          | .802MHz/s                                 | Stop: 1.0                    | 075GHz                    |                      |                           | Trigger   |
| Main Power<br>-21.88dBm | م<br>995.71<br>1. <u>00428</u>                                                                                                    | dj Center<br>4286MHz<br>85714GHz  | Adj Power<br>-76.04dBm<br>-77.36dBm | Ad<br>-54.<br>-55.                        | lj Ratio<br>.16dBc<br>.48dBc |                           |                      |                           | Record    |
|                         |                                                                                                    |                                   |                                     |                                           |                              |                           | CPU 56°C<br>Charging |                           | Next      |

# 4.5 IP3/IM3

Center frequency point of 1 GHz is utilized for IP3/IM3 measurement.

### 4.5.1 Parameter description

This section provides an explanation of some important parameters: Important parameters for IP3/IM3 measurement are listed in Table 11.

Table 11 IP3/IM3 measurement parameter description

| LowToneFreq   | Frequency of the input low-frequency signal                 |
|---------------|-------------------------------------------------------------|
| LowTonePower  | Power of the input low-frequency signal                     |
| HighToneFreq  | Frequency of the input high-frequency signal                |
| HighTonePower | Power of the input high-frequency signal                    |
| LowIM3PFreq   | Low-side intermodulation frequency                          |
| LowIM3P       | Low-side intermodulation power                              |
| HighIM3PFreq  | High-side intermodulation frequency                         |
| HighIM3P      | High-side intermodulation power                             |
| TonePowerDiff | Power difference between the high and low frequency signals |

# 4.5.2 Instruction step

1. Two signals with one signal having a center frequency of 999 MHz and amplitude of 0 dBm, and the other having a center frequency of 1.001 GHz and amplitude of 0 dBm is combined using a combiner. Then it is as the input signal to the spectrum analyzer;

2. Set the spectrum analyzer's center frequency as 1 GHz and the reference level as 0 dBm. Click the "Meas" menu and select "IM3" from the dropdown menu;

3. Adjust the signal power so that the signal power displayed in the spectrum graph is approximately 6 dB below the reference level;

4. Parameters are automatically configured to default parameters. The results are shown in the figure below. The "IM3" section at the bottom displays the IP3 test results.

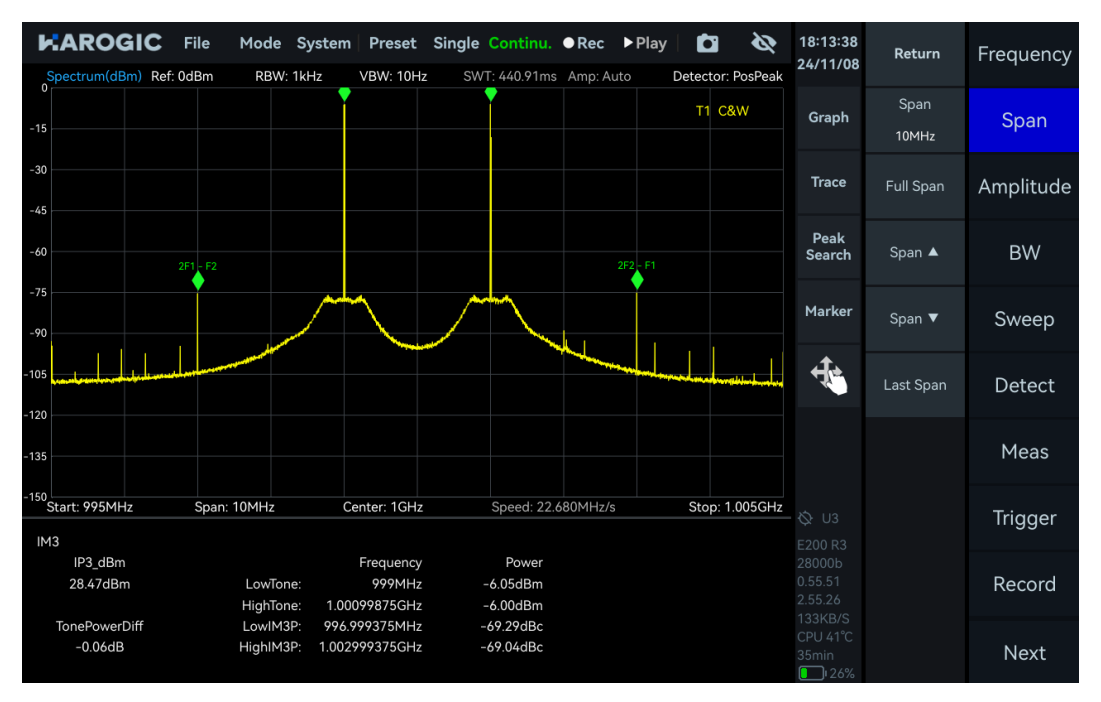

### 4.6 Frequency Tracking

1. Click the "Marker" in the chart settings area. In the pop-up submenu, click "More", then click "Advanced". Set the peak threshold and jitter range for the tracking signal (When the signal being tracked jitters within the specified range, the position of the center frequency will not change due to the signal jitter).

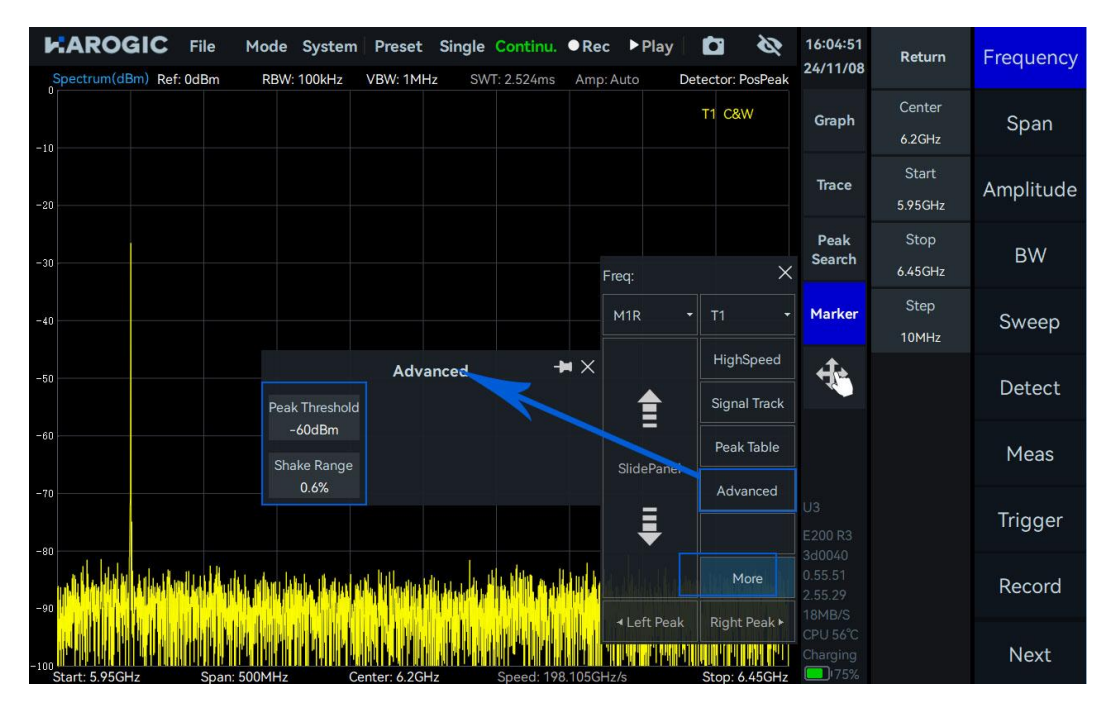

2. Click "Signal Track". The reference marker will search for peaks within the current sweep span and align the peak signal to the center frequency position. When the target signal frequency drifts, the spectrum analyzer will automatically adjust its center frequency so that the signal always remains in the center of the display area, facilitating user observation and analysis.

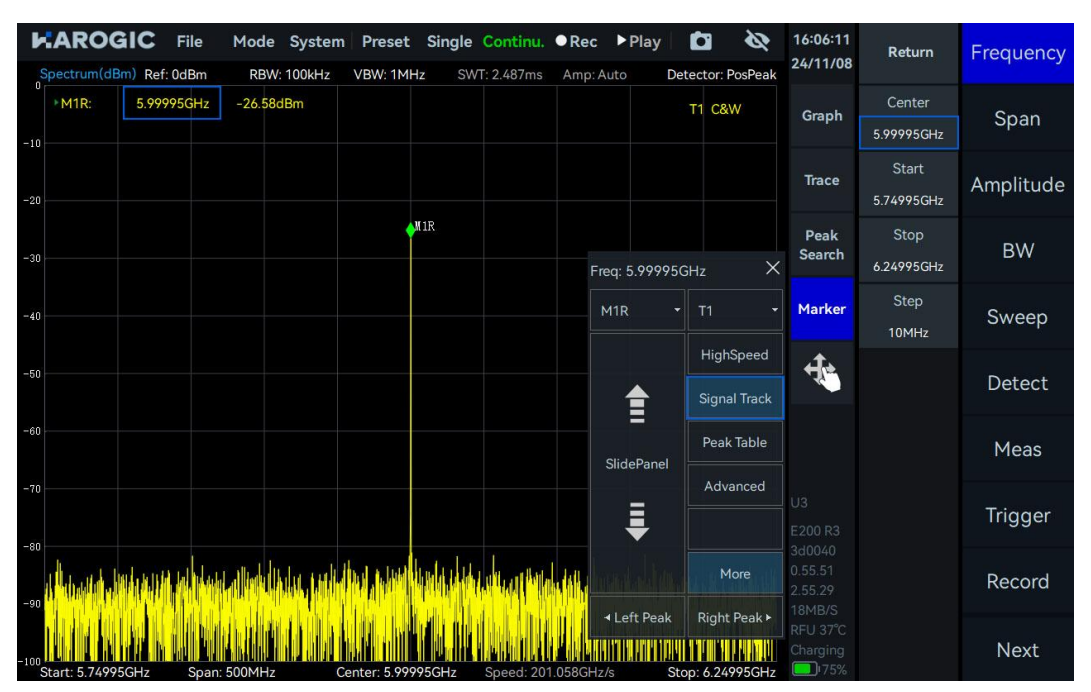

Note: Generally, this function only moves the frequency position and does not change the span. However, for signals with a particularly large drift that exceed the current span, tracking becomes difficult. For signals at the edge of the instrument's sweep range, the span will be further reduced due to frequency limitations.

### 4.7 Peak Table

1. Click the "Marker" in the graph settings area. In the pop-up submenu, click "More", then click "Advanced". Set the threshold value for the peak table. For detailed settings, refer to the section <u>Frequency tracking</u>.

2. Click "Peak Table". The spectrum analyzer will automatically detect and mark the peak points exceeding the threshold within the current sweep span (up to 10 peaks) and display frequency and power information of each peak in descending order of peak signal power in the peak table at the bottom of the display area, enabling users to quickly view the main signals in the spectrum.

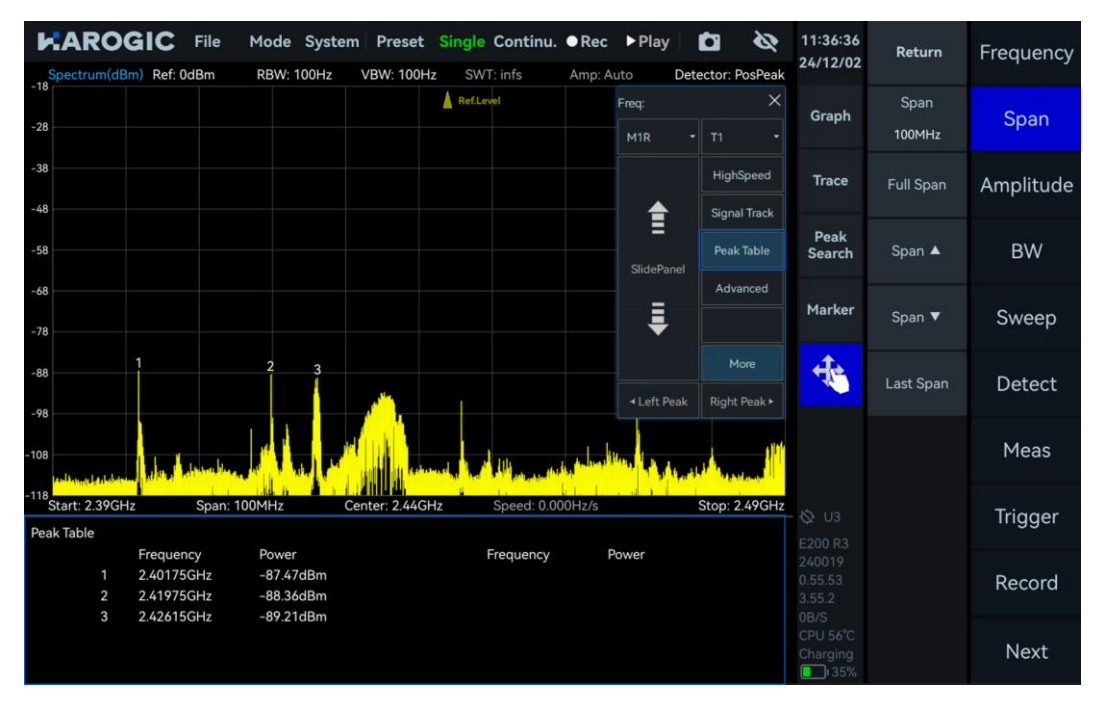

# 5. IQS Working Mode

This chapter provides a detailed introduction for important parameters of the IQS mode, including time-domain IQ data and spectrum analysis, power vs. time analysis, digital down-conversion, demodulation, etc.

5.1 IQS Parameters Overview

Table 12 IQS parameters overview

| Frequency             |                                                                                                    |  |
|-----------------------|----------------------------------------------------------------------------------------------------|--|
| LO optimize           | Please refer to <u>SWP working mode</u> for reference                                                                                                    |  |
| BW                    |                                                                                                    |  |
| Sample rate           | ADC sample rate: 110MSa/s ~ 130MSa/s                                                                                                    |  |
| Analysis<br>bandwidth | Equivalent sampling rate after decimation: ADC sampling rate / decimation factor                                                                                                    |  |
| Data format           | <ul> <li>8-bit: low precision, there may be many zeros in the absence of a signal, supporting streaming acquisition with decimate factor higher than 2.</li> <li>16-bit: default configuration, supporting streaming acquisition with decimate factor higher than 4.</li> <li>32-bit: high precision, supporting continuous streaming acquisition with decimate factor higher than 8.</li> </ul> |  |
| Amplitude             |                                                                                                    |  |
| Preamplifier          |                                                                                                    |  |
| Gain strategy         |                                                                                                    |  |
| IF gain grade         | Please refer to <u>SWP working mode</u> for reference                                                                                                    |  |
| Attenuation           |                                                                                                    |  |
| Record                |                                                                                                    |  |
| RecordMode            |                                                                                                    |  |
| RecordTime            | Please refer to Record and Playback in SWP working mode for                                                                                                    |  |
| FileSizeLimit         | reference                                                                                                    |  |
| Disk                  |                                                                                                    |  |
| Playback              |                                                                                                    |  |
| Last frame            |                                                                                                    |  |
| Next frame            | Please refer to Record and Playback in SWP working mode for                                                                                                    |  |
| Back                  | reference                                                                                                    |  |
| Forward               |                                                                                                    |  |

### 5.2 IQS Working Mode Overview

The UI of the IQS mode is shown in the figure below, consisting of a maximum power vs time thumbnail, spectrum graph, and time-domain graph. Click "Next" in the main settings area, then click "Trigger". Modify the "PreviewTime" value in the submenu to change the preview time of the IQ stream in the maximum power vs time thumbnail.

The spectrum graph and IQ time-domain graph are determined by the red selected boxes "Spectrum-P" and "IQvT-P" in the maximum power vs time thumbnail, respectively. By changing the selection range, you can observe the IQ time-domain signals at different time intervals, and you can also perform spectrum analysis on the IQ time-domain signals at different times.

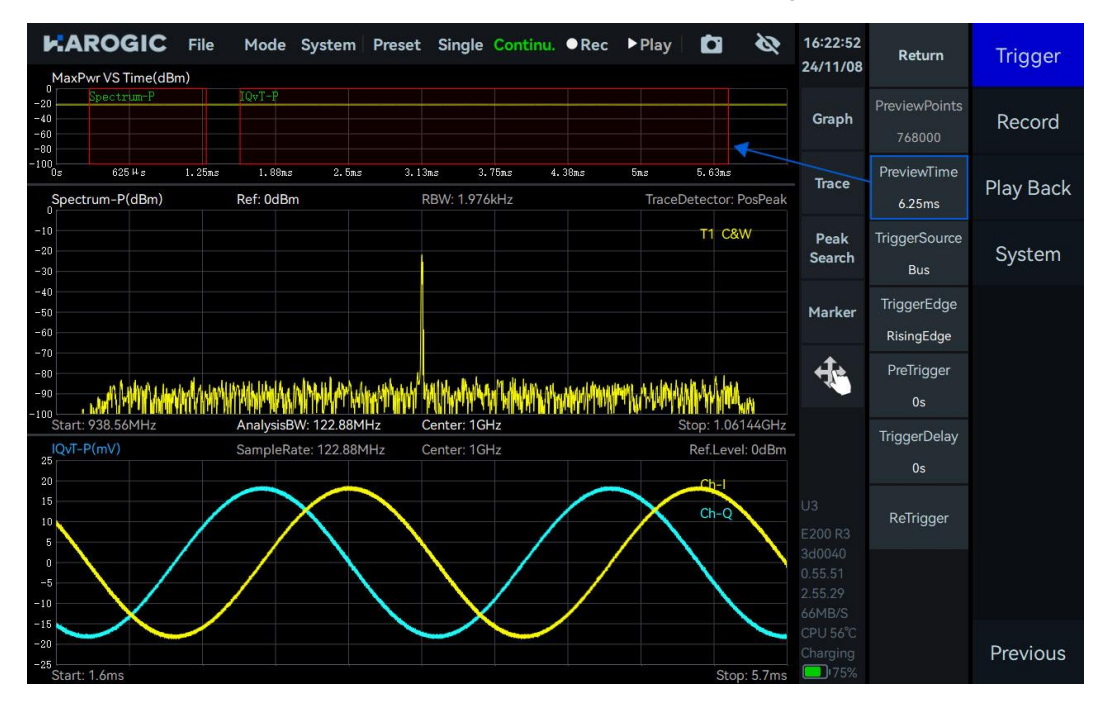

# 5.3 Spectrum Analysis

### 5.3.1 Parameter description

This section provides an explanation of some important parameters for spectrum analysis listed in table 13.

Table 13 Parameter description for spectrum analysis

| Spectrum analysis     | _                                                                                                    |
|-----------------------|----------------------------------------------------------------------------------------------------|
| Window                | Please refer to <u>SWP working mode</u> for reference                                                                                                    |
| Spectrum<br>Intercept | Spectrum interception: If Intercept = 0.8, 80% of the FFT spectrum analysis results are displayed in order to intercept the transition band spectrum components. |

### 5.3.2 Operation instructions

1. Click "FFT" in the main settings area to enable "Analyze", Drag the red box "Spectrum-P" in the maximum power vs time thumbnail, or adjust the values of "TimeStart" and "TimeLength" to perform spectrum analysis at different time intervals. Adjust the values in the "Center" submenu of "Frequency" and the "Span" submenu of "BW" to change the center frequency and analysis

bandwidth;

2. Use "FFTsize" to set the number of points for spectrum analysis, "Window" to set different window functions, "TraceDetector" to set different trace detectors, and "Intercept" to intercept and display the spectrum. When Intercept = 0.8, it can intercept the transition band.

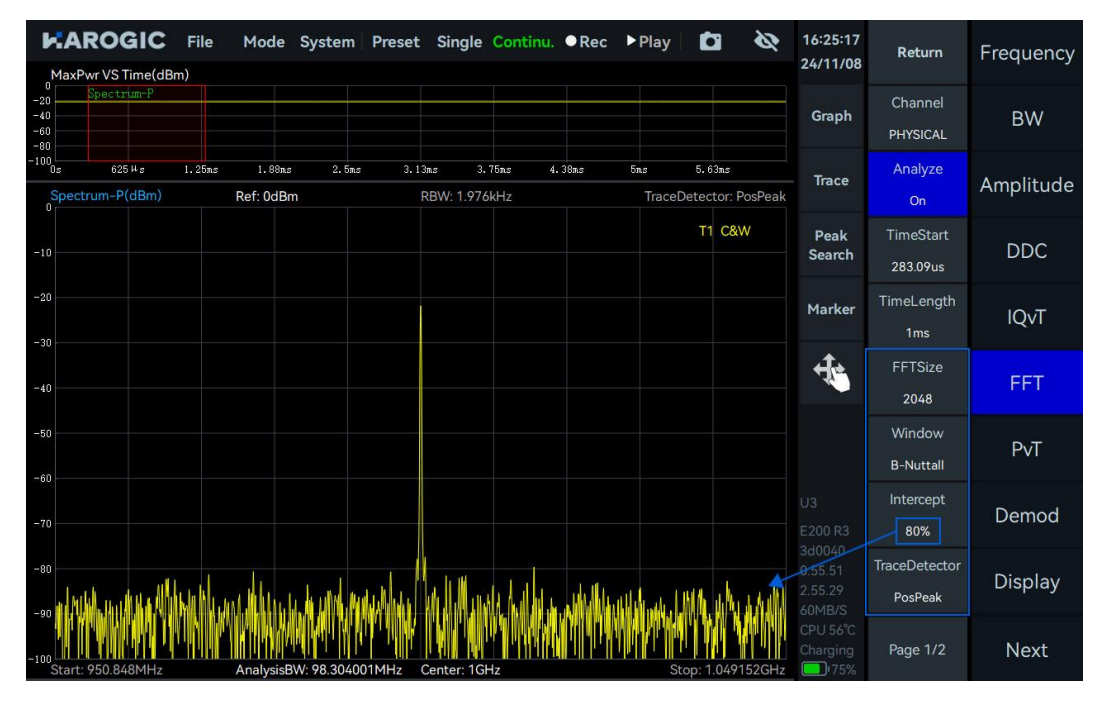

### 5.4 IQvT

### 5.4.1 Operation instructions

Click "IQvT" in the main settings area to enable "Analyze", drag the red selection box "IQvT-P" in the maximum power vs time thumbnail, or adjust the values of "TimeStart" and "TimeLength". This allows you to perform time-domain analysis at different time intervals.

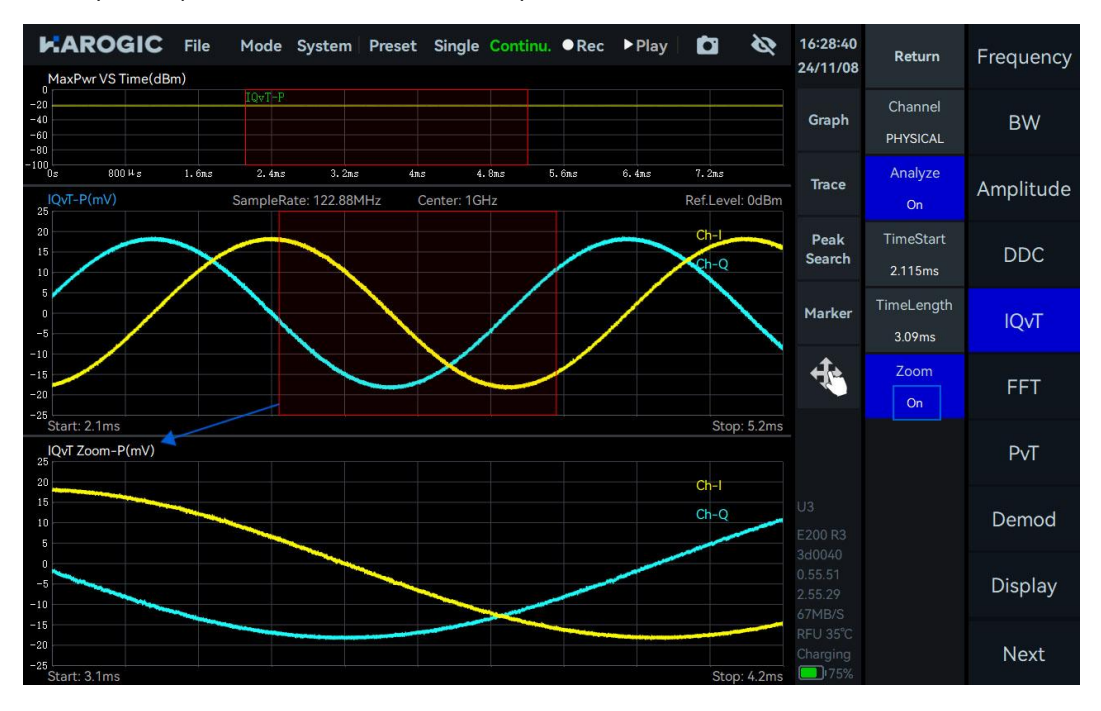

### 5.5 PvT

### 5.5.1 Operation instructions

Click "PvT" in the main settings area to enable "Analyze". Drag the red selected box "PvT-P" in the maximum power vs time thumbnail, or adjust the values of "TimeStart" and "TimeLength". This allows you to perform power versus time analysis on IQ signals at different time intervals;

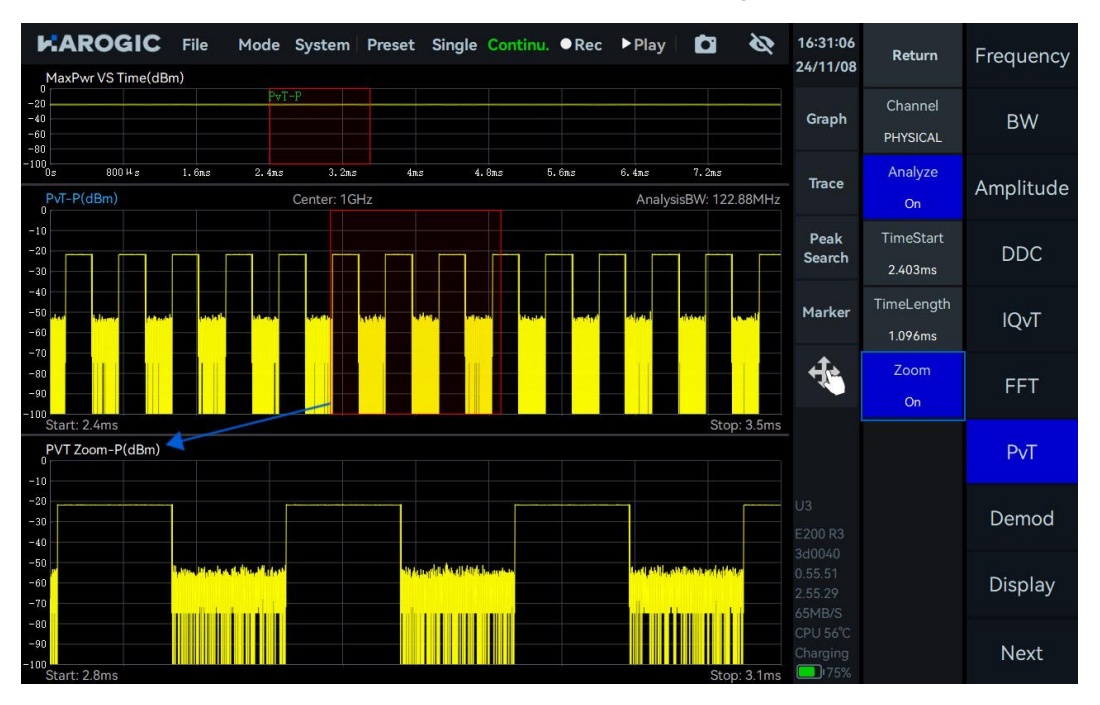

### 5.6 AM Demodulation

The AM signal with a carrier frequency of 1 GHz, power of -20 dBm, modulation rate of 3 kHz and modulation depth of 70% is employed as an example.

### 5.6.1 Parameter description

This section provides an explanation of some important parameters for AM demodulation, listed in table 14.

#### Table 14 AM demodulation parameter description

| Filter submenu |
|----------------|
|----------------|

| n  | Number of filter taps. The larger the number taps, the steeper the transition band of the filter and the smaller the passband ripple |
|----|----------------------------------------------------------------------------------------------------|
| Fc | Cutoff frequency, 0 < Fc < 0.5. For example, if Fc is 0.25, then low-pass filtering is performed on half of the bandwidth.           |
| As | Stopband attenuation. The larger the stopband attenuation, the stronger the suppression effect on the stopband in dB.                |
| mu | Fractional sample offset, recommended to use the default value.                                                                      |

### 5.6.2 Operation instruction

1. Set the "Center Frequency" as 1.0001 GHz, adjust the range of the "IQvT-P" in the maximum power vs time thumbnail, select the IQ time domain graph, click "Graph", and choose "Auto

Range" in the Graph submenu.

2. Click "Demod" in the main settings area, set "Type" to AM in the submenu, select the AM demodulated time-domain graph, and click "Auto Range" under the "Graph" control.

3. Click "BW" in the main settings area, increase the "Span" in the submenu to adjust the analysis bandwidth. In this example, set the analysis bandwidth to 15.36 MHz.

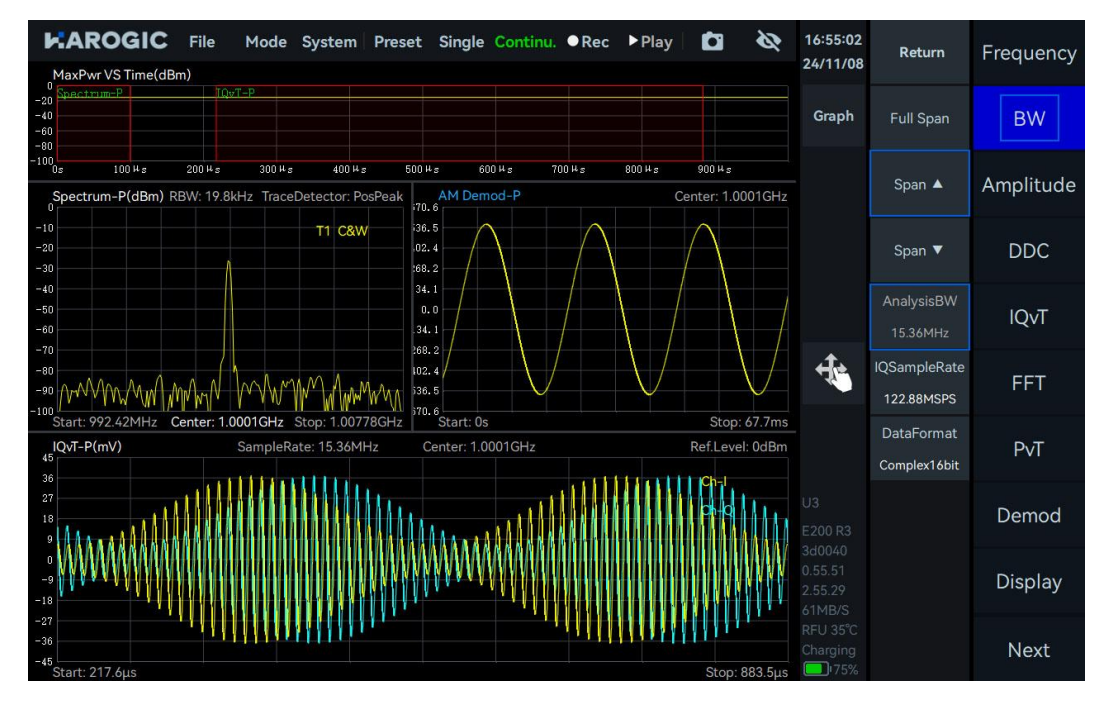

# 5.6.3 Audio analysis

This function is used to test the demodulation sensitivity of the instrument.

1. Refer to the AM demodulation section to demodulate the AM signal.

2. Click "Demod" in the main settings area, open "AudioAnalysis" in the submenu, enable audio analysis, and check if the frequency of the audio analysis matches the modulation rate. You can also test the signal-to-noise ratio and total harmonic distortion.

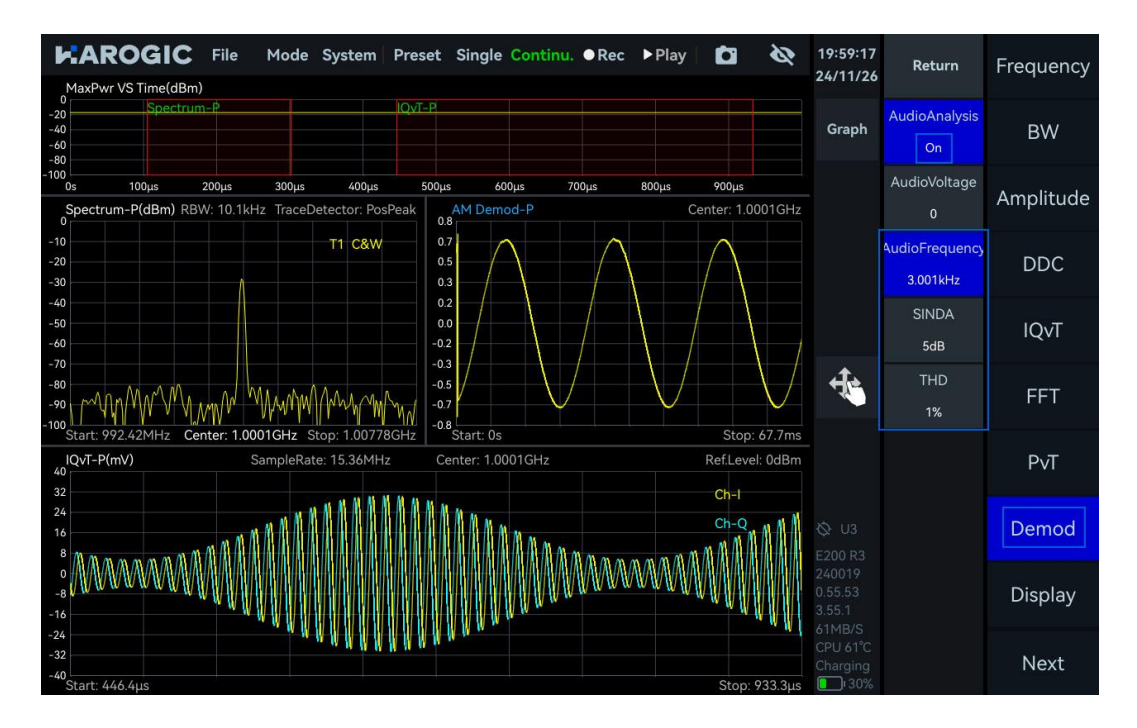

# 5.7 FM Demodulation

The FM signal with a carrier frequency of 1 GHz, power of -20 dBm, modulation frequency of 5 kHz, and frequency deviation of 75 kHz is employed as an example.

### 5.7.1Parameter description

Please refer to <u>AM demodulation</u> for reference. When listening to FM broadcasting, low-pass filtering can be applied to the demodulated FM signal to reduce some high-frequency noise, making the voice cleaner.

### 5.7.2 Operation instruction

1. Set the "Center Frequency" as 1 GHz, adjust the range of the "IQvT-P" in the maximum power vs time thumbnail, select the IQ time domain graph, click "Graph", and choose "Auto Range" in the Graph submenu.

2. Click "Demod" in the main settings area, set "Type" to FM in the submenu, select the FM demodulated time-domain graph, and click "Auto Range" under the "Graph" control.

3. Click "BW" in the main settings area, increase the "Span" in the submenu to adjust the analysis bandwidth. In this example, set the analysis bandwidth to 7.68 MHz.

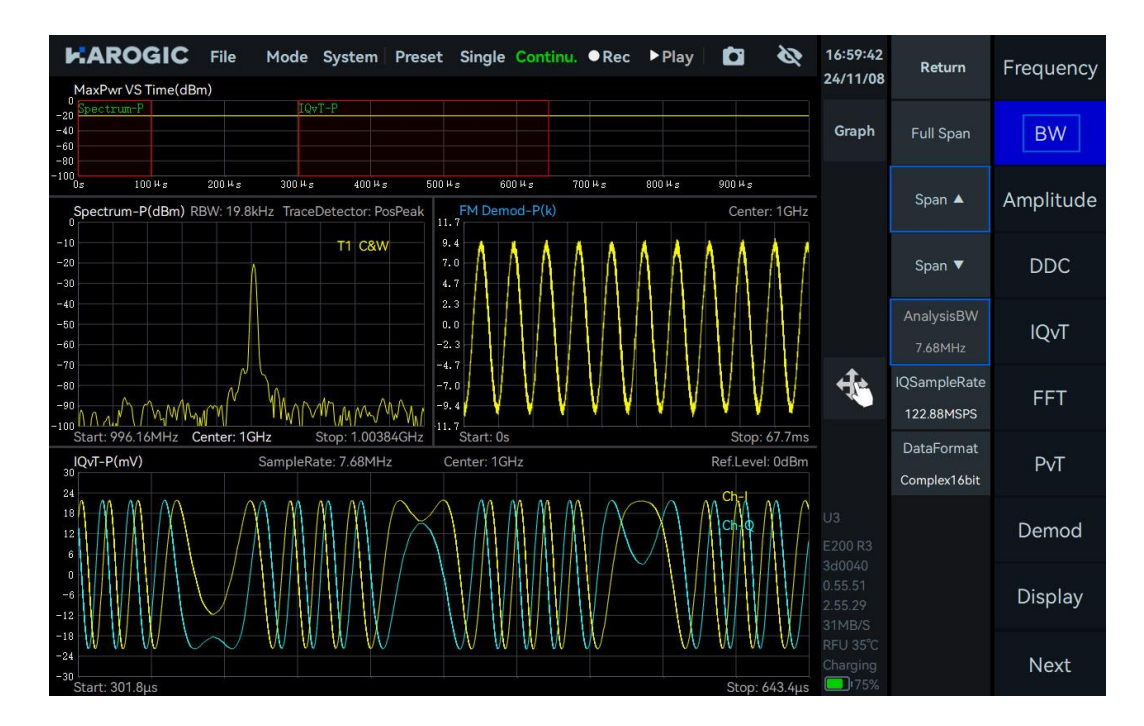

### 5.7.3 Audio analysis

After demodulating the FM signal, please refer to <u>audio analysis</u> section to analyze the demodulated signal. The analysis results are shown below:

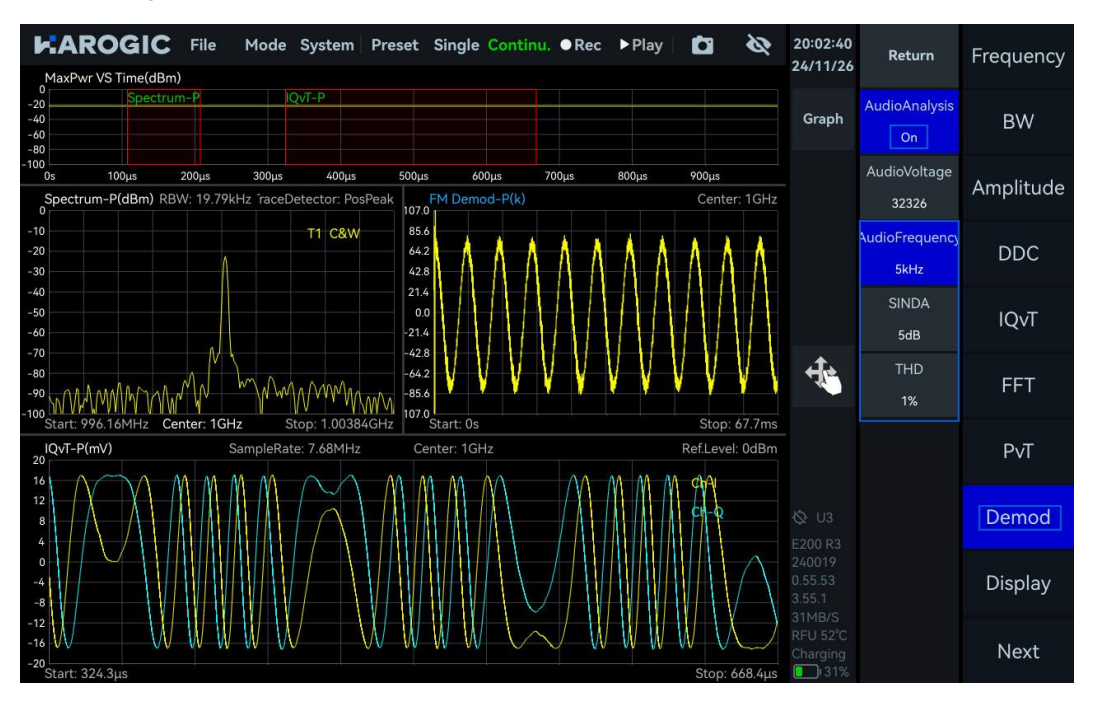

# 5.8 DDC-Digital Down Conversion

Perform digital down-conversion and resampling on the IQ data stream to generate sub-IQ streams for further spectrum analysis. Taking the DDC of a single-tone signal with a frequency of 1 GHz and power of -20 dBm as an example.

### 5.8.1 Parameter description

This section provides an explanation of some important parameters for digital down-conversion (DDC), listed in Table 15.

### Table 15 DDC parameter description

| Sampling submenu |
|------------------|
|------------------|

| OffsetFreq | Frequency offset of complex mixing<br>>0: Spectrum shifts to the right<br><0: Spectrum shifts to the left |
|------------|----------------------------------------------------------------------------------------------------|
| Decimate   | decimation factor for the DDC, i.e., the resampling rate                                                  |

#### 5.8.2 Operation instruction

1. Set "Center" as 1 GHz and "Ref.Level" to 0 dBm. Adjust the range of "IQvT-P" in the maximum power time thumbnail, select the IQ time-domain graph, click "Graph", and choose "Auto Range" from the Graph submenu.

2. Click "DDC" in the main settings area, enable "Channel1", and set the "Center" of the DDC1 channel to 1.003 GHz, "OffsetFreq" to -3 MHz, "Step" to 1 MHz, and "Decimate" to 3.

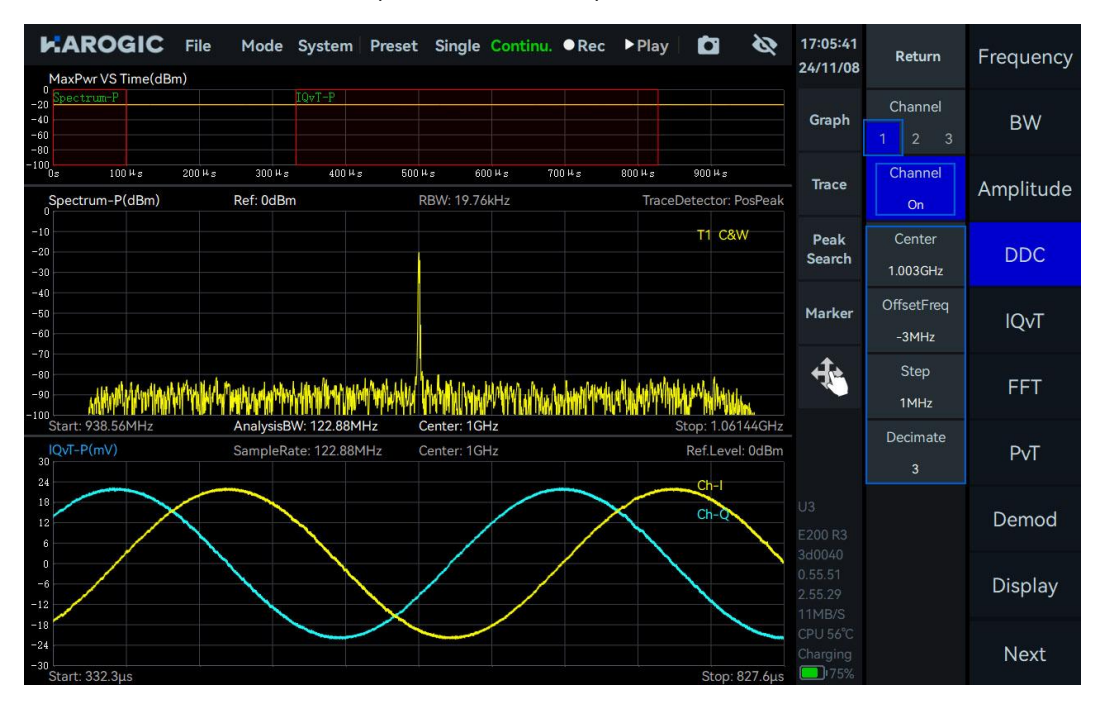

3. Click "FFT" in the main settings area, select "DDC1 Channel" from the dropdown menu, enable "Analyze", drag the red selection box "Spectrum-D1" in the maximum power time thumbnail, or adjust the "TimeStart" and "TimeLength" values to perform spectrum analysis on the sub-IQ streams generated by the DDC at different time intervals.

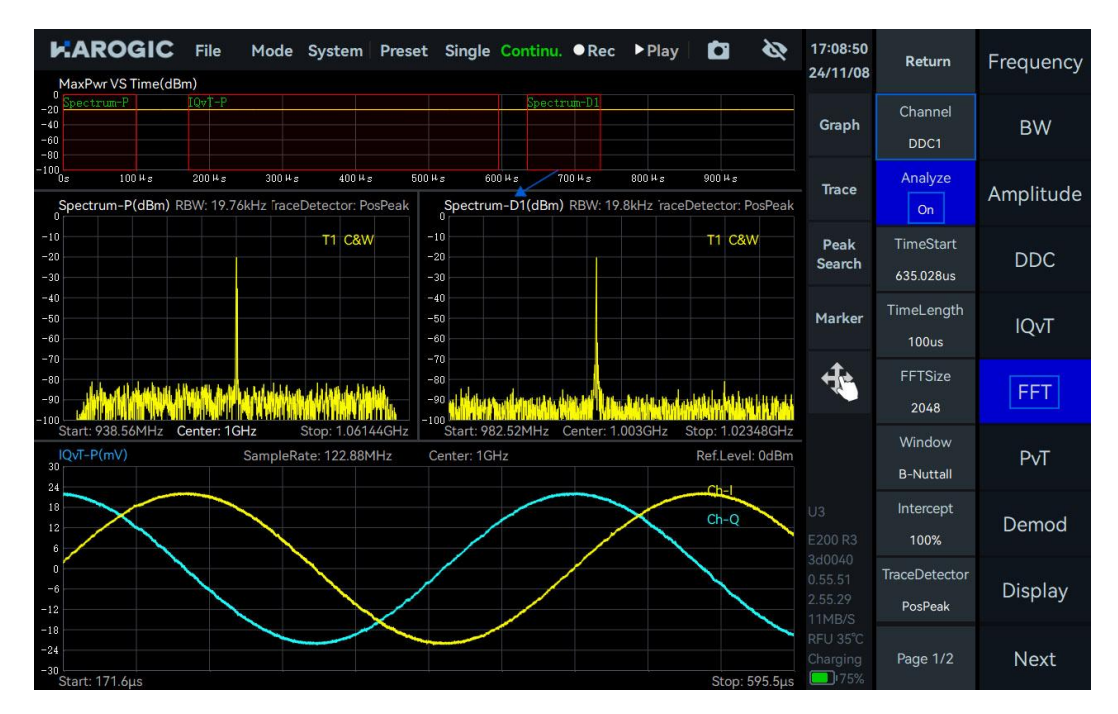

4. Click "IQvT" in the main settings area, select "DDC1 Channel" from the dropdown menu, enable "Analyze", drag the red selection box "IQvT-D1" in the maximum power time thumbnail, or adjust the "TimeStart" and "TimeLength" values to perform time-domain analysis on the sub-IQ streams generated by the DDC at different time intervals.

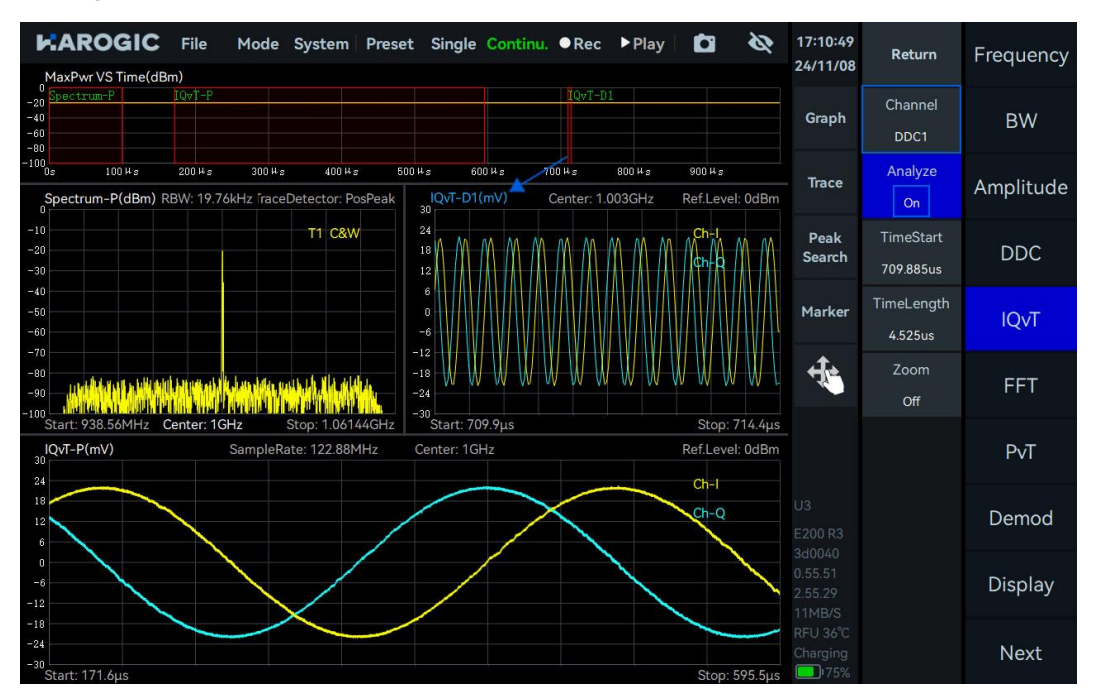

5. Click "PvT" in the main settings area, select "DDC1 Channel" from the dropdown menu, enable "Analyze", drag the red selection box "PvT-D1" in the maximum power time thumbnail, or adjust the "TimeStart" and "TimeLength" values to perform power vs. time analysis on the sub-IQ streams generated by the DDC at different time intervals.

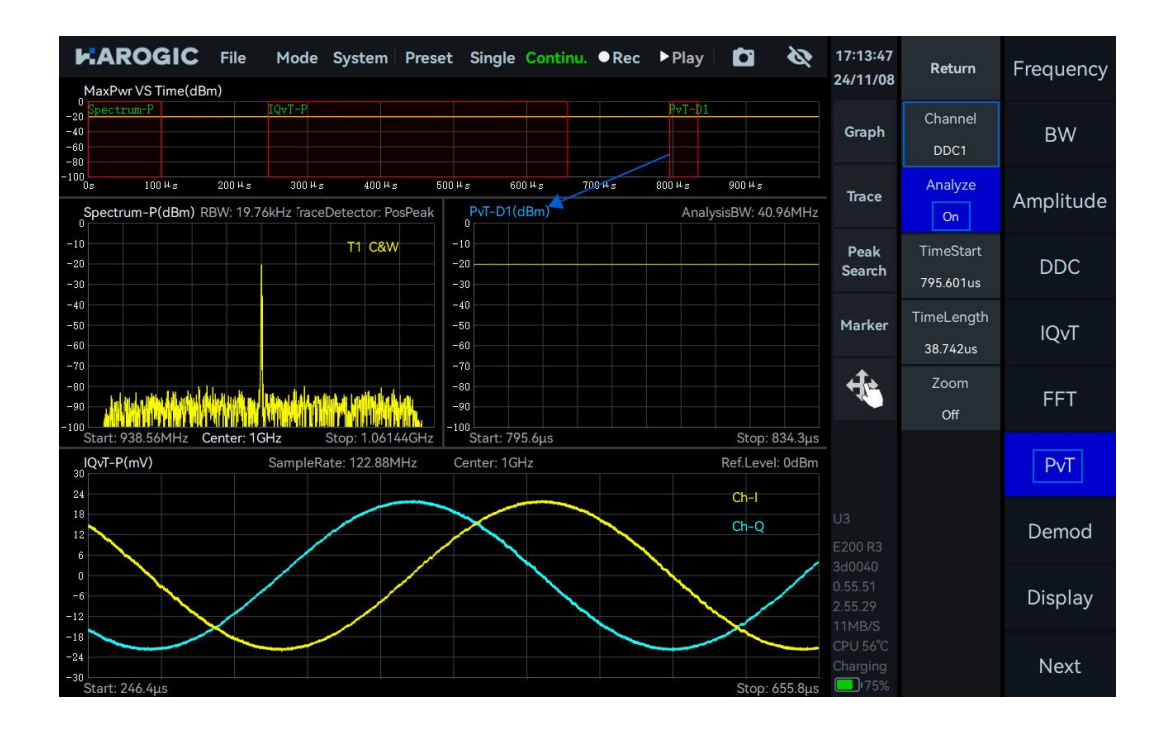

# 6. DET Working Mode

This chapter provides a detailed introduction to some parameters of the DET mode and the measurement of pulse signals in this mode.

# 6.1 DET Parameter Description

This section provides an explanation of some important parameters for the DET mode, listed in Table 16.

Table 16 DET working mode description

| Frequency     |                                                       |
|---------------|-------------------------------------------------------|
| LO optimize   | Please refer to <u>SWP working mode</u> for reference |
| Amplitude     |                                                       |
| Preamplifier  |                                                       |
| Gain strategy | Please refer to <u>SWP working mode</u> for reference |
| IF gain grade |                                                       |
| Attenuation   |                                                       |

# 6.2 Pulse Signal Measurement

A pulse modulation signal with a carrier frequency as 1 GHz, power of -10 dBm, pulse period of 80  $\mu$ s, and pulse width of 40  $\mu$ s as an example.

# 6.2.1 Operation instruction

1. Set the "Center" as 1 GHz and click the "Single" in the menu bar to enable the single preview mode;

2. Click "Graph" in the chart settings area, then click "Zoom" to enable zooming. Adjust the zoom area by dragging the selected zoom area or dragging the zoom border left or right.

3. Select the zoomed-in graph, click "Graph" in the chart settings area, and choose "Marker Pair" to create two pairs of markers. Move the M1R marker to the pulse rising edge, M1D marker to the same pulse falling edge, M2R marker to the pulse rising edge, and M2D marker to the next pulse rising edge. The results displayed by the M1D and M2D markers in the top left corner of the zoomed-in graph will be the pulse width and pulse period of the pulse signal, respectively. The duty radio can be calculated using the following formula.

 $Duty radio = \frac{Pulse width}{Pulse period}$ 

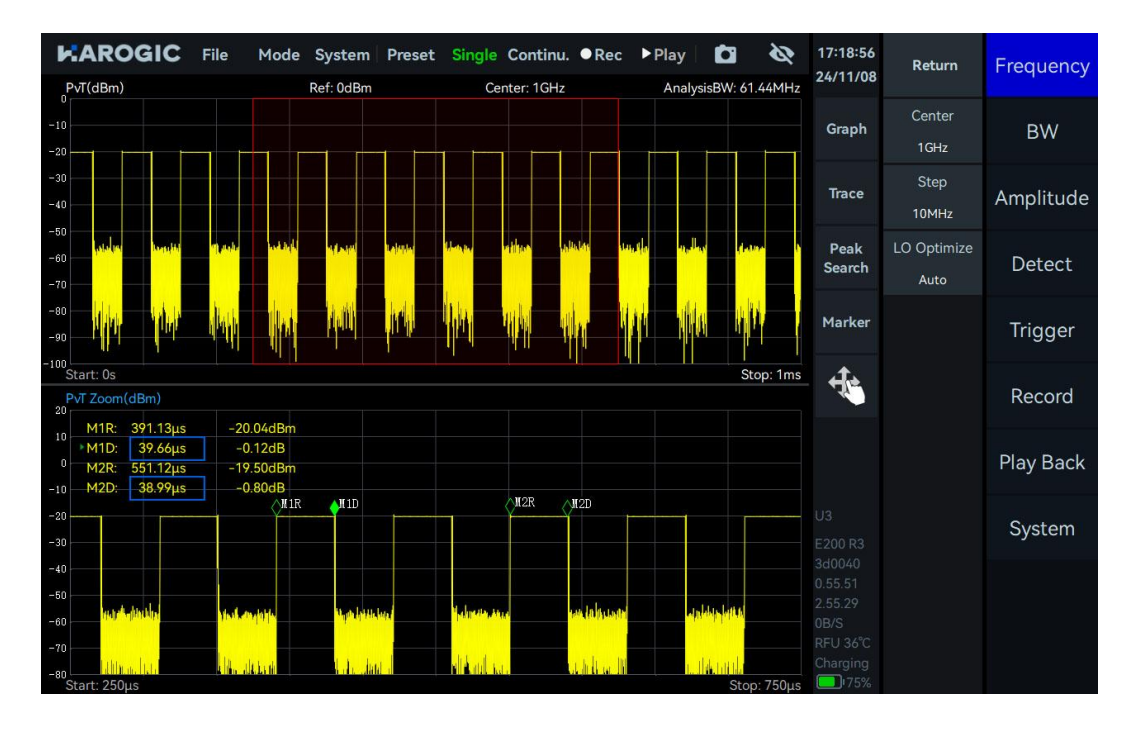

# 6.3 Pulse Signal Detection (Option72)

This chapter introduces the basic operation methods for pulse signal detection and how customers who purchase the pulse detection option later can obtain and place the license.

### 6.3.1 Apply for License

If the pulse detection option was included when you purchased the device, you can ignore the content of this section. If you purchase the pulse detection option later, please follow the steps below to obtain and place the pulse detection license to use this feature properly.

1. Click on "System" in the menu bar, select "About" from the dropdown menu, and check the version information in the popup window;

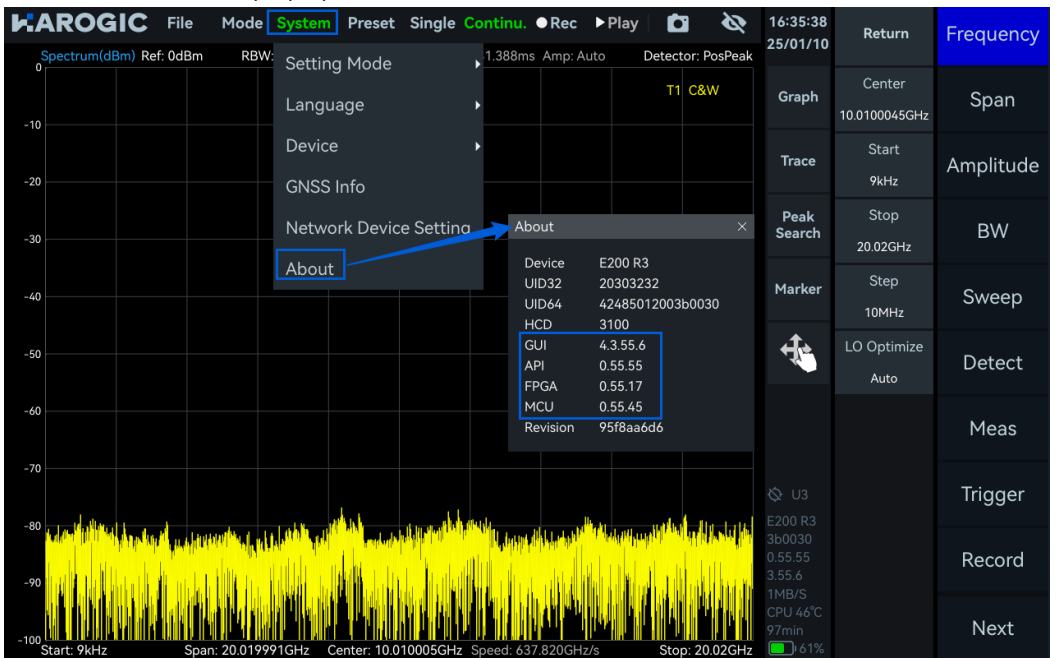

- 2. Ensure the version meets the following requirements;
- GUI Version: 4.3.55. 6 or above
- API Version: 0.55. 55 or above
- FPGA Version: 0.55. 15 or above
- MCU Version: 0.55. 32 or above

3. If the software and firmware versions do not meet the above requirements, please refer to the <u>Software and Firmware Update</u> section to update them to the required versions;

4. After updating the software and firmware to the required versions, send a screenshot of the entire interface to the official technical support of HAROGIC Technology to apply for the pulse detection license for the respective device. The required interface schematic is as follows:

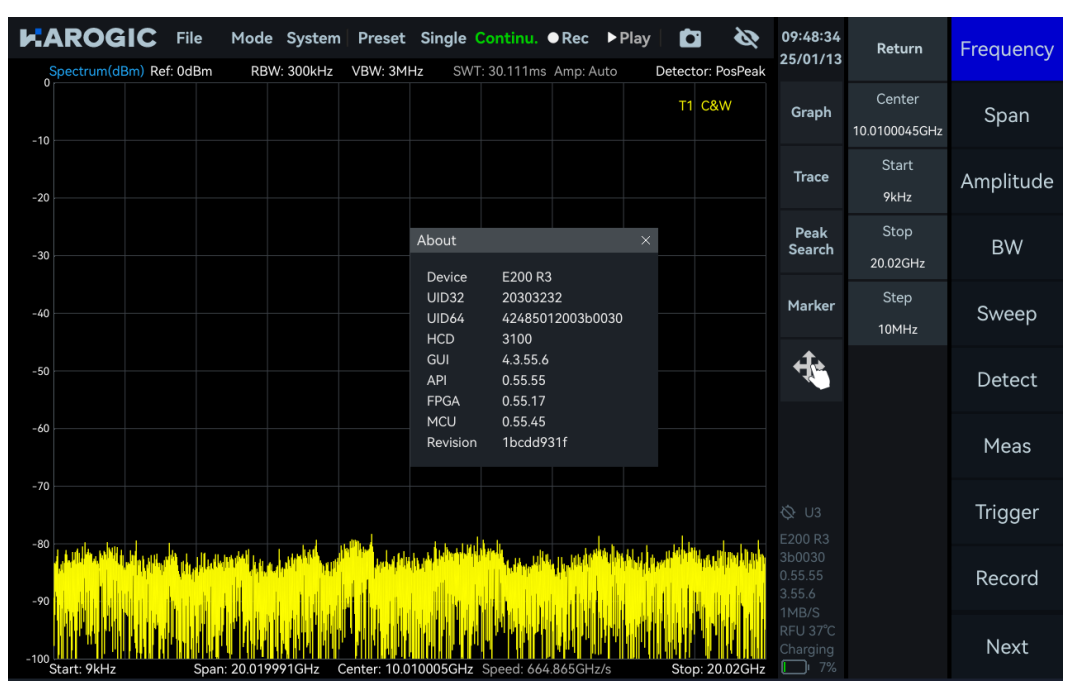

5. Click "File"  $\rightarrow$  "Exit" to exit the SAStudio4 running interface;

6. Copy the license obtained from technical support to a USB drive, then connect the USB drive to the USB port on the instrument's front panel, and click "OK" in the pop-up window "Removable medium is inserted";

7. Copy the pulse detection license from the USB drive to the desktop by dragging and dropping;

| 1495-62C0                                                                          |
|------------------------------------------------------------------------------------|
| File Edit View Bookmarks Go Tools Help                                             |
| → → → → → → → → → → → → → → → → → → →                                              |
| userdata                                                                           |
| SAStudio4                                                                          |
| userdata                                                                           |
| 023_203032<br>32424850                                                             |
| "023_2030323242485012003b0030_pulsedet.lic" Free space: 10.4 GiB (Total: 14.3 GiB) |
|                                                                                    |
|                                                                                    |
|                                                                                    |
|                                                                                    |

8. Navigate to "userdata"  $\rightarrow$  "SAStudio4\_x.xx.xx"  $\rightarrow$  "bin"  $\rightarrow$  "CalFile", and drag and drop the

pulse detection license file into the "CalFile" folder;

| 1495-62C0                             |                                                                                                 |
|---------------------------------------|-------------------------------------------------------------------------------------------------|
|                                       | J CalFile V ^ 🛇                                                                                 |
|                                       | <u>F</u> ile <u>E</u> dit <u>V</u> iew <u>B</u> ookmarks <u>G</u> o Too <u>l</u> s <u>H</u> elp |
|                                       | 🚙 🤤 🖌 🔿 🐧 🏠 //media/rpdzkj/userdata/SAStudio4_3.55.6/bin/CalFile                                |
| useruata                              | Places V                                                                                        |
|                                       | Thome Folder                                                                                    |
| l k                                   | Besktop 023_424850 023_424850 023_424850 023_203032 0L0752_am                                   |
| SAStudio4                             | Trash Can 0_config.txt 0_ifacal.txt 0_rfacal.txt 2003b003                                       |
|                                       | Applications                                                                                    |
|                                       | 📃 userdata 🛛 🛆                                                                                  |
| • • • • • • • • • • • • • • • • • • • | 📃 15 GB Volu 🛆                                                                                  |
| 023_203032                            |                                                                                                 |
| 32424850                              |                                                                                                 |
|                                       |                                                                                                 |
|                                       |                                                                                                 |
|                                       |                                                                                                 |
|                                       |                                                                                                 |
|                                       |                                                                                                 |
|                                       | 5 items Free space: 13.4 GiB (Total: 14.6 GiB)                                                  |
|                                       |                                                                                                 |
|                                       |                                                                                                 |
|                                       |                                                                                                 |
|                                       |                                                                                                 |
|                                       |                                                                                                 |
|                                       |                                                                                                 |
|                                       |                                                                                                 |

9. Close the pop-up window and launch the SAStudio4 software, click "Mode" in the menu bar, select "Power Detection" to enter the detection analysis mode, enable "Pulse Det" in the main settings area, and the pulse signal detection function can be used normally;

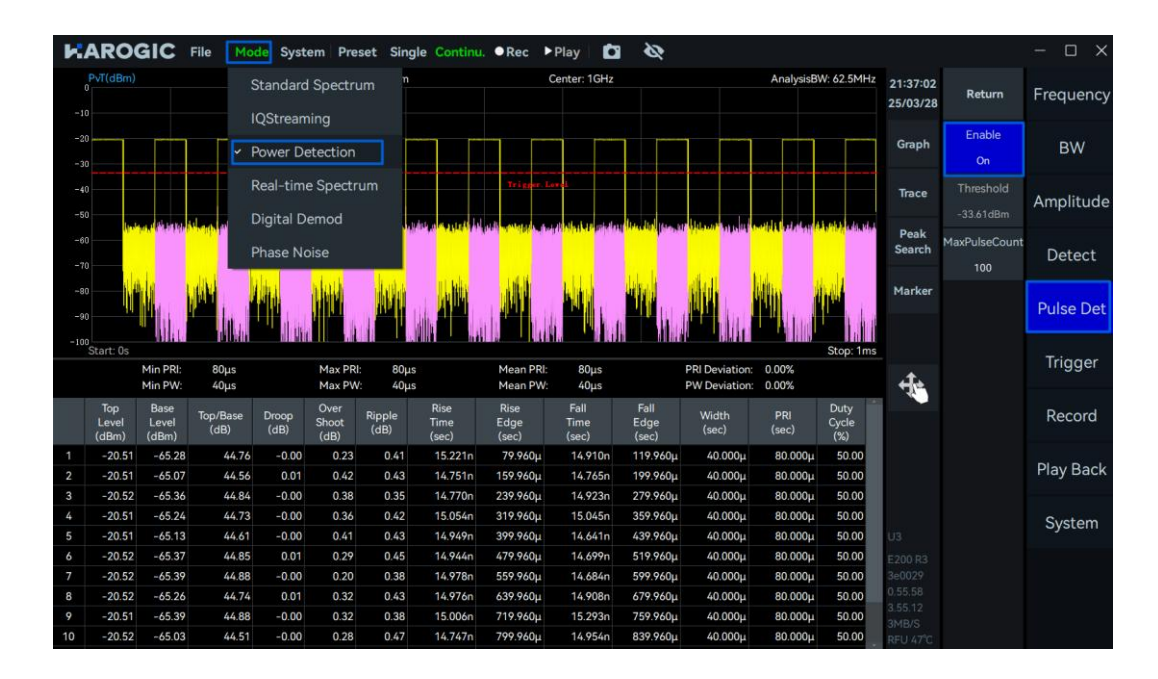

### 6.3.2 Parameter Description

Only some important parameters are explained here: Important parameters for pulse signal detection are shown in Table 17. Error! Reference source not found.

### Table 17 Pulse Signal Detection Parameter Description1

| Pulse Det |  |
|-----------|--|
|-----------|--|

| Threshold      | Pulse detection threshold, only pulse signals greater than this threshold value will be considered valid pulses. |
|----------------|----------------------------------------------------------------------------------------------------|
| Maximum Number | Upper limit of pulse signal detection at current preview time                                                    |

### 6.3.3 Operating Steps

Taking the detection of a pulse signal with 1 GHz, -20 dBm, pulse width of 40 us, and pulse period of 80 us as an example.

1. Set "Center" to 1 GHz and "Ref.Level" to 0 dBm;

2. Click "BW" in the main settings area and adjust the value of "BW" in the additional menu to set different analysis bandwidths. In this example, set "AnalysisBW" to 62.5 MHz;

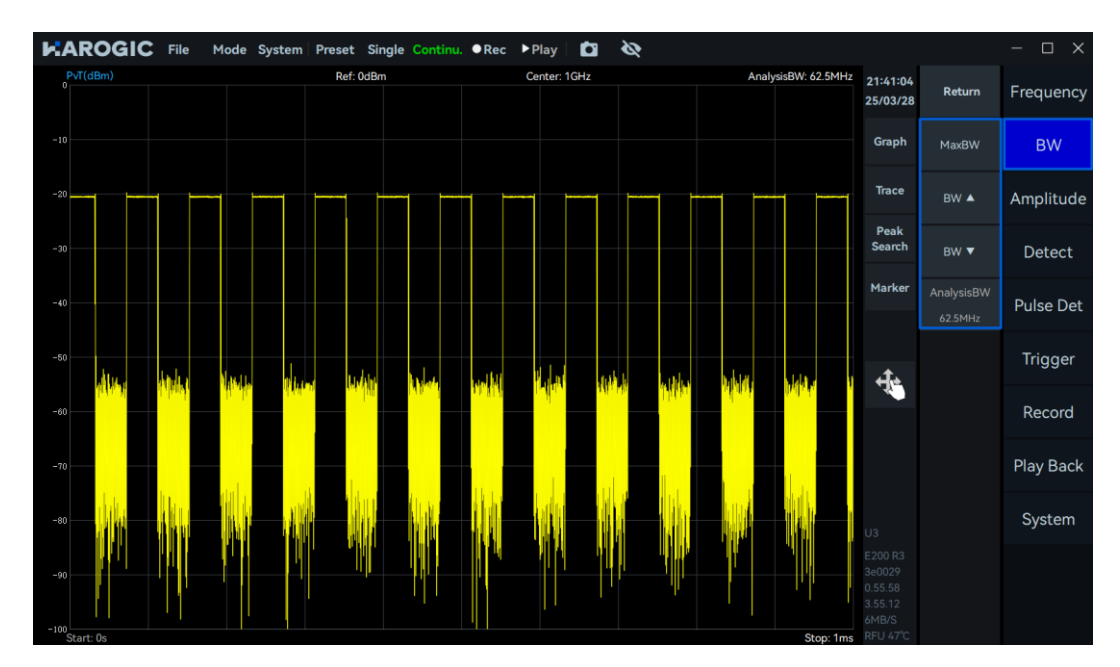

3. Click "Trigger" in the main settings area and set "PreviewTime" to 500 us;

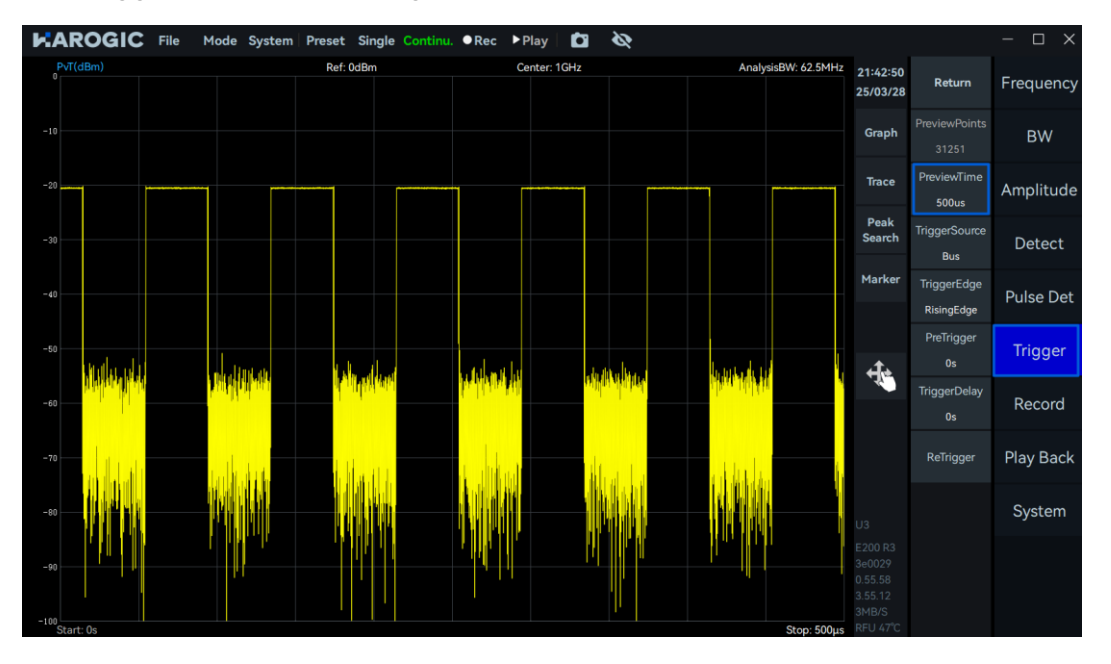

4. Click "Pulse Det" in the main settings area to enable the pulse detection function. Drag the value of "Trigger.Level" in the power time graph to set the pulse detection threshold, and adjust the value of "MaxPulseCount" to set the upper limit of pulse signal detection under the current preview time;

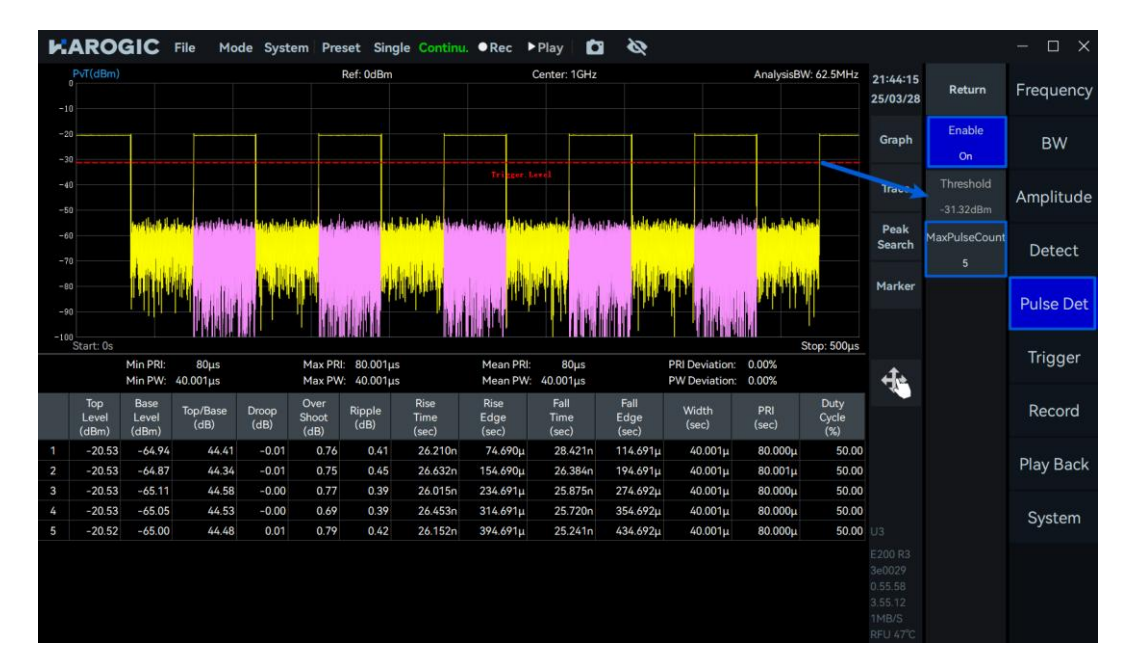

5. Click "Single" in the menu bar, and the pulse detection results under the current configuration are shown in the figure below. From the figure, you can obtain parameters such as the peak level (dBm), reference level (dBm), rise time, leading edge, fall time, trailing edge, pulse width, period, and duty cycle of each detected pulse signal. Also, the statistical parameters of the detected pulse signals, such as the maximum, minimum, average pulse period and width, period deviation percentage, and pulse width deviation percentage.

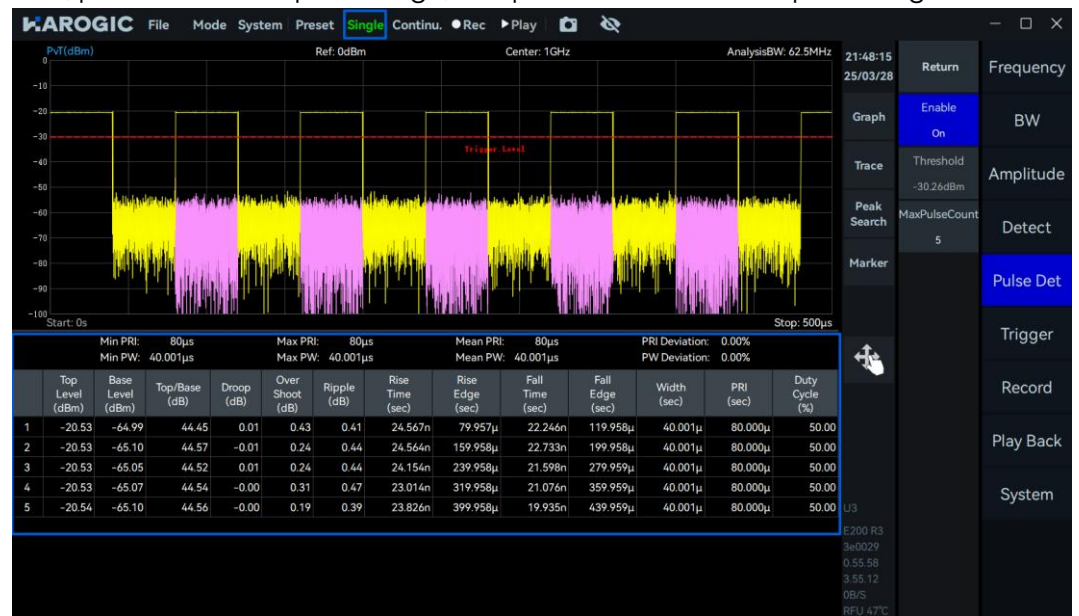

6. If the user encounters a measurement freeze/stop state during pulse detection, this can be avoided by reducing the analysis bandwidth or increasing the pulse period.

# 7. RTA Working Mode

This chapter provides a detailed introduction to some parameters of the RTA mode and the measurement of WIFI signals in this mode.

### 7.1 RTA Parameter Description

This section provides an explanation of some important parameters: Important parameters for RTA mode are listed in Table 18.

Table 18 RTA mode parameter description

| Frequency                 |                                                       |
|---------------------------|-------------------------------------------------------|
| LO optimize               | Please refer to <u>SWP working mode</u> for reference |
| Amplitude                 |                                                       |
| Preamplifier              |                                                       |
| Gain strategy             | Please refer to SWP working mode for reference        |
| IF gain settings          | Flease refer to <u>SWF Working mode</u> for reference |
| Attenuation               |                                                       |
| Sweep                     |                                                       |
| Sweep Time Mode           | Places refer to SWP working mode for reference        |
| Window                    | Flease refer to <u>SWF working mode</u> for reference |
| 7.2 Probability Density G | raph                                                  |
| 7.2.1Parameter Descriptio | n                                                     |
| Graph                     |                                                       |
| Probability Graph On:     | Enable probability density graph display              |

| Probability Graph | On: Enable probability density graph display<br>Off: Disable probability density graph display                                                                            |
|-------------------|----------------------------------------------------------------------------------------------------|
| Color Scale       | Sky color, Deep sea color (default), Jet color, Cool color,<br>Hot color, Grayscale                                                                                       |
| Afterglow         | Increase: Extend the signal afterglow display time,<br>suitable for capturing burst signals<br>Reduce: Speed up refresh rate, suitable for tracking<br>continuous signals |

### 7.2.2 Close probability density graph

Click "Graph" in the chart settings area, and in the pop-up window, close "BitMap" to close the probability density graph.

|              | le Mode Systen    | Preset   | Single Continu.    | ●Rec          | ▶Play           | Ċ    | Ø            |                        |                      |                     | - 🗆 X     |
|--------------|-------------------|----------|--------------------|---------------|-----------------|------|--------------|------------------------|----------------------|---------------------|-----------|
| Density<br>0 |                   | Ref:0dBm |                    | RBW: 1        | 18.567kHz       |      |              | POI: 16.67μs<br>T1 C&W | 14:49:58<br>25/04/11 | Return              | Frequency |
| -10          |                   |          |                    |               |                 |      |              |                        | Graph                | Center<br>1GHz      | Span      |
| -20          |                   |          |                    |               |                 |      |              |                        | Trace                | Step<br>10MHz       | Amplitude |
| -30          |                   |          | Scale/Div<br>10dB  | Offset<br>0dB | Graph<br>ScaleR | eset | - <b>-</b> × |                        | Peak<br>Search       | LO Optimize<br>Auto | BW        |
| -40          |                   |          | Spectrogram<br>Off | BitMap<br>Off | Colo            |      | Afterglow    |                        | Marker               |                     | Sweep     |
| -50          |                   |          | Marker Pair        | Clear All     |                 |      |              |                        | ) 🛃                  |                     | Detect    |
| -60          |                   |          | DataExport         |               |                 |      |              |                        | Ð                    |                     | Trigger   |
| -80          |                   |          |                    |               | ta.             |      |              |                        |                      |                     | Record    |
| -90          | when when he have | nh MANN  | (MANANA ANA        | hum           | n Miller        | WW   | Myaha M      | AMAR AM                |                      |                     | Play Back |
| -100         | IL I. M. LINK     | "        |                    |               |                 |      |              |                        |                      |                     | Next      |

# 7.3 WIFI Signal Measurement

1. Connect the antenna to the RF input port "RFIN";

2. Set the "Center" as 2.44 GHz. Increase the "Afterglow" value in the "Graph" submenu of the chart settings area to observe the WIFI signal more clearly.

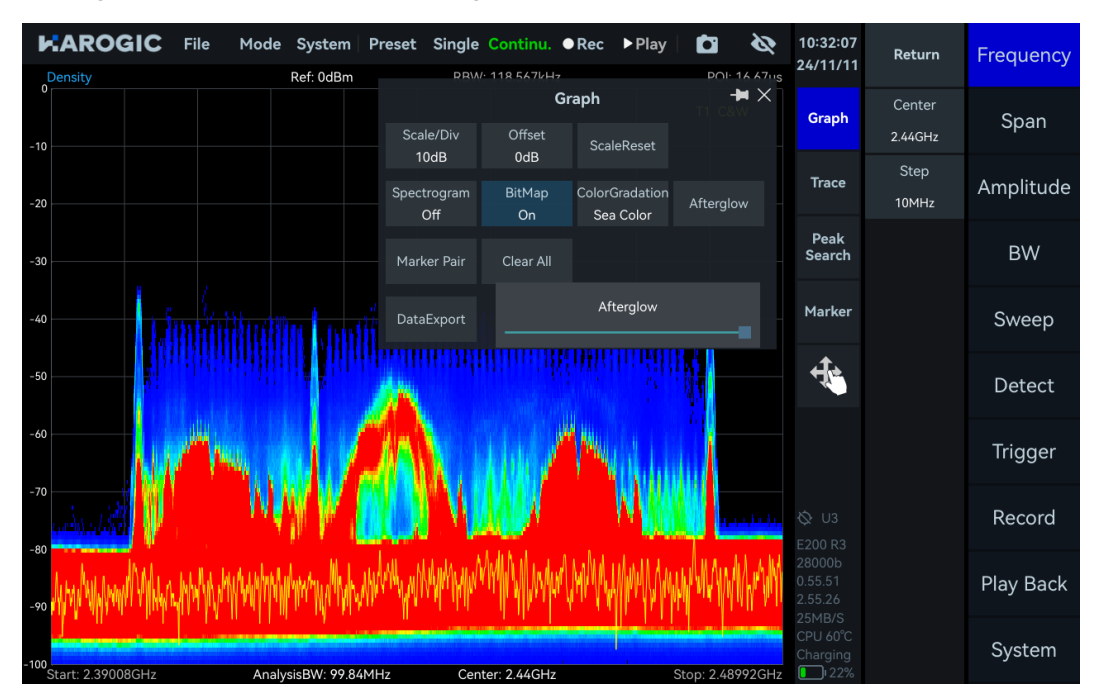

# 8. Digital demodulation (option)

This chapter introduces the basic operation methods of digital demodulation and how customers can enable the digital demodulation function through a license.

### 8.1 Apply for License

If your device purchase includes the digital demodulation option, you can ignore the content of this chapter. If you purchase the digital demodulation option later, please follow the steps below to obtain and place the digital demodulation license for normal use of this function. 1. Refer to <u>the pulse signal detection license application</u> chapter to apply for the corresponding device digital demodulation license and place it in the "CalFile" folder;

2. Close the pop-up window and launch SAStudio4 software, click on the "Mode" menu, select "Digital Demod", and you can use the digital demodulation function normally.

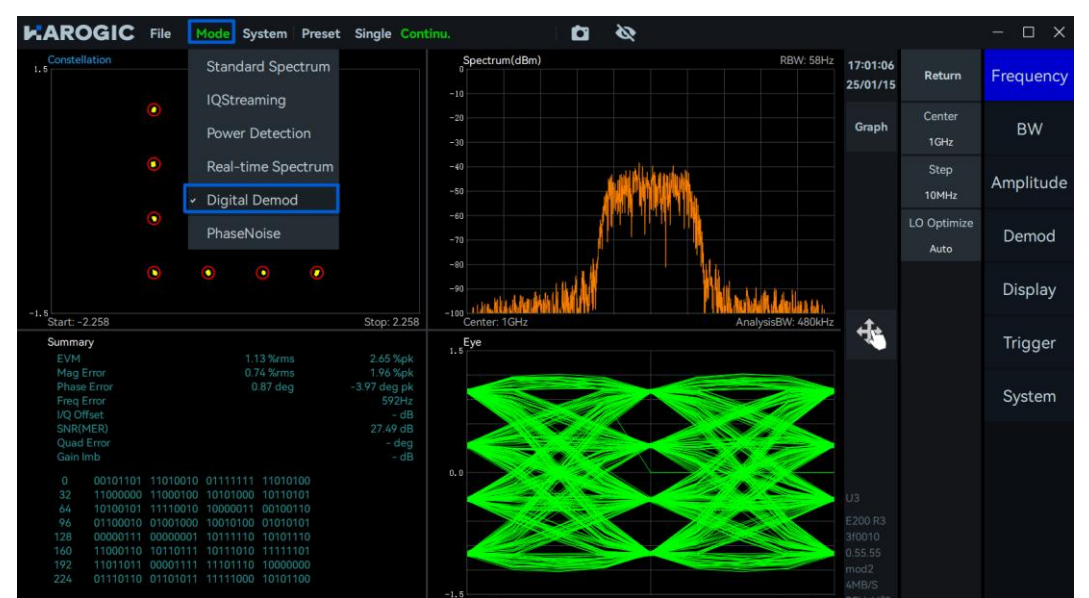

#### 8.2 Parameter Description

Here, only some important parameters are explained: Some important parameters are shown in Table 19.**Error! Reference source not found.** 

Table 19 Parameter description for digital demodulation

#### **Digital Demod**

| SymbolRate  | The number of symbols transmitted per second by the signal needs<br>to be filled in according to the symbol rate of the modulated signal<br>to ensure that the receiving end can demodulate correctly                                                     |
|-------------|----------------------------------------------------------------------------------------------------|
| Demod type  | AM、FM、PM、CW、LSB、USB、2ASK、2FSK、4FSK、BPSK、<br>QPSK、16QAM、64QAM                                                                                                    |
| FilterAlpha | The roll-off rate of the filter used to limit the signal bandwidth in the transition band must be consistent with the roll-off coefficient at the transmitter to ensure that the demodulator can effectively process and demodulate the signal correctly. |

# 8.3 Function Overview

The initial UI of the digital demodulation mode is shown in the figure below, consisting of the modulation signal spectrum, demodulated constellation diagram, eye diagram, and demodulation parameters. It allows for an in-depth analysis of the modulation quality of the signal and provides various error metrics to effectively evaluate the integrity and reliability of the signal during transmission.

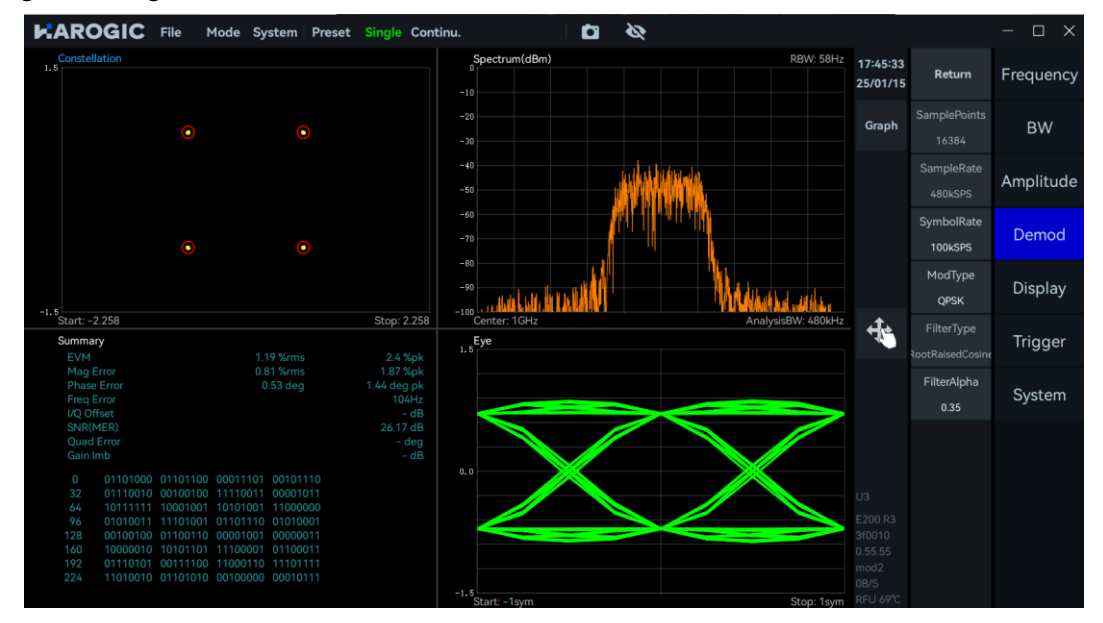

### 8.4 Operating Steps

Take the demodulation of a 1 GHz, -20 dBm, symbol rate 100 kHz, filter roll-off factor 0.35, 64QAM signal as an example.

1. Set "Center" to 1 GHz, "RefLevel" to 0 dBm;

2. Click "Demod" in the main settings area, set "ModType" in the additional menu to QAM64, "SymbolRate" to 100 KSPS, "FilterType" to 0.35, and click "Single" in the menu bar. The demodulation result under the current configuration is shown in the figure below. The constellation points in the constellation diagram are clear and closely distributed, with the theoretical and actual demodulation point positions almost coinciding, indicating high modulation quality of the signal and good overall performance of the communication system. The eye diagram is clear with a large opening, indicating minimal inter-symbol interference, allowing the receiver to reliably distinguish symbols. Meanwhile, it also provides error vector magnitude (EVM), amplitude error, phase error, frequency error, signal-to-noise ratio (SNR/MER), and part of the decoded bit sequence.

| <b>HAROGIC</b>                                       | File                                | Mode                          | System                           | m Prese                  | et Single Conti                           | nu. 🛛 🗖 🗞                  |                                       |                       | $-\Box$  |
|------------------------------------------------------|-------------------------------------|-------------------------------|----------------------------------|--------------------------|-------------------------------------------|----------------------------|---------------------------------------|-----------------------|----------|
| Constellation                                        |                                     |                               |                                  |                          |                                           | Spectrum(dBm) RBW          | 58Hz 17:50:20<br>25/01/1              | 5 Return              | Frequenc |
|                                                      |                                     | • •                           |                                  |                          |                                           |                            | Graph                                 | SamplePoints<br>16384 | BW       |
|                                                      | •••                                 |                               | 00                               | • •                      |                                           | -40                        |                                       | SampleRate<br>480kSPS | Amplitud |
|                                                      |                                     |                               |                                  |                          |                                           | -60                        |                                       | SymbolRate<br>100kSPS | Demod    |
| -1.5                                                 |                                     |                               |                                  |                          |                                           |                            | ulle                                  | ModType<br>QAM64      | Display  |
| Start: -2.258                                        |                                     |                               |                                  |                          | Stop: 2.258                               | Center: 1GHz AnalysisBW: 4 | 80kHz                                 | FilterType            | Trigger  |
| EVM                                                  |                                     |                               | 1.03 %                           |                          | 2.39 %pk                                  | 1.5                        |                                       | RootRaisedCosin       |          |
| Mag Error<br>Phase Error<br>Freq Error<br>I/Q Offset |                                     |                               | 0.69 %r<br>1.08 c                | leg                      | 2.1 %pk<br>-7.98 deg pk<br>-134Hz<br>- dB |                            | 2                                     | FilterAlpha<br>0.35   | System   |
| SNR(MER)<br>Quad Error<br>Gain Imb                   |                                     |                               |                                  |                          | 25.35 dB<br>- deg<br>- dB                 |                            |                                       |                       |          |
| 0 1111001<br>32 1000001<br>64 0010010                | 10 011000<br>11 101011<br>00 111101 | 11 0100<br>01 0000<br>00 1000 | 0000 110<br>1111 101<br>0001 010 | 01101<br>00110<br>111010 |                                           |                            | U3                                    |                       |          |
| 96 0000010<br>128 0110001<br>160 1010011             | 01 110111<br>11 100010<br>10 111100 | 10 0001<br>01 1100<br>11 1000 | 0100 010<br>1111 001<br>1111 010 | 10000<br>00111<br>00100  |                                           |                            | E200 R3<br>3f0010<br>0.55.55          |                       |          |
| 192 0011010<br>224 1100011                           | 01 100100<br>11 111100              | 10 1101<br>10 0011            | 1101 010<br>0010 111             | 01010<br>01110           |                                           | -1.5                       | mod2<br>0B/S                          |                       |          |
|                                                      |                                     |                               |                                  |                          |                                           | Start: -1s/m Stor          | I I I I I I I I I I I I I I I I I I I |                       |          |

# 9. Phase Noise Measurement Mode

# 9.1 Version Requirements

1. Click "System" in the menu bar, select "About" in the drop-down menu, and view the version information in the pop-up window.

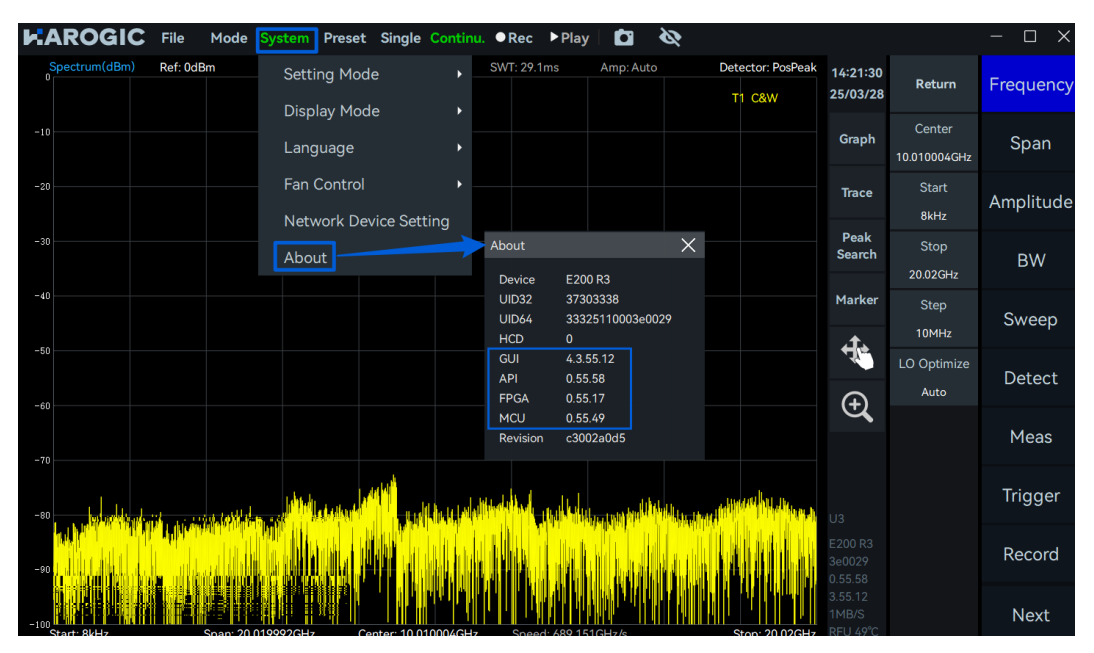

- 2. Ensure the version meets the following requirements
- GUI Version: 4.3.55.12 or above
- API Version: 0.55.58 or above
- FPGA Version: 0.55.17 or above
- MCU Version: 0.55.49 or above

3. If the software/firmware version does not meet the above requirements, please refer to the software/firmware update section to update the software/firmware to the required version. <u>Soft Firmware Update</u>

### 9.2 Enable Phase Noise Measurement Function

After updating the software/firmware to the required version, restart the SAStudio4 software, click "Mode" in the menu bar, and select "Phase Noise" to use the phase noise measurement function normally.

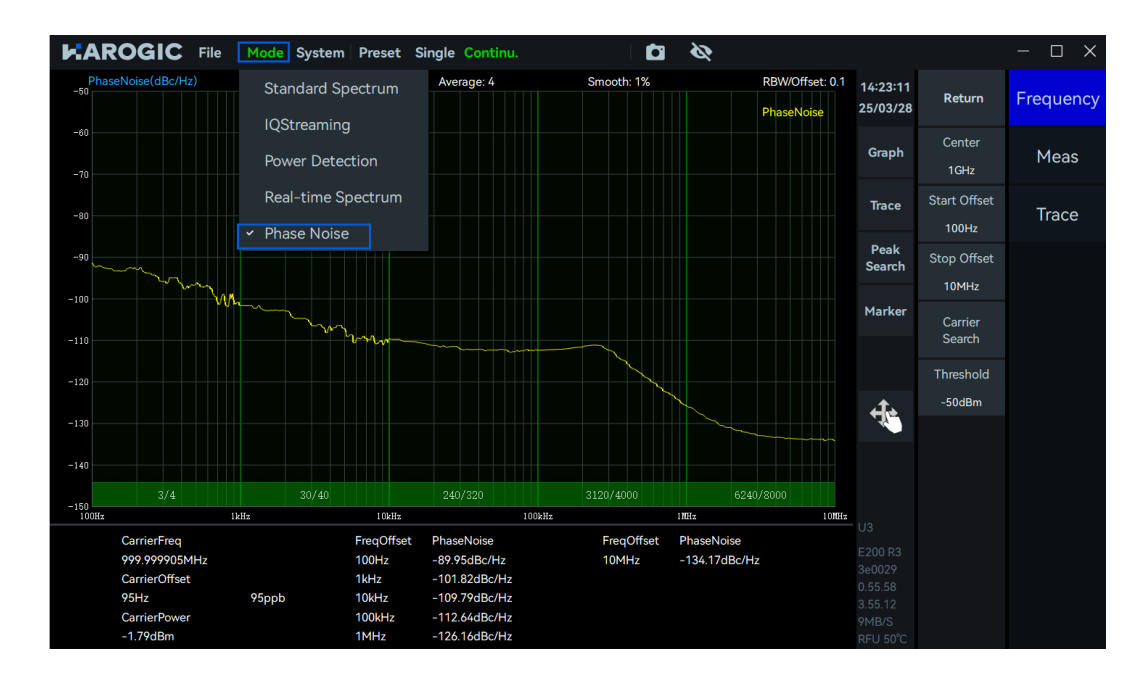

#### 9.3 Parameter Description

Here, only some important parameters are explained: Some important parameters of phase noise measurement are shown in Table 20.

#### Table 20 Phase Noise Measurement Mode Parameter Description2

| Frequency                           |                                                                                                    |
|-------------------------------------|----------------------------------------------------------------------------------------------------|
| Start Frequency Offset              | Set the starting point of the frequency offset, range: 1~10 MHz                                                                                                    |
| Stop Frequency Offset               | Sets the end point for the frequency offset, range: 10~10 MHz                                                                                                    |
| Carrier Identification<br>Threshold | Set the carrier identification threshold; only carriers above this threshold will be identified.                                                                                                    |
| Search Carrier                      | Search the entire frequency band to locate signals above the carrier identification threshold.                                                                                                    |
| Meas                                |                                                                                                    |
| RBW/Offset                          | RBW ratio (RBW of each frequency segment / starting frequency of each frequency segment), range: 0.01~0.3                                                                                                    |
| Detection Settings                  | Frame Detection Rate: Recommended to use the default<br>configuration. If there is obvious low-frequency jitter near the<br>signal under test, the frame detection rate near the end can be<br>increased to obtain more stable measurement results. |
| Trace                               |                                                                                                    |
| Average                             | Sets the number of trace averages                                                                                                    |
| Smooth                              | On: Enables trace smoothing function<br>Off: Disables trace smoothing function                                                                                                    |
| Window Length                       | Sets the window length of the smoothing algorithm, range: $0{\sim}10\%$                                                                                                    |

### 9.4 Operation Steps

### 9.4.1 Phase Noise Measurement with Known Carrier Information

Taking the measurement of phase noise of a 1 GHz, 0 dBm signal in the 100 Hz to 10 MHz offset range as an example.

1. Click 'Frequency' in the main settings area, and in the additional menu, set 'Center Frequency' to 1 GHz, "Start Frequency Offset" to 100 Hz, and "Stop Frequency Offset" to 10 MHz. It is recommended to use the default configuration for the remaining parameters;

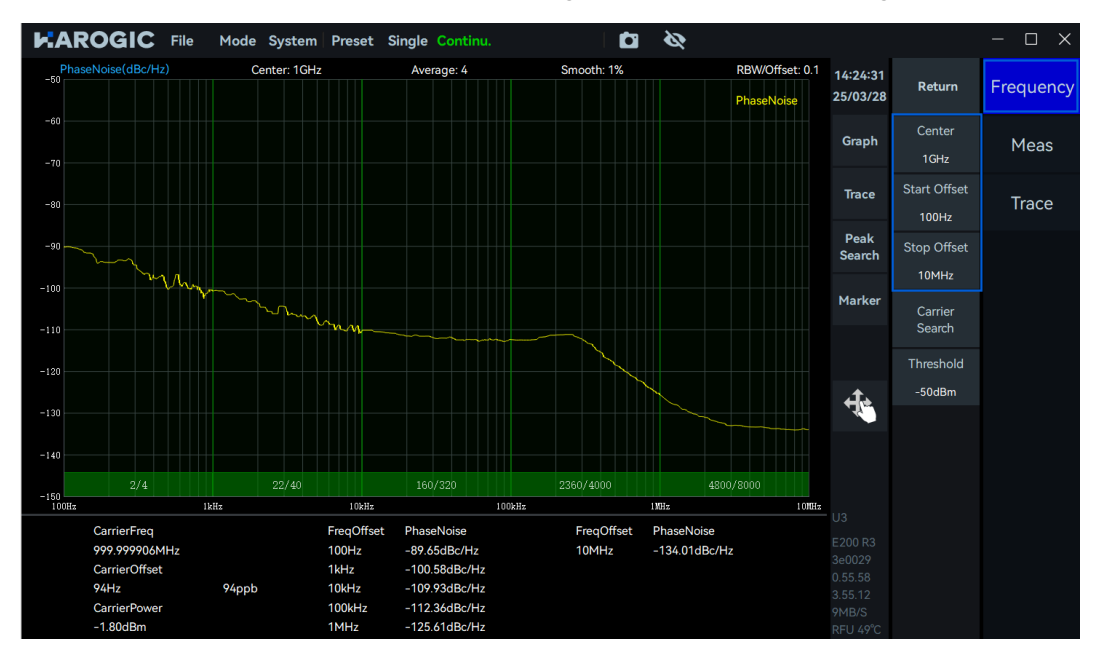

2. If there is strong jitter at the near end of the signal under test, click "Meas" in the main settings area, then select "Detection Settings" in the additional menu. In the pop-up window, appropriately increase the frame detection rate of the corresponding frequency band to obtain more convergent measurement results;

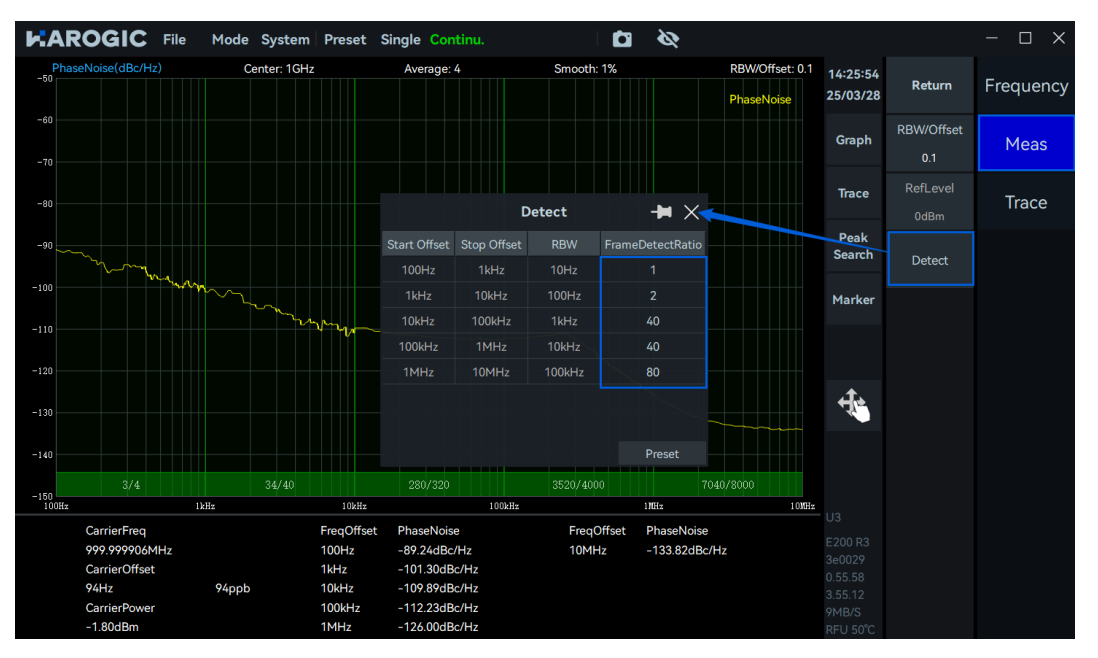

3. If there are obvious spurs in the single sideband phase noise spectrum, you can click "Trace"

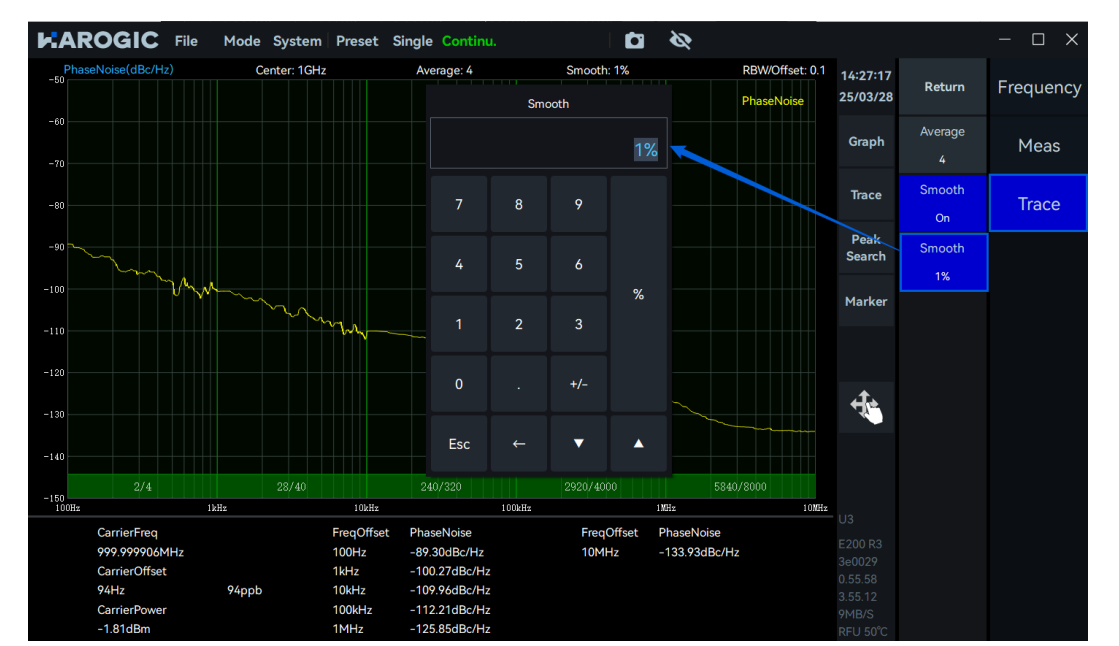

in the main settings area, then select "Window Length" in the additional menu, and gradually increase its parameter value to reduce the interference of spurs on the measurement results;

4. The instrument will automatically complete the phase noise measurement within the set frequency offset range, and the measurement results are shown below. In the phase noise measurement table at the bottom of the interface, you can obtain the carrier information and the phase noise values of each characteristic frequency offset point (unit: dBc/Hz).

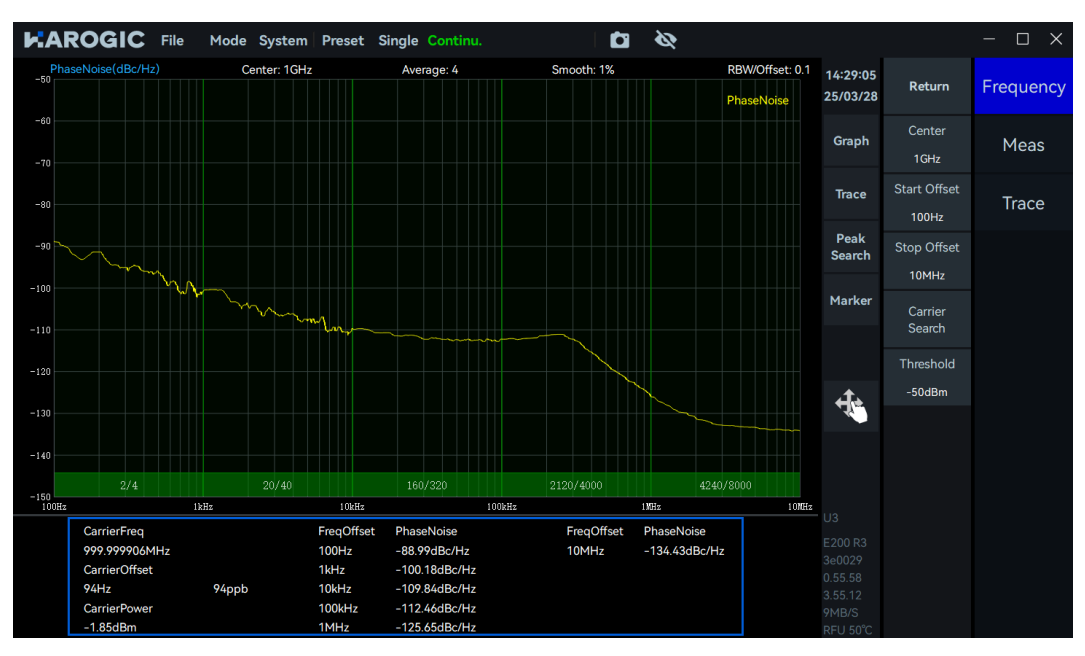

# 9.4.2 Phase Noise Measurement of Unknown Carrier Information

When the signal carrier parameters are unknown, it is recommended to perform phase noise measurement according to the following process. (Assuming that the unknown carrier signal is 2 GHz, -10 dBm at this time)

1. Click "Carrier Search", the instrument will automatically perform a full-band scan, search for and locate the peak signal exceeding the carrier threshold as the carrier under test;

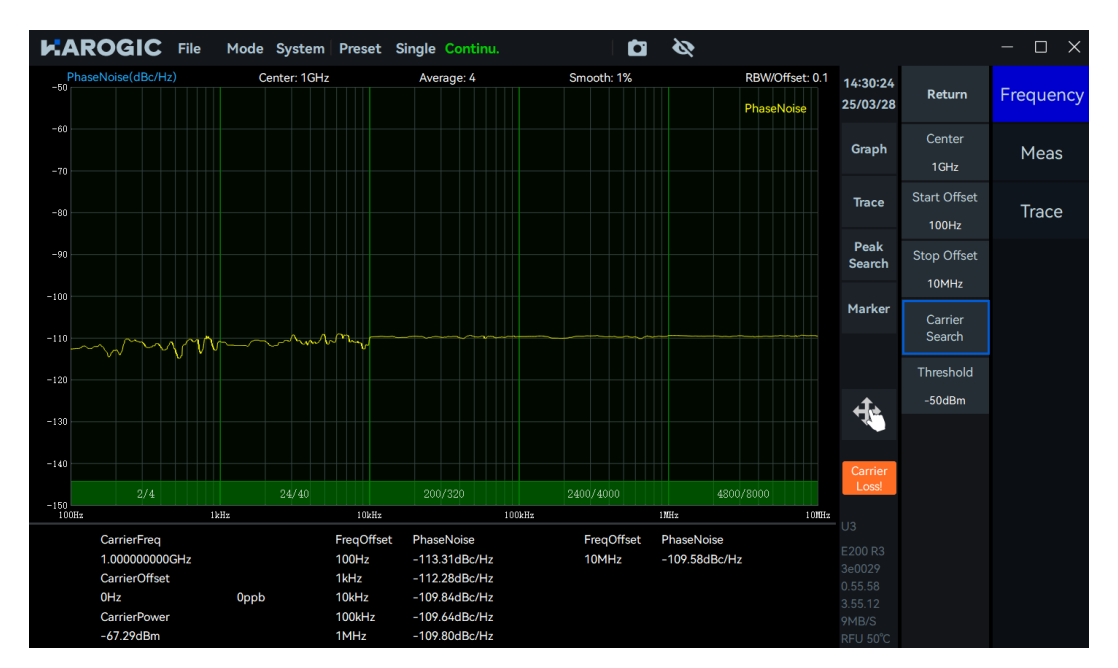

2. After locating the carrier signal, refer to the <u>Phase Noise Measurement of Known Carrier</u> <u>Information</u> section to set the start frequency offset and end frequency offset for phase noise measurement.

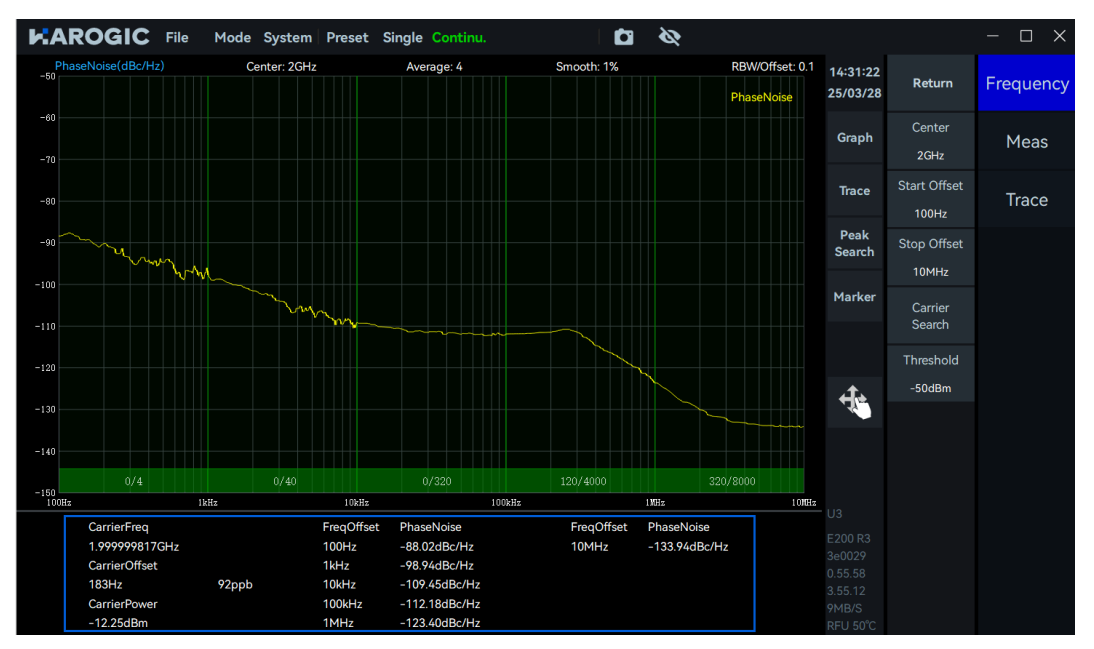

# 10. Additional Functions

In this chapter, you can find detailed information for how to operate GNSS, trigger and remote control etc.

10.1 GNSS Operation Guide

### 10.1.1 Connect GNSS antenna

Connect GNSS antenna and MMCX-SMA convertor and then use the MMCX side to connect with GA port (port 14), shown in the below figure (When using external GNSS antenna, please make the receiving side of antenna towards sky without obstructions).

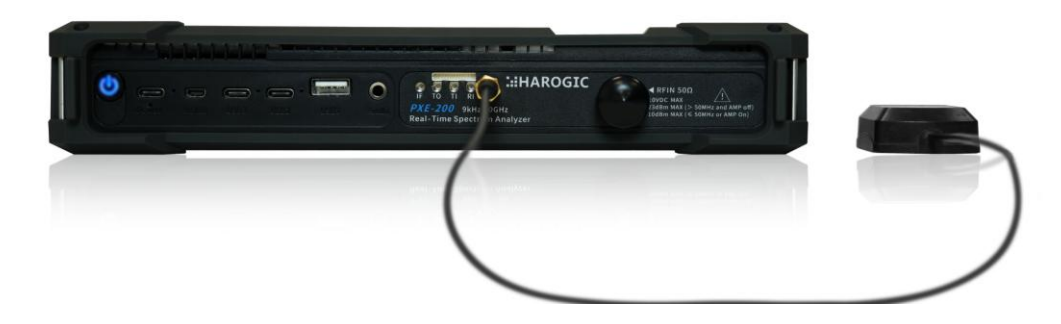

### 10.1.2 GNSS information check

1. Open SAStudio4 and click System in the menu to choose GNSS Info. In the dialog box, choose antenna as "GNSS\_AntennaExternal";

2. Wait for 1-3 minutes for the GNSS to lock. You can determine whether the GNSS is locked based on the GNSS lock icon in the status bar. The GNSS lock icon is green when locked, otherwise gray.

| Spectrum(dBm) Ref: 0dBm RBW: 300kHz       | Preset Sin             | gle Continu. ●Rec ▶Play     | Detec | 1 🔌         | 14:52:38<br>24/11/08        | Return                  | Frequency |
|-------------------------------------------|------------------------|-----------------------------|-------|-------------|-----------------------------|-------------------------|-----------|
|                                           | GNSS Info              | Local Time                  | × T1  | C&W         | Graph                       | Center<br>10.0100045GHz | Span      |
| -20                                       | Antenna<br>Date        | GNSS_AntennaExternal        |       |             | Trace                       | Start<br>9kHz           | Amplitude |
| -30                                       | Time                   | 14:52:42<br>118° 38' 36.49″ |       |             | Peak<br>Search              | Stop<br>20.02GHz        | BW        |
| -40                                       | Latitude               | 32° 02′ 30.75″              |       |             | Marker                      | Step<br>10MHz           | Sweep     |
| -50                                       | SatNum                 | 16 / 24<br>47dB / 37dB      |       |             | 4                           | LO Optimize<br>Auto     | Detect    |
| -60                                       | SNR(Min)               | 31dB / 18dB                 |       |             |                             |                         | Meas      |
| -70                                       | Locked                 | 399B / 258B                 |       | a li        |                             |                         | Trigger   |
|                                           | la a de la dela.<br>No |                             |       |             |                             |                         | Record    |
| -100<br>Start: 9kHz Span: 20.019991GHz Cc | enter: 10.010005(      | GHz Speed: 663.869GHz/s     | Sto   | p: 20.02GHz | 1MB/S<br>RFU 46°C<br>122min |                         | Next      |

### 10.1.3 1PPS trigger in GNSS module

The 1PPS trigger of the external GNSS module can be used only in IQS, DET, and RTA mode.

- 1. Please refer to Connect GNSS antenna section for connecting antenna with instrument;
- 2. Please refer to GNSS Information Check section for ensuring GNSS is locked;
- 3. Click "Mode" to choose "IQStreaming" to enter into IQS mode;

4. Main setting area-Tigger, set trigger source as "GNSS-1PPS" to enable 1PPS trigger in the GNSS module.

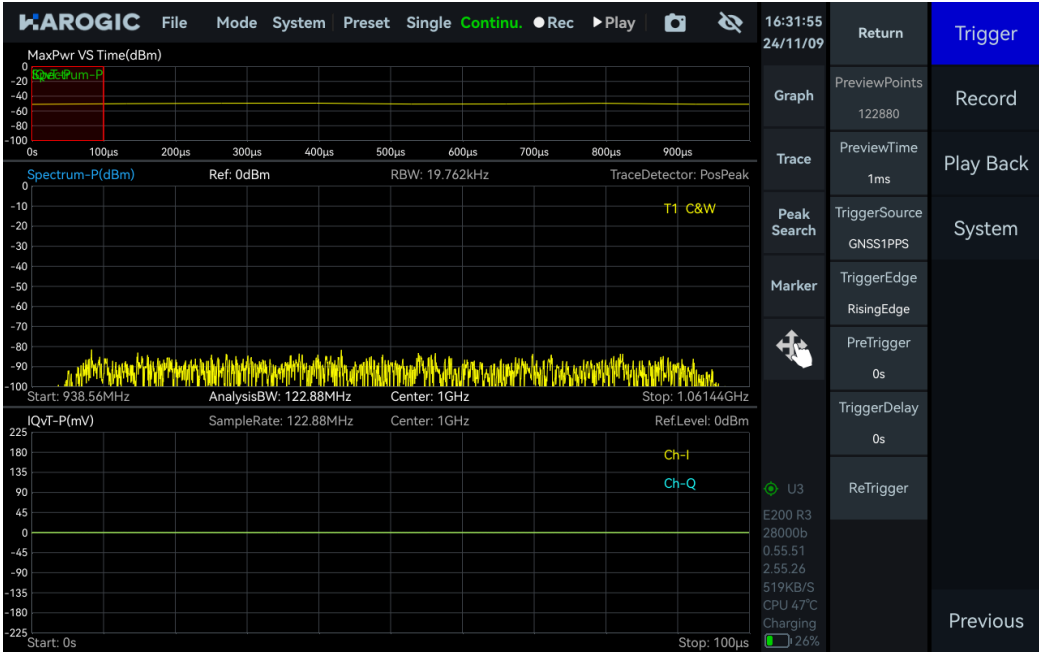

### 10.1.4 GNSS application note

When the GNSS module is not locked, it is not recommended to use the GNSS 1PPS and 10MHz clock signal outputs.

# 10.2 Trigger Features Overview

# 10.2.1 SWP working mode

# Trigger In

| Trigger Source                   | FreeRun, External PerHop, External PerSweep, External PerProfile                                                                                             |
|----------------------------------|----------------------------------------------------------------------------------------------------|
| Trigger Edge                     | RisingEdge, FallingEdge, Double Edge                                                                                                    |
| Trigger Out                      |                                                                                                    |
| Trigger Out                      | Null;<br>PerHop: Output a trigger after each frame analysis is completed<br>PerSweep: Each time a trace scan is completed, a trigger is output<br>PerProfile |
| Trigger Out Pulse<br>Polarity    | Positive、Negative                                                                                                    |
| 10.2.2 IQS、DET、RTA<br>Trigger In | working mode                                                                                                    |
| Trigger Source                   | External, Bus, Level, Timer, DevSyncByExt, DevSyncBy1PPS,<br>GNSS1PPS                                                                                        |
| Trigger Mode                     | Fixed, Adaptive                                                                                                    |
| Trigger Edge                     | RisingEdge, FallingEdge, DoubleEdge                                                                                                    |
| Trigger Delay                    | Set the delay time after triggering                                                                                                    |
| PreTrigger                       | Set the acquisition time before triggering                                                                                                    |
| ReTrigger                        | At FixedPoints mode, the instrument responds multiple times after capturing a trigger                                                                        |
| Count                            | After a single trigger response, several additional responses are required                                                                                   |
| Period                           | The time interval between multiple responses of a single-trigger instrument is same as trigger period in the timer trigger mode                              |
| Period (RTA)                     | The actual sampling time of the instrument after triggering                                                                                                  |
| Trigger In- Level                |                                                                                                    |
| Trigger Level                    | Set the level trigger threshold value. If the value is higher than<br>the threshold value, it means the trigger condition is met.                            |
| Debounce SafeTime                | Set the level-triggered debounce safety time                                                                                                    |
| TriggerIn-Timer                  |                                                                                                    |
| Period                           | Trigger period in timer trigger mode                                                                                                    |
| Sync                             | Not synchronized with the external trigger                                                                                                    |
|                                  | Synchronized with the external trigger's rising edge                                                                                                    |
|                                  | eynemenzea with the external trigger a family eage                                                                                                    |

| Single-shot synchronization with the external trigger's rising  |
|-----------------------------------------------------------------|
| edge                                                            |
| Single-shot synchronization with the external trigger's falling |
| edge                                                            |
| Synchronization with the GNSS-1PPS rising edge                  |
| Synchronization with the GNSS-1PPS falling edge                 |
| Single-shot synchronization with the GNSS-1PPS rising edge      |
| Single-shot synchronization with the GNSS-1PPS falling edge     |

### 10.3 IF Output

The frequency of the analog IF output signal is between 307.2MHz±50MHz. The center frequency of the analog IF output of each instrument can be viewed in the IF calibration file of the instrument.

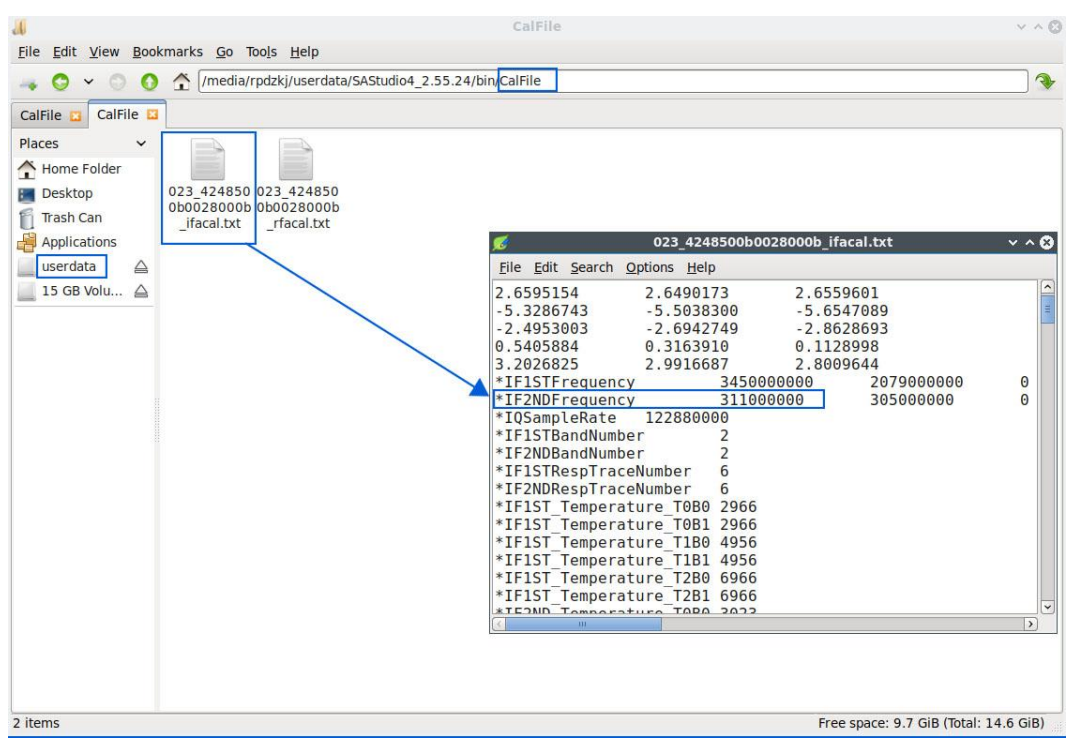

# 10.4 External Reference Clock Input

The waveform of the reference clock input can be selected as sine wave, square wave or clipped sine wave. The frequency must be set to 10 MHz and the amplitude must be 3.3V CMOS level.

Below is the GPSDO as the 10 MHz reference clock input:

1. Connect the GPSDO "10 MHz" port to the instrument's "RI" port via a BNC to MMCX cable. The connection is shown below:

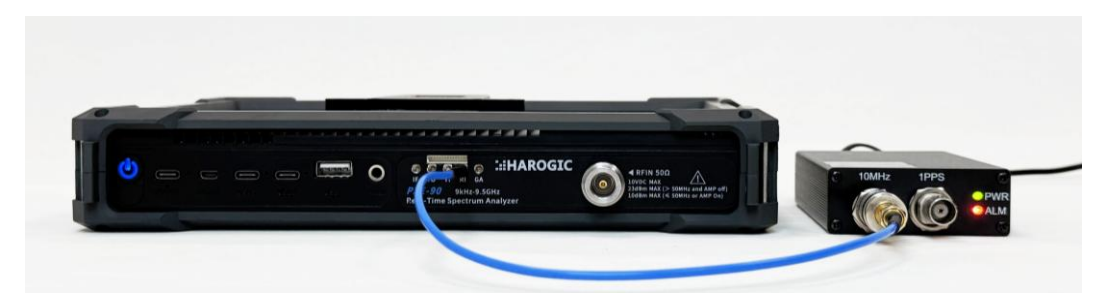

2. Click "Next"-"System" in the main setting area, set the reference clock frequency "RefCLKFreq" to 10 MHz, and select "External" for the reference clock source "RefCLKSource". If the reference clock source displays "External", it means the switch is successful. If the reference clock source rebounds to "Internal" and an error pop-up window appears, it means the switch failed. At this time, you can click "Preset" to switch back to the internal clock.

| KAROGIC                                                                                           | File Mode Syster            | m Preset Single C            | Continu. •Rec                                                                                                    | ▶ Play 📔 🚺                      | <b>&amp;</b> 16:33:12<br>24/11/09 | Return                   | Trigger   |
|---------------------------------------------------------------------------------------------------|-----------------------------|------------------------------|----------------------------------------------------------------------------------------------------|---------------------------------|-----------------------------------|--------------------------|-----------|
| MaxPwr VS Time(dBm<br><sup>0</sup> Spectrum-P<br>-40<br>-60                                       | n)<br>IQvT-P                |                              |                                                                                                    |                                 | Graph                             | RefCLKSource<br>External | Record    |
| -80<br>-100<br>0s 100µs<br>Spectrum-P(dBm)                                                        | 200μs 300μs 40<br>Ref: 0dBm | 0µs 500µs 600<br>RBW: 19.76k | µs 700µs<br>Hz                                                                                                    | 800µs 900µs<br>TraceDetector: F | rosPeak                           | RefCLKFreq<br>10MHz      | Play Back |
| -10<br>-20<br>-30                                                                                 |                             |                              |                                                                                                    | T1 C&                           | W Peak<br>Search                  | RefCLKOut<br>Off         | System    |
| -40<br>-50<br>-60                                                                                 |                             |                              |                                                                                                    |                                 | Marker                            | RxPort<br>External       |           |
| -70<br>-80<br>-90<br>-100<br>Start: 938.56MHz                                                     | AnalysisBW: 122.8           | 8MHz Center: 1GHz            | white the transmitter of the test of the test of the test of the test of the test of the test of the test of test of the test of test of test | Stop: 1.06                      | L.                                |                          |           |
| IQvT-P(mV)                                                                                        | SampleRate: 122.8           | 38MHz Center: 1GHz           |                                                                                                    | Ref.Leve                        | l: 0dBm                           |                          |           |
| 180           135           90           45           0           -45           -90           -90 |                             |                              |                                                                                                    | Ch-I<br>Ch-Q                    |                                   |                          |           |
| -135<br>-180<br>-225<br>Start: 213.6µs                                                            |                             |                              |                                                                                                    | Stop: 3                         | CPU 48°C<br>37min<br>313.6µs      |                          | Previous  |

### 10.5 Remote Control

### 10.5.1 Using LAN port

1. Connect the driver-free expansion dock with network port to the USB port on the upper panel of the instrument (USB3 is USB3.0 port, USB1 and USB2 are USB2.0 ports);
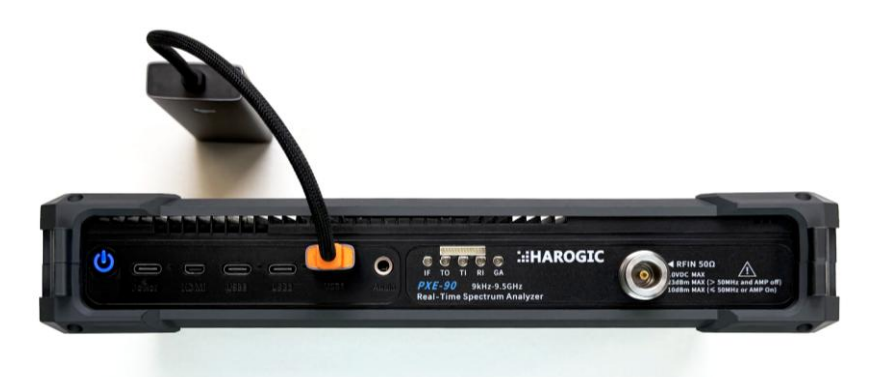

2. Connect the expansion dock to the network port of the computer or embedded instrument via a network cable;

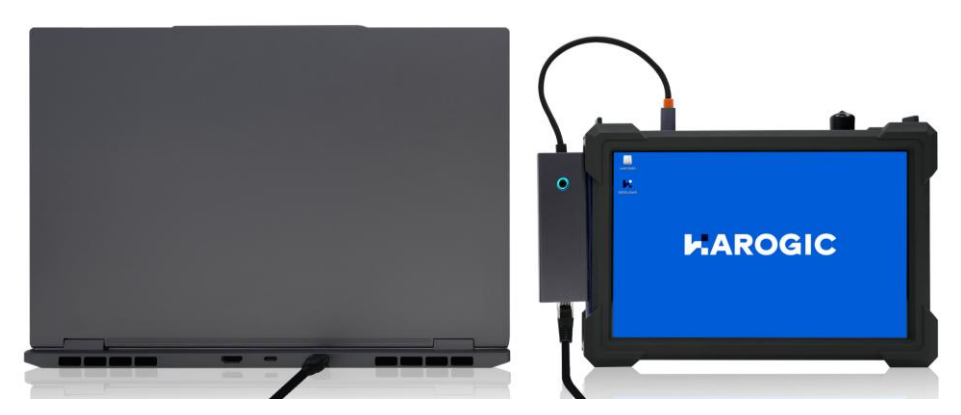

3. Click "File" - "Exit" in the menu bar to exit SAStudio4;

4. After successfully connecting according to the above steps, open "Settings", select "Network & Internet", and click "Properties";

5. Enter Ethernet, find the IP section and click "Edit";

| ← Settings                                               | -                                                                                                    |   | × |
|----------------------------------------------------------|----------------------------------------------------------------------------------------------------|---|---|
| •                                                        | Network & internet > Ethernet                                                                                                    |   |   |
| Find a setting                                           | Q Not connected                                                                                                    | ^ |   |
| A Home                                                   | Authentication settings Edit                                                                                                    |   |   |
| <ul><li>System</li><li>Bluetooth &amp; devices</li></ul> | Metered connection<br>Some apps might work differently to reduce data usage when you're connected to this Off Intervention of the other of the other other othe |   |   |
| 🔷 Network & internet                                     | Set a data limit to help control data usage on this network                                                                                                    |   |   |
| 🥖 Personalization                                        | IP assignment: Automatic (DHCP) Edit                                                                                                    |   |   |
| Apps                                                     | DNS server assignment: Automatic (DHCP) Edit                                                                                                    |   |   |

6. Select "Manual" to set IP, turn on the IPv4 option, and set the IP address and subnet mask (the computer IP and the instrument IP must be in the same network segment). For example, set the computer IP address to 192.168.1.2 and the subnet mask to 255.255.255.0;

|                       | Edit IP settings |   |                         |           |
|-----------------------|------------------|---|-------------------------|-----------|
| •                     | Manual           | ~ |                         |           |
| Find a setting        | IPv4             |   |                         | ^         |
| A Home                | IP address       |   | Edit                    |           |
| System                | 192.168.1.2      |   | connected to this Off 🦲 | $\supset$ |
| 8 Bluetooth & devices | Subnet mask      |   |                         |           |
| Network & internet    | 255.255.255.0    | × |                         |           |
| Personalization       | Gateway          |   | Edit                    |           |

7. Open the cmd window and enter "ping 192.168.1.100". If it can be pinged, the network connection is successful;

| C:\WINDOWS\system32\cmd. × + v                                                                                                    | - | × |
|----------------------------------------------------------------------------------------------------|---|---|
| Microsoft Windows [Version 10.0.22631.4037]<br>(c) Microsoft Corporation. All rights reserved.                                                                                                    |   |   |
| C:\Users\10418>ping 192.168.1.100                                                                                                    |   |   |
| Pinging 192.168.1.100 with 32 bytes of data:<br>Reply from 192.168.1.100: bytes=32 time<1ms TTL=64<br>Reply from 192.168.1.100: bytes=32 time<1ms TTL=64<br>Reply from 192.168.1.100: bytes=32 time<1ms TTL=64<br>Reply from 192.168.1.100: bytes=32 time<1ms TTL=64 |   |   |
| Ping statistics for 192.168.1.100:<br>Packets: Sent = 4, Received = 4, Lost = 0 (0% loss),<br>Approximate round trip times in milli-seconds:<br>Minimum = 0ms, Maximum = 0ms, Average = 0ms                                                                          |   |   |

8. Go to the \SAStudio4\configuration\ folder on the PC, double-click to open the Settings.ini file, and set Interface to ETH;

|    | > SAStudio4 > configuration   | n Sear         |
|----|-------------------------------|----------------|
| lô | ▲ ▲ ▲ Sort                    | ~ 🗏 View ~ …   |
| ſ  | Name<br>Profile.xml           | Settings.ini   |
|    | restartProfile.xml            | File Edit View |
|    | rt_spectrum_default_label.xml | [General]      |
|    | rt_spectrum_default_trace.xml | Interface=ETH  |
| E. | saMeasureProfile.xml          | DeviceNum=0    |
|    | Settings.ini                  | Port=5000      |
|    | Settings.xml                  | Debug=0        |

9. Click "Userdata"  $\rightarrow$  "SAStudio4\_X.XX.XX"  $\rightarrow$  "bin"  $\rightarrow$  "CalFile" on the instrument desktop, and save the calibration file to the external storage device by dragging and dropping.

| 👖 reports                                                                               | ×                                      |
|-----------------------------------------------------------------------------------------|----------------------------------------|
| <u>File Edit View Bookmarks Go Tools Help</u>                                           |                                        |
| Imedia/rpdzkj/userdata/SAStudio4_aarch64_10_16_11_12/reports                            | •                                      |
| Places<br>Home Folder<br>Desktop<br>Tash Can<br>Applications<br>Userdata<br>15 GB Volu. |                                        |
| 4 items                                                                                 | Free space: 12.5 GiB (Total: 14.6 GiB) |

10. Copy the instrument calibration to "..\SAStudio4\bin\CalFile" on the PC, double-click SAStudio4.exe under "SAStudio4\bin" on the PC to open the SAStudio4 interface to achieve remote control of the PX series instruments.

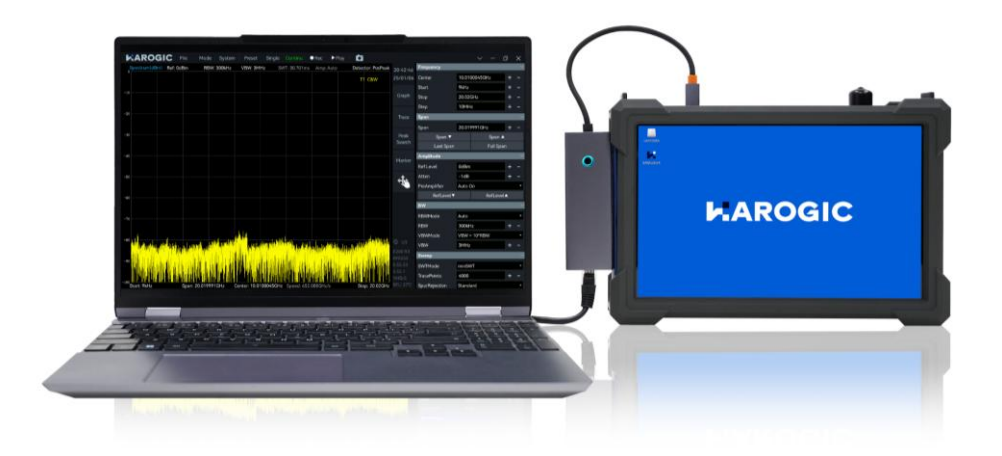

Note: The SAStudio4 on the PC and instrument cannot be opened at the same time.

# 10.5.2 Using local area network

1. Connect the driver-free expansion dock with network port to the USB port on the upper panel of the spectrum analyzer (USB3 is USB3.0 port, USB1 and USB2 are USB2.0 ports);

2. Connect the Hub to the router's network port via an Ethernet cable;

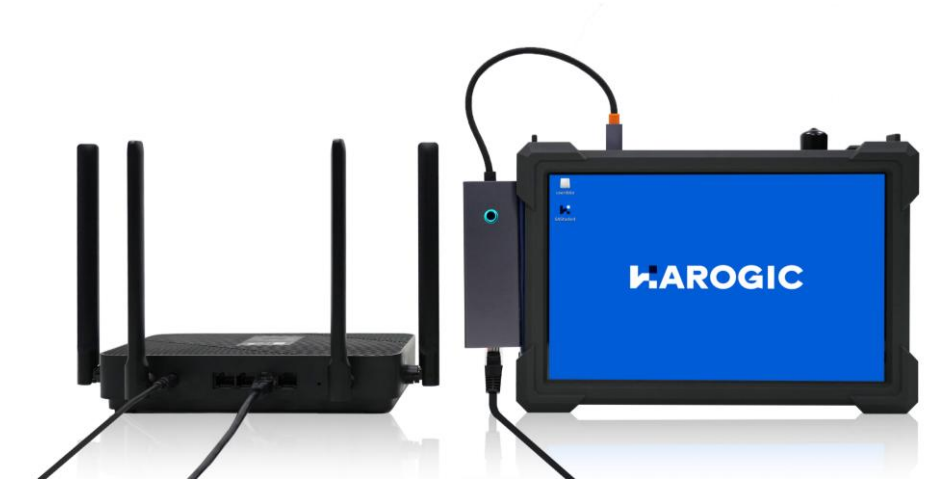

- 3. Click "File"  $\rightarrow$  "Exit" in the menu bar to exit SAStudio4;
- 4. Click "userdata"  $\rightarrow$  "Tools"  $\rightarrow$  "Open Current Folder in Terminal";

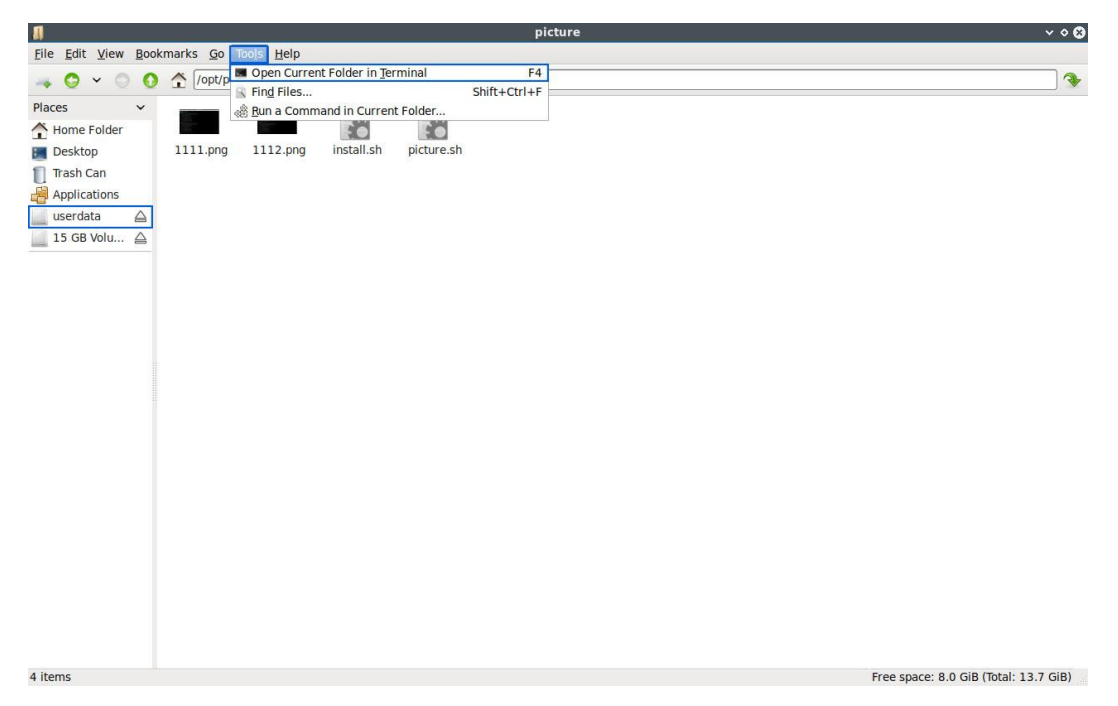

5. Enter "ifconfig" in the terminal to query the IP address assigned to the instrument by the current router. In this example, the IP address is "192.168.31.55";

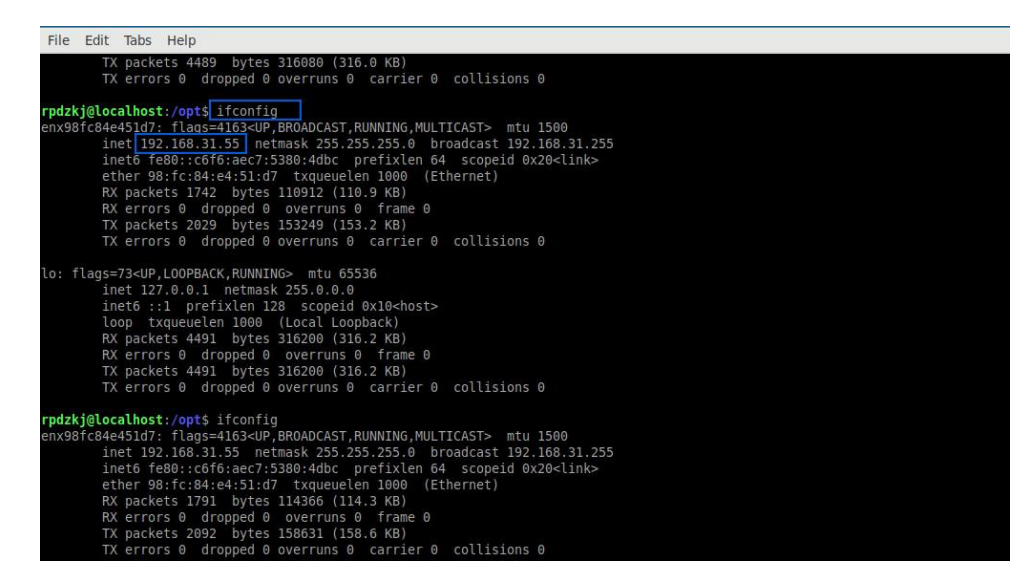

6. Connect the PC to the same router via WIFI, and be in the same LAN as the spectrum analyzer. Enter the "\SAStudio4\configuration\" folder, double-click to open the "Settings.ini" file, set the Interface to ETH, and set the Address to "192.168.31.55"

| Q | > SAStudio4(1) > configuration                           | n Search configuration             |
|---|----------------------------------------------------------|------------------------------------|
| 6 | ④ 论 ① 1 Sort ~                                           | ≣ View ∨ ····                      |
|   | Name<br>restartProfile.xml rt_spectrum_default_label.xml | Settings.ini +<br>File Edit View   |
| 2 | rt_spectrum_default_trace.xml saMeasureProfile.xml       | [General]<br>Interface=ETH         |
| * | Settings.ini                                             | Address=192.168.31.55<br>Port=5000 |
| e | shortcut_det.xml shortcut_iqs.xml                        | Debug=0<br>panelwidth=Narrow       |

7. Click "Userdata"  $\rightarrow$  "SAStudio4\_X.XX.XX"  $\rightarrow$  "bin"  $\rightarrow$  "CalFile" on the desktop, and save the calibration file to the external storage device by dragging and dropping;

| 1                                                                                       | reports 🗸 🗸 😵                          |
|-----------------------------------------------------------------------------------------|----------------------------------------|
| Eile Edit View Bookmarks Go Tools Help                                                  |                                        |
| 🚙 🧿 🖌 🔘 🐧 [/media/rpdzkj/userdata/SAStudio4_aarch64_10_16_11_1                          | 2/reports                              |
| Places<br>Home Folder<br>Desktop<br>Trash Can<br>Applications<br>Userdata<br>15 GB Volu |                                        |
| 4 items                                                                                 | Free space: 12.5 GiB (Total: 14.6 GiB) |

8. Copy the instrument calibration to "..\SAStudio4\bin\CalFile" on the PC, double-click "SAStudio4.exe" under "SAStudio4\bin" on the PC to open the SAStudio4 UI to achieve remote control of the PX series instruments.

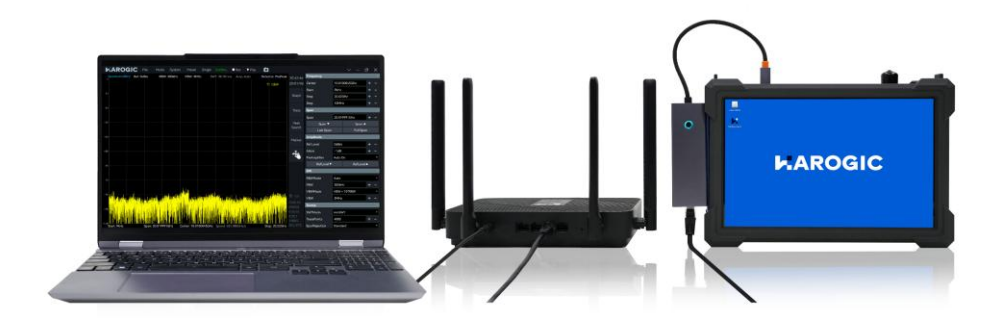

# 11. Software and Firmware Update

This chapter describes how to use the updater to update the MCU firmware, FPGA firmware, GNSS firmware, and SAStudio4 software of the PX series instrument

## **11.1 Version Requirements**

The instrument firmware update must meet the following version requirements: The firmware version must be 0.54.0 or higher. If the GNSS module is updated, the MCU firmware version must be 0.55.32 or higher. The version can be viewed as follows: Click "System"-"About" in the menu bar to view the current instrument version information.

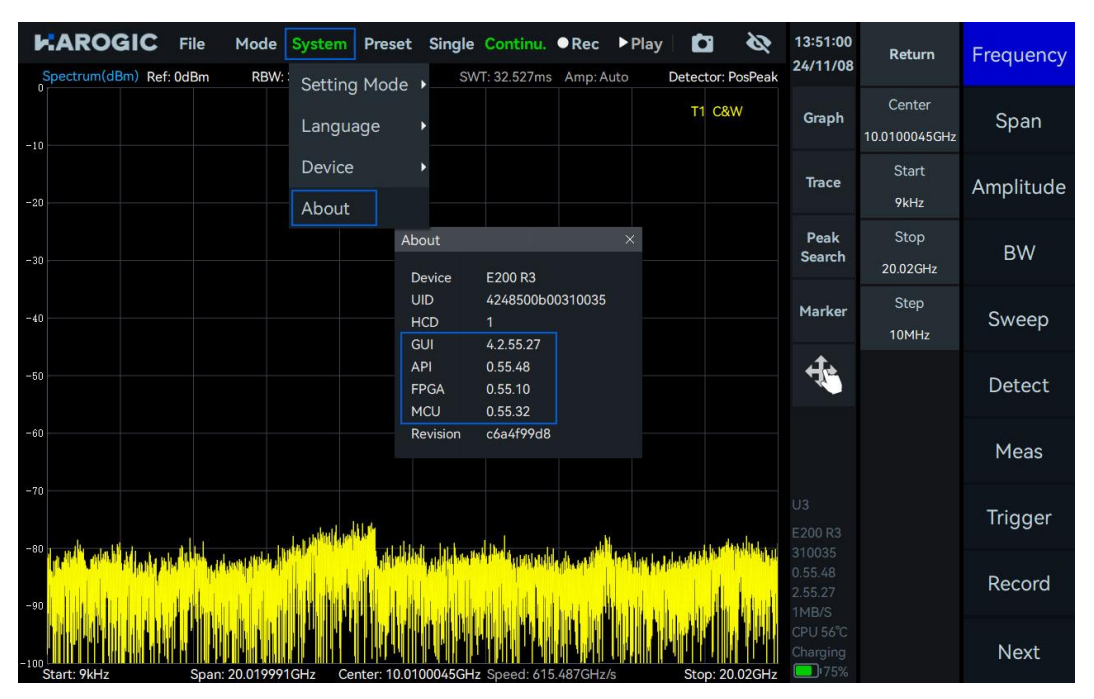

After firmware updates, you need to ensure that the instrument's MCU firmware, FPGA firmware, and SAStudio4 software (API) are in the same major version. Different major versions are incompatible with each other. For example, they must be 0.55.x to work properly.

# 11.2 Update Package Download

Visit the HAROGIC official website(<u>https://www.harogic.com/support/download-center/</u>) to download and unzip the firmware update package to the desktop.

|             | About Us Latert News Product Cooperation Support Contact Us       | Q 🕂 🛤        |
|-------------|-------------------------------------------------------------------|--------------|
| DATASHEET   | Firmware for HAROGIC SA/NX Series Spectrum Analyzer<br>2024-10-09 |              |
| MANUAL<br>4 | Firmware for HAROGIC PX Series Spectrum Analyzer                  |              |
| APIs<br>1   |                                                                   |              |
| software    |                                                                   |              |
| FIRMWARE    |                                                                   | 21<br>7<br>1 |

#### 11.3 Firmware Update Using Updater

Note: If an error occurs in the update process, please refer to Error Check section.

1. Please refer to <u>Remote Control</u> section, connect the instrument with PC and ensure they are in the same network segment.

2. Open Updater 0.55 M39F15 file and double click to run Updater\_Win.exe.

| ジーローン Updater 0.55 M32F10 >                |                   |                       | Search Updater 0.55 M32F10 | Q         |
|--------------------------------------------|-------------------|-----------------------|----------------------------|-----------|
| (1) (A) (A) (A) (A) (A) (A) (A) (A) (A) (A |                   |                       |                            | 📑 Details |
| Name                                       | Date modified     | Туре                  | Size                       |           |
| data                                       | 1/6/2025 8:21 PM  | File folder           |                            |           |
| libgcc_s_dw2-1.dll                         | 6/8/2024 12:00 AM | Application extension | 123 KB                     |           |
| 🖻 libliquid.dll                            | 6/8/2024 12:00 AM | Application extension | 1,743 KB                   |           |
| libwinpthread-1.dll                        | 6/8/2024 12:00 AM | Application extension | 67 KB                      |           |
| README.txt                                 | 6/8/2024 12:00 AM | Text Document         | 1 KB                       |           |
| Updater_Win.exe                            | 8/8/2024 9:04 AM  | Application           | 967 KB                     |           |

3. When the instrument is under update, SAStudio4 software will be updated first. As shown in the figure, wait for about 2 minutes to complete the update. During this period, if the instrument displays -1 or other errors, do not process them, just wait for the update to complete.

| E C:\Users\60536\Desktop\Upd × + ∨                                                                              |  |
|----------------------------------------------------------------------------------------------------|--|
| NXServer need to update. Step2: it will take about 60 seconds<br>Reconnecting device, please wait about 60s: 59 |  |
| Updating SAStudio4, please wait a minute: 37<br>SAStudio4 update complete                                       |  |
| Current MCU firmware version: 0.55.32<br>Current FPGA firmware version: 0.55.10                                 |  |
| New MCU firmware version: 0.55.39<br>New FPGA firmware version: 0.55.15                                         |  |
| Press Enter to update MCU or FPGA or GNSS                                                                       |  |

4. After the SAStudio4 software is updated, the program will display the current instrument firmware version and the new firmware version in the update program. After confirming that they are correct, press Enter to start the update. (In the following, Updater 0.55 M39F15 is used as an example. M39 is MCU 0.55.39, and F15 is FPGA 0.55.15).

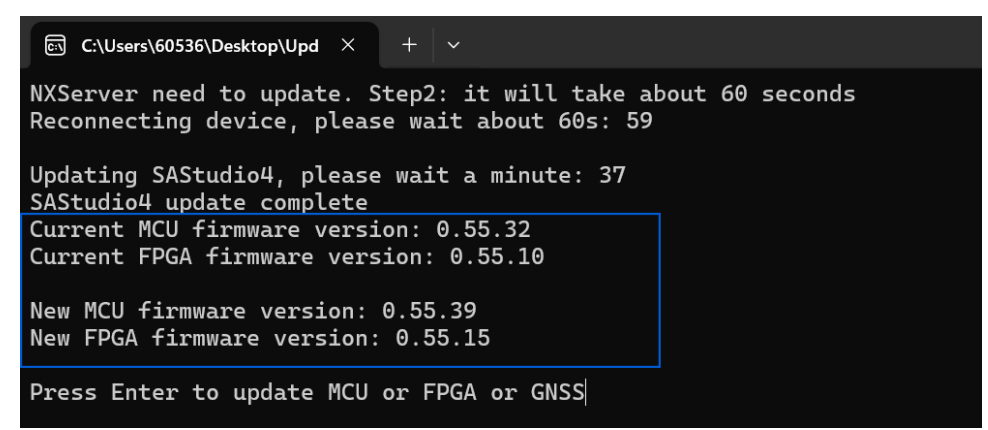

5. The terminal will display the update progress during the update. The MCU update time is about 4 minutes, and the FPGA update time is about 15 minutes.

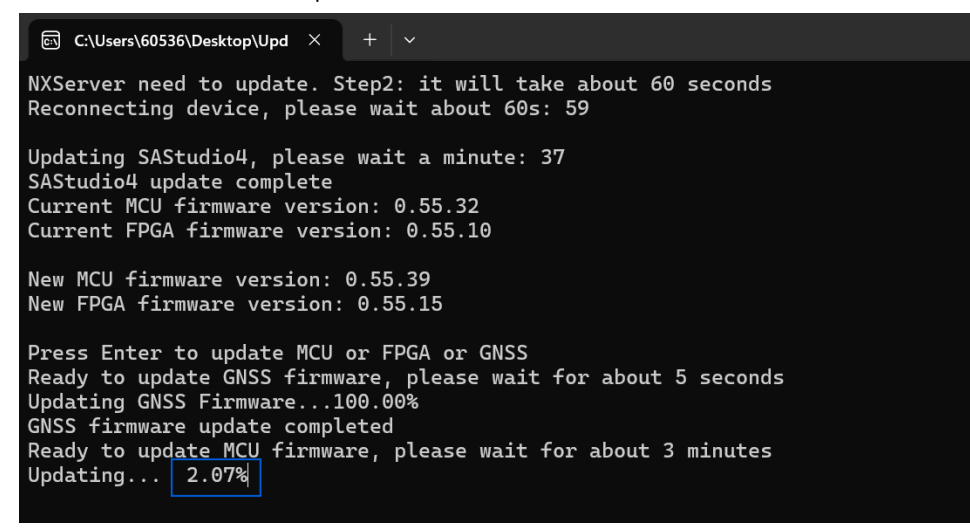

6. The GNSS firmware will be automatically updated while the program is running.

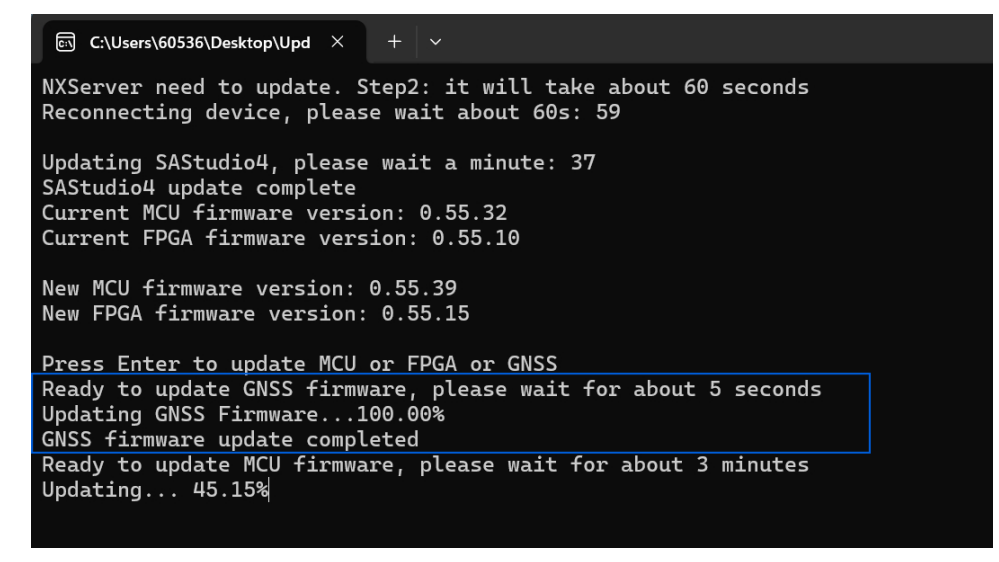

7. After the update is completed, press Enter to end the update or simply click the cross in the

upper right corner to close the program.

| ⊡ C:\Users\60536\Desktop\Upd × + ∨                                                                                                    |
|----------------------------------------------------------------------------------------------------|
| Current MCU firmware version: 0.55.32<br>Current FPGA firmware version: 0.55.10                                                                                                    |
| New MCU firmware version: 0.55.39<br>New FPGA firmware version: 0.55.15                                                                                                    |
| Press Enter to update MCU or FPGA or GNSS<br>Ready to update GNSS firmware, please wait for about 5 seconds<br>Updating GNSS Firmware100.00%<br>GNSS firmware update completed<br>Ready to update MCU firmware, please wait for about 3 minutes<br>Updating100.00%<br>MCU firmware update completed<br>Ready to update FPGA, please wait and do not close the program<br>Application 1 Hardware upgrade in progress |
| Erase Flash, please wait<br>Erase completed!<br>Data packet number is 19961<br>Downloading 99.99%<br>FPGA firmware update completed!<br>Press Enter to end                                                                                                    |
|                                                                                                    |

8. Restart the instrument to check the current version.

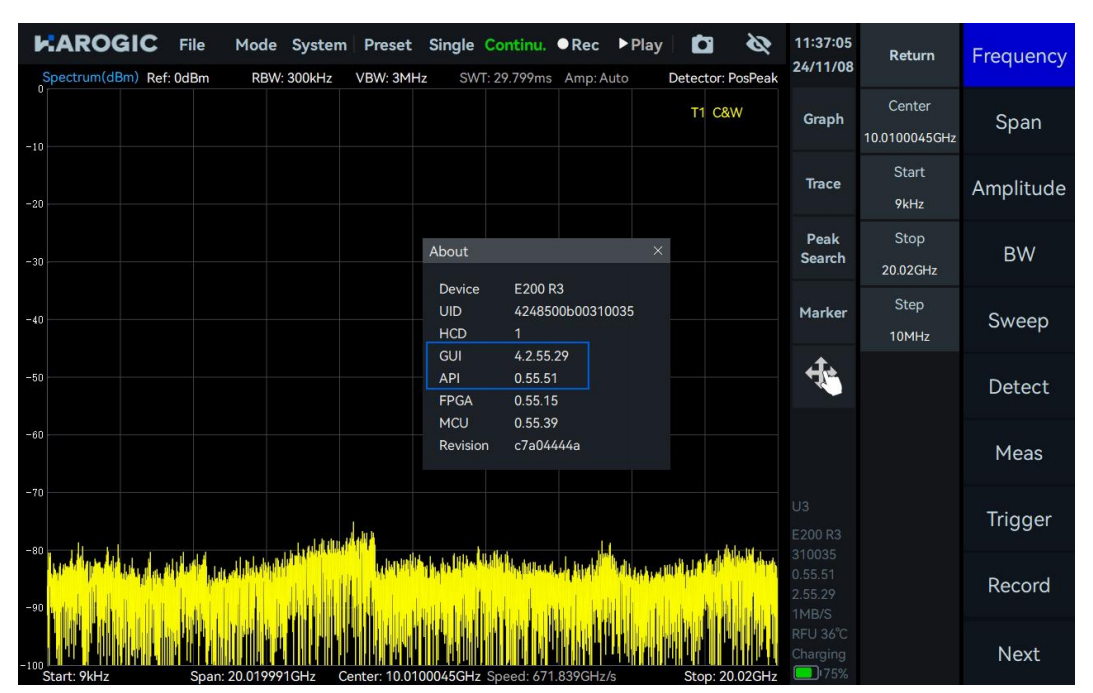

#### 11.4 Software Update Using .deb Package

If you only want to update SAStudio4 without updating the firmware or cannot use the network port to remotely control the instrument, you can directly use the .deb installation package to update. The process is as follows:

1. download the PX series software installation package(<u>https://www.harogic.com/support/download-center/</u>) and copy it to a USB flash drive.

| AROGIC About Us Latest Ne                                     | ews Product                        | Cooperation                   | Support Contact Us                               |                                   | Q 🖁 🛤      |
|---------------------------------------------------------------|------------------------------------|-------------------------------|--------------------------------------------------|-----------------------------------|------------|
| DATASHEET Software<br>Models: SAN<br>NXN-400<br>11 2024-10-11 | for HAROGIC \$                     | SA/NX Seri<br>, SAE-90, SAE-2 | es Spectrum Analyze<br>00 and SAN-400, NXN-45/60 | 97<br>, NXM-60/60, NXE-90, NXE-20 | 10 and     |
| 4 Software<br>Software<br>Models: PXE<br>2024-09-01           | for HAROGIC<br>-90, PXE-200 and PX | PX Series H<br>(N-400         | andheld Spectrum A                               | nalyzer                           |            |
|                                                               |                                    |                               |                                                  |                                   |            |
| 2                                                             |                                    |                               |                                                  |                                   |            |
| ♀ > USB Drive (F:) >                                          |                                    |                               | Search U                                         | ISB Drive (F: へ                   | 5 share    |
|                                                               | E View ~                           | 🛆 Eje                         | ct •••                                           | Preview                           | VILLERO    |
| Name                                                          | Date modifie                       | d                             | Туре                                             | Size                              |            |
| Application Manual                                            | 1/9/2025 11:                       | 40 AM                         | File folder                                      |                                   |            |
| CalFile                                                       | 1/9/2025 11:                       | 39 AM                         | File folder                                      |                                   | EN_PXConfi |
| 📜 Linux                                                       | 1/9/2025 11:                       | 39 AM                         | File folder                                      |                                   |            |
| 📒 Windows                                                     | 1/9/2025 11;                       | 40 AM                         | File folder                                      |                                   | -spine     |
| Overview for Documents in Flash Disk pdf                      | 7/27/2023 12                       | 2:00 AM                       | Microsoft Edge P                                 | 257 KB                            |            |
| EN_PXConfig_2.55.29.11.deb                                    | 1/9/2025 4:1                       | 9 PM                          | DEB File                                         | 268,737 KB                        | - and and  |

2. Open the instrument normally, click "File"  $\rightarrow$  "Exit" in the menu bar to exit SAStudio4.

3. Use a hub with a USB or Type-C interface to connect the USB flash drive carrying the .deb installation package and the mouse and keyboard to the instrument.

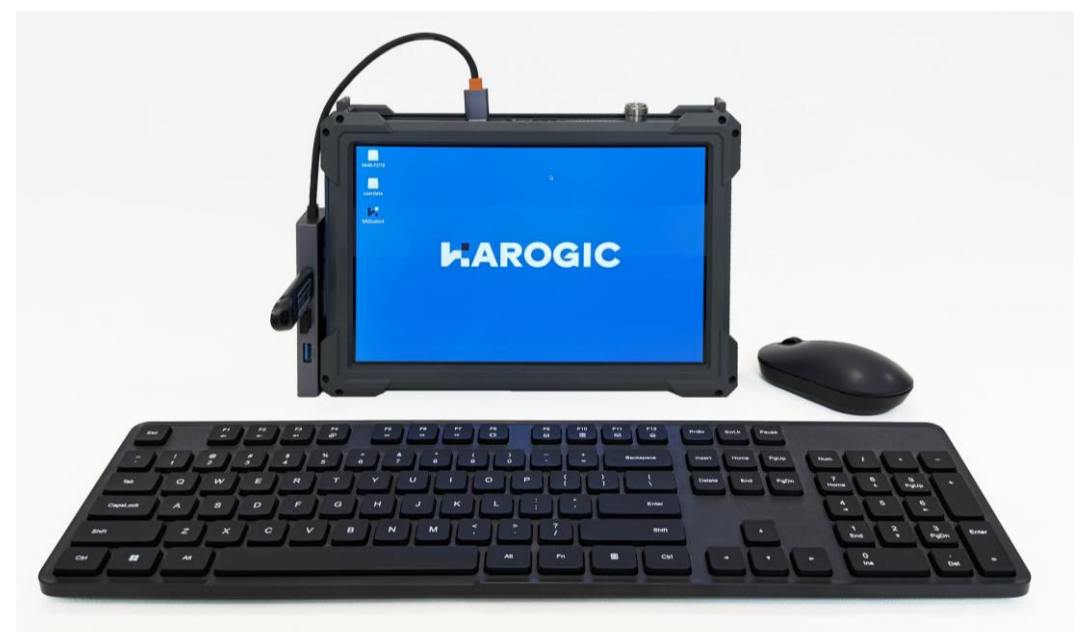

- 4. Copy the .deb installation package in the USB flash drive to the instrument.
- 5. Click Tools, then click Open Current Folder in Terminal to open the terminal.

| 1                         |                       | 0A7C-B226                  |                        |              | ~ ^ 8          |
|---------------------------|-----------------------|----------------------------|------------------------|--------------|----------------|
| <u>File Edit View Boo</u> | okmarks <u>G</u> o To | oo <u>i</u> s <u>H</u> elp |                        |              |                |
| - C - C C                 | /medi                 | Open Current               | Folder in <u>T</u> eri | minal        | F4             |
| Places                    |                       | Fin <u>d</u> Files         | ad in Gum 1            | Folder       | Shift+Ctrl+F   |
| A Homo Folder             |                       | g <u>R</u> un a Commar     | na in Current          | Folder       | -              |
|                           | Application           | CalFile                    | Linux                  | System       | Windows        |
| Trash Can                 | Manual                | Ganne                      | Linda                  | Volume       |                |
| Applications              |                       |                            |                        | Information  |                |
| userdata 🛆                |                       |                            |                        |              |                |
| 15 GB Volu 🛆              | EN_PXConfig           | Overview S                 | Screenshot             |              |                |
|                           | _2.55.29.11.          | for                        | from                   |              |                |
|                           | deb                   | Documents 2                | 022-07-2               |              |                |
|                           |                       |                            |                        |              |                |
|                           |                       |                            |                        |              |                |
|                           |                       |                            |                        |              |                |
|                           |                       |                            |                        |              |                |
|                           |                       |                            |                        |              |                |
| 0 items                   |                       |                            | <b>F</b>               | 12.6 610 (7  |                |
| 8 items                   |                       |                            | Free space:            | 13.6 GIB (TO | tai: 14.3 GIB) |
|                           |                       |                            |                        |              |                |
|                           |                       |                            |                        |              |                |
|                           |                       |                            |                        |              |                |
|                           |                       |                            |                        |              |                |
|                           |                       |                            |                        |              |                |
|                           |                       |                            |                        |              |                |
|                           |                       |                            |                        |              |                |
|                           |                       |                            |                        |              |                |
|                           |                       |                            |                        |              |                |
|                           |                       |                            |                        |              |                |

6. Enter cd ~/Desktop/ to enter the desktop.

7. Type sudo dpkg -i EN\_PXConfig\_2.55.29.11.deb to Install the .deb installation package and enter the password rpdzkj as prompted.

| 0A70                                                                            | 7C-B226 · · · ©                                                                                               |                                                     |
|---------------------------------------------------------------------------------|----------------------------------------------------------------------------------------------------|-----------------------------------------------------|
| <u>File Edit View Bookmarks Go Tools He</u>                                     | delp                                                                                                    |                                                     |
| 🛶 💿 🖌 🔿 🏠 [/media/rpdzkj/0/                                                     | 0A7C-B226                                                                                                    |                                                     |
| 0A7C-B226 🛛 0A7C-B226 🖾 0A7C-B226                                               | 26 🖬                                                                                                    |                                                     |
| Places ∨<br>↑ Home Folder<br>Desktop<br>Trash Can<br>Applications<br>userdata △ | File Linux System<br>Volume<br>Information                                                                    | EN PXConfi<br>g_2.55.29                             |
| 15 GB Volu Windows EN_PXC                                                       | (Confi                                                                                                    | calhost: ~/Desktop                                  |
| 7 items                                                                         | rpdzkj@kocalhost:/media/rpdzkj0A7C-B<br>rpdzkj@kocalhost:/Desktop5 sudo dpkg<br>[sudo] password for rpdzkj: ■ | 2265 cd -/Desktop/<br>∙i EN_PXConfig_2.55.29.11.deb |
|                                                                                 |                                                                                                    |                                                     |

8. Then wait for the installation package to complete.

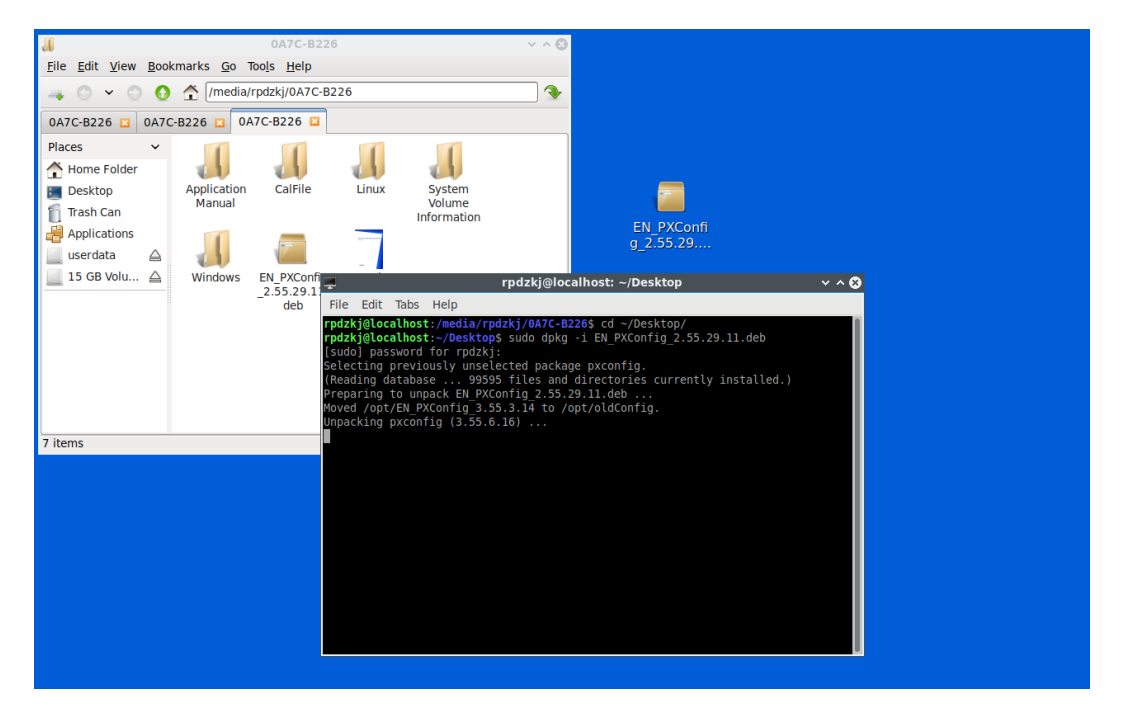

9. After the software is updated, check the SAStudio4 software GUI and API to confirm whether they have been updated to the latest version.

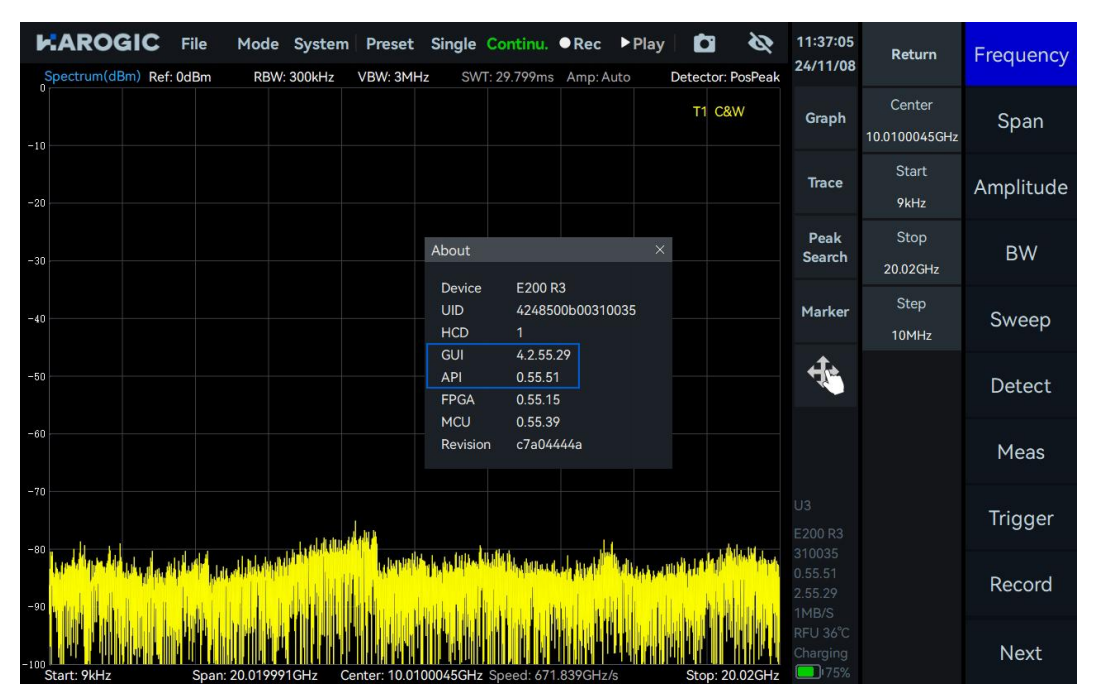

## 11.5 Error Check

## 11.5.1 Firmware update error

If during the firmware update process, the Updater program displays an error message indicating that it cannot detect the firmware as shown in the figure, no action is required and just continue to wait until the program detects the firmware.

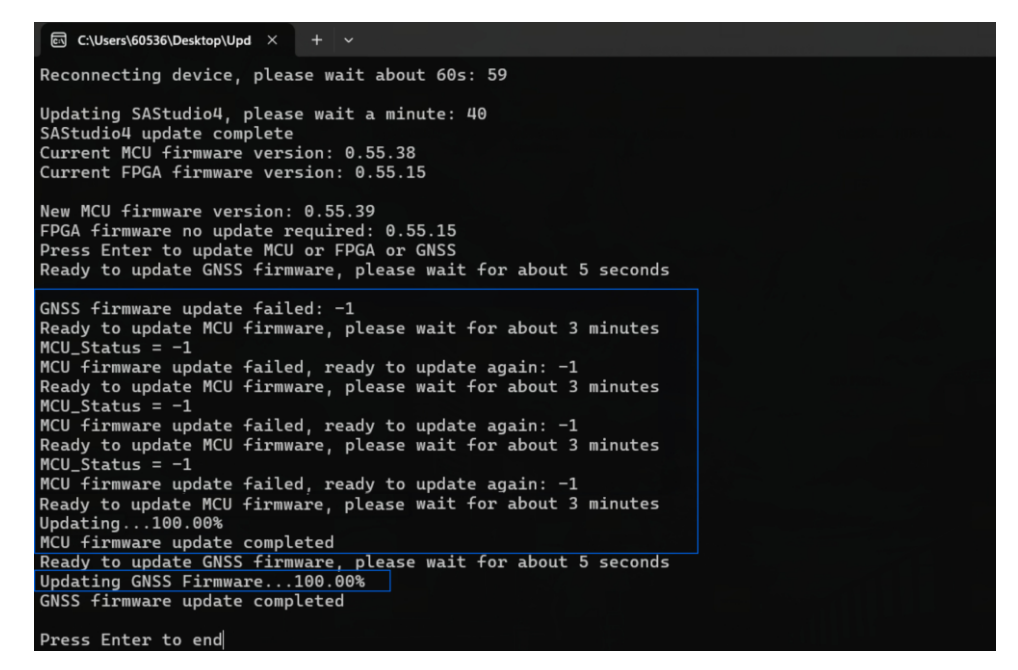

#### 11.5.2 Firmware corruption error

If the instrument fails to update the firmware due to unexpected circumstances such as network disconnection or power outage during the process of updating the MCU, FPGA, or GNSS, please restart the Updater program and wait for SAStudio4 to update. After that, the situation shown in the figure will appear. Follow the prompts to enter the instrument model into the terminal and press Enter to re-update (here we take the PXE-200 R3 instrument as an example).

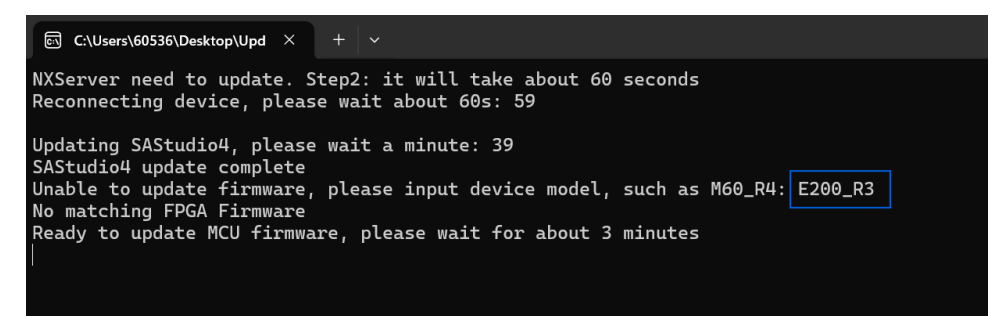

Wait for the update to complete and then close the program.

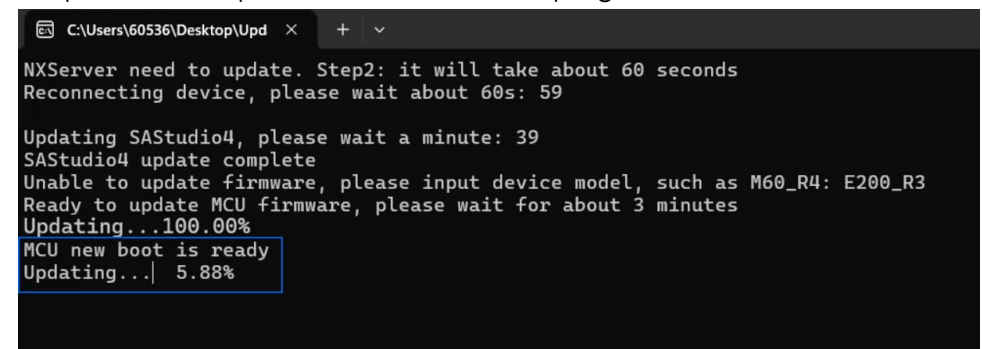

#### 11.5.3 SAStudio4 accidental deletion

If you accidentally delete SAStudio4 during normal use of the instrument and the instrument becomes unusable, you can repair SAStudio4 according to the .deb update SAStudio4 process.

# 11.5.4 SAStudio4 update failed

If SAStudio4 update is interrupted by unexpected events such as network disconnection or power outage during the SAStudio4 update process, shown in the figure. At this time, you must first repair SAStudio4 according to <u>.deb package update</u> SAStudio4, and then you can update the firmware normally according to <u>Firmware Update</u>.

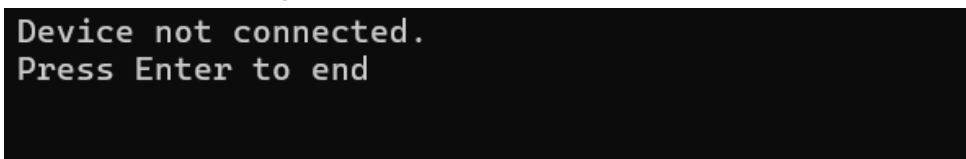

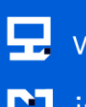

🖵 www.harogic.com ڬ info@harogic.com